### **Oracle® Banking Enterprise Originations**

Management Pack Setup Guide Release 2.12.0.0.0 **F42013-01** 

May 2021

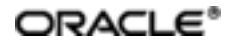

Oracle Banking Enterprise Originations Management Pack Setup Guide, Release 2.12.0.0.0

F42013-01

Copyright © 2017, 2021, Oracle and/or its affiliates.

Oracle and Java are registered trademarks of Oracle and/or its affiliates. Other names may be trademarks of their respective owners.

Intel and Intel Inside are trademarks or registered trademarks of Intel Corporation. All SPARC trademarks are used under license and are trademarks or registered trademarks of SPARC International, Inc. AMD, Epyc, and the AMD logo are trademarks or registered trademarks of Advanced Micro Devices. UNIX is a registered trademark of The Open Group.

This software and related documentation are provided under a license agreement containing restrictions on use and disclosure and are protected by intellectual property laws. Except as expressly permitted in your license agreement or allowed by law, you may not use, copy, reproduce, translate, broadcast, modify, license, transmit, distribute, exhibit, perform, publish or display any part, in any form, or by any means. Reverse engineering, disassembly, or decompilation of this software, unless required by law for interoperability, is prohibited.

The information contained herein is subject to change without notice and is not warranted to be error-free. If you find any errors, please report them to us in writing.

If this is software or related documentation that is delivered to the U.S. Government or anyone licensing it on behalf of the U.S. Government, then the following notice is applicable:

U.S. GOVERNMENT END USERS: Oracle programs (including any operating system, integrated software, any programs embedded, installed or activated on delivered hardware, and modifications of such programs) and Oracle computer documentation or other Oracle data delivered to or accessed by U.S. Government end users are "commercial computer software" or "commercial computer software documentation" pursuant to the applicable Federal Acquisition Regulation and agency-specific supplemental regulations. As such, the use, reproduction, duplication, release, display, disclosure, modification, preparation of derivative works, and/or adaptation of i) Oracle programs (including any operating system, integrated software, any programs embedded, installed or activated on delivered hardware, and modifications of such programs), ii) Oracle computer documentation and/or iii) other Oracle data, is subject to the rights and limitations specified in the license contained in the applicable contract. The terms governing the U.S. Government's use of Oracle cloud services are defined by the applicable contract for such services. No other rights are granted to the U.S. Government.

This software or hardware is developed for general use in a variety of information management applications. It is not developed or intended for use in any inherently dangerous applications, including applications that may create a risk of personal injury. If you use this software or hardware in dangerous applications, then you shall be responsible to take all appropriate failsafe, backup, redundancy, and other measures to ensure its safe use. Oracle Corporation and its affiliates disclaim any liability for any damages caused by use of this software or hardware in dangerous applications.

This software or hardware and documentation may provide access to or information about content, products, and services from third parties. Oracle Corporation and its affiliates are not responsible for and expressly disclaim all warranties of any kind with respect to third-party content, products, and services unless otherwise set forth in an applicable agreement between you and Oracle. Oracle Corporation and its affiliates will not be responsible for any loss, costs, or damages incurred due to your access to or use of third-party content, products, or services, except as set forth in an applicable agreement between you and Oracle.

# Contents

| Preface                                                                       | 9       |
|-------------------------------------------------------------------------------|---------|
| Audience                                                                      | 9       |
| Documentation Accessibility                                                   | 9       |
| Organization of the Guide                                                     | 9       |
| Related Documents                                                             | 10      |
| Conventions                                                                   | 10      |
| 1 About This Guide                                                            | 12      |
| 2 Add OEM Agents on Participating Hosts and Databases                         | 14      |
| 2.1 Add Target as Target Type "Host"                                          | 14      |
| 2.2 Add Target as Target Type "Database"                                      | 20      |
| 2.3 Validate Time Zone of Oracle Management Agent and Oracle Managemen Server | t<br>24 |
| 2.4 Add Targets as Target Type "Middleware"                                   | 25      |
| 3 Deploy OBP EM plugin                                                        | 30      |
| 3.1 Upload Plugin Files and Related Scripts                                   | 30      |
| 3.2 Set the Environment Variables                                             | 30      |
| 3.3 Deploy the Plugin in EM                                                   | 30      |
| 3.4 Undeploy the Plugin in EM                                                 | 32      |
| 3.4.1 Undeploy OBP Plugin from Management Agent and OMS                       | 33      |
| 3.4.2 Delete Entry from Plugin Update List                                    | 40      |
| 3.5 Deploy the Plugin in EM Agent.                                            | 43      |
| 4 Create Services and Aggregate Service                                       | 46      |
| 4.1 Verify the SOA Keys for Soa Service Creation                              | 46      |
| 4.2 Execute Script to Create OBP OEM View                                     | 48      |
| 4.3 Manually Configuring the Systems to be Put in the Services                | 50      |

| 5 Deploy Standalone Web Service War on OEM Weblogic Domain                         | 52 |
|------------------------------------------------------------------------------------|----|
| 5.1 Deploy of Deploying Standalone Web Service to Fetch DMS Metrics from<br>Server | 52 |
| 6 Create and Deploy SEED Data to Run OBP Plugin                                    | 60 |
| 6.1 Seed Creation of OBP Server and Domain Details to Run OBP Plugin               | 60 |

# **List of Figures**

| Figure 2–1 Adding Target                                    | 14 |
|-------------------------------------------------------------|----|
| Figure 2–2 Install Agent on Host                            | 15 |
| Figure 2–3 Adding Host Targets                              | 15 |
| Figure 2–4 Host Name or IP address and Platform             | 16 |
| Figure 2–5 Installation Details added                       | 16 |
| Figure 2–6 Set up Named Credential                          | 17 |
| Figure 2–7 Agents Installation Details                      | 17 |
| Figure 2–8 Review All Parameters and Deploy                 |    |
| Figure 2–9 Initialization of Agent Deployment               |    |
| Figure 2–10 Remote Prerequisite Check                       | 19 |
| Figure 2–11 Agent Deployment                                | 19 |
| Figure 2–12 Status of Agent Deployment                      |    |
| Figure 2–13 Add Using Guided Process                        |    |
| Figure 2–14 Target Type                                     | 21 |
| Figure 2–15 Host and Cluster                                | 21 |
| Figure 2–16 Database Host for Database Discovery            | 22 |
| Figure 2–17 Target Discovery Progress                       | 22 |
| Figure 2–18 Specifying Monitoring Credentials               | 23 |
| Figure 2–19 Review and Save                                 | 23 |
| Figure 2–20 Confirmation                                    | 24 |
| Figure 2–21 Added Database                                  | 24 |
| Figure 2–22 Selecting Middleware                            | 25 |
| Figure 2–23 Adding Oracle Fusion Middleware/Weblogic Domain |    |
| Figure 2–24 Agent is Automatically Detected                 | 26 |

| Figure 2–25 Identifying Targets for the Server                   | 27 |
|------------------------------------------------------------------|----|
| Figure 2–26 Targets Found                                        | 27 |
| Figure 2–27 Add Targets                                          | 28 |
| Figure 2–28 Saving Targets -In Progress                          |    |
| Figure 2–29 Add Oracle Fusion Middleware/Weblogic Domain Results |    |
| Figure 2–30 Entry on Dashboard Page                              |    |
| Figure 3–1 Running the deploy_oms.sh script                      | 31 |
| Figure 3–2 Navigate to Plug-ins                                  | 32 |
| Figure 3–3 Select plug-in                                        |    |
| Figure 3–4 Running undeploy_agent.sh                             | 33 |
| Figure 3–5 Running undeploy_oms.sh                               | 34 |
| Figure 3–6 Navigate to Plug-ins                                  | 34 |
| Figure 3–7 Undeploy Plug-in from Management Agent                | 35 |
| Figure 3–8 Agent to Undeploy Plug-in                             | 35 |
| Figure 3–9 Initiate Undeployment                                 | 36 |
| Figure 3–10 Continue Undeployment                                |    |
| Figure 3–11 Final Step - Undeploy                                | 37 |
| Figure 3–12 Review Undeployment                                  | 37 |
| Figure 3–13 Navigate to Plug-ins                                 |    |
| Figure 3–14 Undeploy OBP EM Plugin                               |    |
| Figure 3–15 Password of OEM Management Repository                |    |
| Figure 3–16 Review the Selected Plug-in and Undeploy             |    |
| Figure 3–17 Review Undeployment                                  | 40 |
| Figure 3–18 Check Updates                                        | 40 |
| Figure 3–19 Choosing Plug-in Option                              | 41 |
| Figure 3–20 Search OPB                                           | 41 |

| Figure 3–21 Deleting OBP Plug-in                               | 42 |
|----------------------------------------------------------------|----|
| Figure 3–22 Delete                                             | 42 |
| Figure 3–23 Confirmation                                       | 43 |
| Figure 3–24 Review                                             | 43 |
| Figure 3–25 Running deploy_agent.sh                            | 44 |
| Figure 4–1 Select Middleware                                   | 46 |
| Figure 4–2 Select SOA Domain                                   | 47 |
| Figure 4–3 Drill down to the Composites for the SOA Middleware | 47 |
| Figure 4–4 Deployed Composites                                 |    |
| Figure 4–5 Services After Creation                             | 49 |
| Figure 4–6 Selecting an Entry                                  |    |
| Figure 4–7 Navigating to System Association                    | 50 |
| Figure 4–8 Configuring Systems for Inclusion or Exclusion      | 51 |
| Figure 5–1 Admin Console of EM Machine                         |    |
| Figure 5–2 Install Button Under Deployments                    | 53 |
| Figure 5–3 com.ofss.fc.ops.em.dms.ear in PLUGIN_HOME           | 53 |
| Figure 5–4 Install This Deployment as an Application           | 54 |
| Figure 5–5 EMGC_OMS1                                           | 54 |
| Figure 5–6 Finish                                              | 55 |
| Figure 5–7 Servicing All Request Option                        |    |
| Figure 5–8 Yes Option                                          | 56 |
| Figure 5–9 com.ofss.fc.ops.em.dms.ear in Active State          |    |
| Figure 5–10 com.ofss.fc.connector.rar Option                   |    |
| Figure 5–11 Credential Mapping                                 | 57 |
| Figure 5–12 ra/OBPDMSConnector                                 |    |
| Figure 5–13 Default User                                       |    |

| Figure 5–14 Username and Password |  |
|-----------------------------------|--|
|-----------------------------------|--|

## Preface

The Management Pack Setup Guide provides the steps to set up the Oracle Banking management pack.

This document consists of details on how to add OEM agents on participating Hosts and Databases and to deploy the OBP EM plugin. It covers procedures to create aggregate services and deploy standalone web service war on OEM Weblogic domain. It also provides details on how to create and deploy SEED data to run the OBP plugin.

This preface contains the following topics:

- Audience
- Documentation Accessibility
- Organization of the Guide
- Related Documents
- Conventions

### Audience

This guide is intended for users who want to monitor servers using Oracle Enterprise Manager (EM).

### **Documentation Accessibility**

For information about Oracle's commitment to accessibility, visit the Oracle Accessibility Program website at http://www.oracle.com/pls/topic/lookup?ctx=acc&id=docacc.

### Access to Oracle Support

Oracle customers that have purchased support have access to electronic support through My Oracle Support. For information, visit http://www.oracle.com/pls/topic/lookup?ctx=acc&id=info or visit http://www.oracle.com/pls/topic/lookup?ctx=acc&id=trs if you are hearing impaired.

### Organization of the Guide

This document contains:

Chapter 1 About This Guide

This chapter provides details about the applicability of this guide.

Chapter 2 Add OEM Agents on Participating Hosts and Databases

This chapter provides steps to add OEM agents on participating host and databases.

Chapter 3 Deploy OBP EM plugin

This chapter details the procedure to deploy OBP EM plugin.

Chapter 4 Create Services and Aggregate Service

This chapter provides steps on how to create services and aggregate services. It has the script for creation of monitoring view in enterprise manager.

Chapter 5 Deploy Standalone Web Service War on OEM Weblogic Domain

This chapter contains the steps to deploy standalone web service war on OEM Weblogic domain.

Chapter 6 Create and Deploy SEED Data to Run OBP Plugin

This chapter provides steps on how to create and deploy seed data to run the OBP plugin.

### **Related Documents**

For more information, see the following documentation:

- For installation and configuration information, see the Oracle Banking Enterprise Originations Localization Installation Guide - Silent Installation guide.
- For the complete list of licensed products and the third-party licenses included with the license, see the Oracle Banking Enterprise Originations Licensing Guide.
- For information related to setting up a bank or a branch, and other operational and administrative functions, see the Oracle Banking Enterprise Originations Administrator Guide.
- For information related to customization and extension, see the Oracle Banking Enterprise Originations Extensibility Guides for HOST, SOA, and UI.
- For a comprehensive overview of security, see the Oracle Banking Enterprise Originations Security Guide.
- For recommendations of secure usage of extensible components, see the Oracle Banking Enterprise Originations Secure Development Guide.

### Conventions

The following text conventions are used in this document:

| Convention | Meaning                                                                                                    |
|------------|----------------------------------------------------------------------------------------------------|
| boldface   | Boldface type indicates graphical user interface elements associated with an action, or terms defined in text or the glossary.         |
| italic     | Italic type indicates book titles, emphasis, or placeholder variables for which you supply particular values.                          |
| monospace  | Monospace type indicates commands within a paragraph, URLs, code in examples, text that appears on the screen, or text that you enter. |

11 | Oracle Banking Enterprise Originations Management Pack Setup Guide

# **1 About This Guide**

This guide is applicable for the following products:

- Oracle Banking Platform
- Oracle Banking Enterprise Originations
- Oracle Banking Enterprise Default Management
- Oracle Banking Loans Servicing
- Oracle Banking Deposits and Lines of Credit Servicing

References to Oracle Banking Platform or OBP in this guide apply to all the above mentioned products. The chapters and sections that are not applicable for any of the products are listed in this chapter.

13 | Oracle Banking Enterprise Originations Management Pack Setup Guide

## 2 Add OEM Agents on Participating Hosts and Databases

We need to add targets to monitor participating host machine and databases as follows. For database we need to add database server machine as a target type host and then target type as database. Please find the following steps to add targets.

### 2.1 Add Target as Target Type "Host"

- 1. Log in to EM console.
- 2. Click "Setup" → "Add Target" → "Add Targets Manually".

### Figure 2–1 Adding Target

| ORACLE Enterprise Manager Cloud Control 13c                                                                                                    | Enterprise V                                                                         | Iargets • 🔺 🕒 •                                                                          | 🔅 - 🔍 🌲 🛛 s                                                                                 | YSMAN 🔻        |
|----------------------------------------------------------------------------------------------------|--------------------------------------------------------------------------------------|------------------------------------------------------------------------------------------|---------------------------------------------------------------------------------------------|----------------|
|                                                                                                    |                                                                                      | Configure Auto Discovery                                                                 | Initial Setup Console                                                                       | •              |
| Enterprise Manager Cloud Control                                                                                                    | 13 <i>c</i>                                                                          | Auto Discovery Results                                                                   | Extensibility                                                                               | •              |
| Oracle Enterprise Manager is Oracle's integrated enterprise IT management product<br>line, which provides the industry's only complete, integrated and business-driven                                                                                          | Latest Features                                                                      | Add Targets Manually                                                                     | Proxy Settings                                                                              | •              |
| enterprise cloud management solution. Oracle Enterprise Manager creates business<br>value from IT by leveraging the built-in management capabilities of the Oracle stack for<br>traditional and cloud environments, allowing customers to achieve unprecedented | Event compression for better event ma<br>Fine-grained database management a          | Group<br>Dynamic Group<br>Administration Groups                                          | Security<br>Incidents<br>Notifications                                                      | •<br>•         |
| efficiency gains while dramatically increasing service levels.                                                                                                    | Single console for WebLogic domain an<br>View all the features                       | Generic System<br>Redundancy System                                                      | Hybrid Cloud<br>Provisioning and Patching                                                   | •              |
| Select Enterprise Manager Home Page                                                                                                    | My Oracle Support                                                                    | Þ                                                                                        |                                                                                             |                |
| Select your personal Home Page from one of the options below. Once selected, your personal Home Page<br>Click an image below for a larger preview, then select a radio button to choose your personal Home Page.                                                | will appear the next time you log in.                                                | <ul> <li>Verify St</li> <li>Configur</li> <li>Verify M</li> <li>&gt; Add An ,</li> </ul> | Middleware Management<br>Manage Cloud Control<br>Command Line Interface<br>Management Packs | •              |
| Welcome Page     O All Targets     O Sitemap     O S      Best for: New Users     Best for: Enterprise Manager     Administrators     Best for: All Users     Best for: All Administrators                                                                      | ummary O Databases<br>uprise Manager Best for: Database<br>histrators Administrators | Configure     Download     Download                                                      | E-mail Notifications<br>Management Agent Softwa<br>and Deploy Management F                  | re<br>Ilug-ins |
|                                                                                                    |                                                                                      | <ul> <li>Discover 1</li> <li>Create Ad</li> </ul>                                        | Targets<br>Iministration Groups                                                             |                |

- 3. Log in to EM console. Click "Setup" → "Add Target" → "Add Targets Manually".
- 4. Click "Install Agent on Host".

Figure 2–2 Install Agent on Host

|                                                                                                    | Enterprise ▼                                                                                                    | © <u>T</u> argets ▼                                         | *            | <b>•</b> | ₽- | <i>۹</i> | L      | SYSMAN .      |         |             |       |
|----------------------------------------------------------------------------------------------------|----------------------------------------------------------------------------------------------------|-------------------------------------------------------------|--------------|----------|----|----------|--------|---------------|---------|-------------|-------|
| Add Targets Manually Overview                                                                                             |                                                                                                    |                                                             |              |          |    |          | Page F | lefreshed Jun | 9, 2017 | 11:52:55 AM | IST 숙 |
| Add Host Targets                                                                                                    | Add Non-Host Targets<br>Using Guided Process                                                                                            | Add Non-Host Targ<br>Using Declarative Pro                  | ets<br>ocess |          |    |          |        |               |         |             |       |
| Add Host targets by installing an agent<br>using remote installation process. View<br>status of past Agent installations. | Run guided discovery on a host to find<br>manageable targets. Choose to promote<br>some or all discovered targets to become<br>managed. | Add targets by explicitly specifying monitoring properties. | 2            |          |    |          |        |               |         |             |       |

5. Click "Add" to enter host name and platform.

### Figure 2–3 Adding Host Targets

| ORACLE Enterprise Manager Cloud Control 13c                                                                                                    |                    | S               | YSMAN  | •      |
|----------------------------------------------------------------------------------------------------|--------------------|-----------------|--------|--------|
| Add Target                                                                                                    |                    |                 |        |        |
| Host and Platform Installation Details Review                                                                                                    |                    |                 |        |        |
| Add Host Targets: Host and Platform                                                                                                    | Back               | Step 1 of 3     | Next   | Cancel |
| This wizard enables you to install Management Agents on unmanaged hosts, thereby converting them to managed hosts. Enter a session name, and validate (or add) the hosts and their plat Management Agent. | forms on which you | u want to insta | ll the | ^      |
| * Session Name ADD_HOST_SYSMAN_Jun_9_2017_12:05:15_PM_IST                                                                                                    |                    |                 |        |        |
| ▶ Agent Software Options                                                                                                    |                    |                 |        |        |
| H Add V Remove Platform Different for Each Host V                                                                                                    |                    |                 |        |        |
| Host Platform                                                                                                    |                    |                 |        |        |
| Click Add and specify the host and platform details.                                                                                                    |                    |                 |        |        |
|                                                                                                    |                    |                 |        | ~      |

6. Enter Host Name or IP address and platform and then click "Next".

Figure 2–4 Host Name or IP address and Platform

| ORACLE                                     | Enterprise Manager Cloud Control 13c                      |                                                                                                    | :                      | BYSMAN  | •     |
|--------------------------------------------|-----------------------------------------------------------|----------------------------------------------------------------------------------------------------|------------------------|---------|-------|
| Add Target                                 |                                                           |                                                                                                    |                        |         |       |
| Host and Platform                          | Installation Details Review                               |                                                                                                    |                        |         |       |
| Add Host Targ                              | ets: Host and Platform                                    |                                                                                                    | Back Step 1 of 3       | Next    | Cance |
| This wizard enables y<br>Management Agent. | u to install Management Agents on unmanaged hosts, thereb | y converting them to managed hosts. Enter a session name, and validate (or add) the hosts and their platforms on w | which you want to inst | all the |       |
| * Session Name                             | ADD_HOST_SYSMAN_Jun_9_2017_12:05:15_PM_IST                |                                                                                                    |                        |         |       |
| Agent Software C                           | ptions                                                    |                                                                                                    |                        |         |       |
| + Add -                                    | Remove Platform Different for Each                        | Host 🗸                                                                                                    |                        |         |       |
| Host                                       |                                                           | Platform                                                                                                    |                        |         |       |
| ofss313                                    | 1369.in.oracle.com                                        | Linux x86-64                                                                                                    |                        |         |       |
|                                            |                                                           |                                                                                                    |                        |         |       |
|                                            |                                                           |                                                                                                    |                        |         |       |
|                                            |                                                           |                                                                                                    |                        |         |       |
|                                            |                                                           |                                                                                                    |                        |         |       |
|                                            |                                                           |                                                                                                    |                        |         |       |

- 7. Enter agent installation details as follows:
  - a. Installation Base Directory: Specify the path of agent installation path.
  - b. Instance Directory: Will be populate after setting Installation Base Directory.
  - c. Privileged Delegation Setting: Check the "sudo" path of the machine and update accordingly.
- 8. After setting above parameters click "+" to set up Named Credential.

Figure 2–5 Installation Details added

| ORACLE' Enterprise Manager Cloud Control 13c |                               |                                                                  | SYSMAN 🔻 🖕                   |  |  |  |  |
|----------------------------------------------|-------------------------------|------------------------------------------------------------------|------------------------------|--|--|--|--|
| Add Target                                   |                               |                                                                  |                              |  |  |  |  |
| Host and Platform Installa                   | tion Details Review           |                                                                  |                              |  |  |  |  |
| Add Host Targets: Ins                        | tallation Details             |                                                                  | Back Step 2 of 3 Next Cancel |  |  |  |  |
| On this screen, select each row fro          | om the following table and pr | de the installation details in the Installation Details section. |                              |  |  |  |  |
| Load Inputs from Previous Ses                | sion Select                   | ~                                                                |                              |  |  |  |  |
| Deployment Type: Fresh                       | Agent Install                 |                                                                  |                              |  |  |  |  |
| Platform Agent Software<br>Version Hosts     |                               | losts                                                            | Mandatory Inputs             |  |  |  |  |
| Linux x88-64                                 | 13.2.0.0.0                    | ofss3131369.in.oracle.com                                        | 6                            |  |  |  |  |
| Linux x86-64: Agent Installation             | Details                       |                                                                  |                              |  |  |  |  |
| * Installation Base Directory                | /scratch/ofssobp/oem_13Cl     | 2                                                                |                              |  |  |  |  |
| * Instance Directory                         | /scratch/ofssobp/oem_13Ci     | n_13CRelZiagent_inst                                             |                              |  |  |  |  |
|                                              | Configure Hybrid Cloud        | gent                                                             |                              |  |  |  |  |
| Named Credential                             | Select                        | ✓ ♣                                                              |                              |  |  |  |  |
| Root Credential                              | Select                        | <ul><li>◆</li></ul>                                              |                              |  |  |  |  |
| Privileged Delegation Setting                | /usr/local/bin/sudo -u %RU    | S% %COMMAND%                                                     |                              |  |  |  |  |
| Port                                         | 3976                          |                                                                  |                              |  |  |  |  |
| Optional Details                             |                               |                                                                  |                              |  |  |  |  |

We can setup Root Credential too as user need to run root.sh after finishing target addition

9. Set up Named Credential. Enter User credential and click "OK".

Figure 2–6 Set up Named Credential

|                                                                      | ise Manager Cloud Contr                                    | ol 13c                |                                         |                                                                |           | SYSMAN 🔻 📖                   |
|----------------------------------------------------------------------|------------------------------------------------------------|-----------------------|-----------------------------------------|----------------------------------------------------------------|-----------|------------------------------|
| Add Target                                                           | ation Details Review                                       | ,                     |                                         |                                                                |           |                              |
| Add Host Targets: Ins                                                | stallation Details                                         |                       | Create new Named Cred                   | lential                                                        | ×         | Back Step 2 of 3 Next Cancel |
| On this screen, select each row fro<br>Load Inputs from Previous Ses | m the following table and provid<br>ssion Select           | e the installa        | Enter the user name and pass            | ey Credential<br>sword you want to save as a Named Credential. |           |                              |
| Platform                                                             | Agent Software<br>Version                                  | Hosts                 | * Password<br>* Confirm Password        | ······                                                         |           | Mandatory Inputs             |
| Linux x86-64: Agent Installation                                     | Details                                                    | 01555151              | Run Privilege                           | None V                                                         |           | -                            |
| * Installation Base Directory                                        | /scratch/ofssobp/oem_13CR                                  | el2                   |                                         | ✓ Save As NC_HOST_2017-06-09-122612                            |           |                              |
| * Instance Directory                                                 | /scratch/ofssobp/oem_13CR                                  | el2/agent_ins<br>gent |                                         |                                                                | OK Cancel |                              |
| Named Credential                                                     | Select                                                     |                       | ~ <del>\$</del>                         |                                                                |           |                              |
| Root Credential                                                      | Select                                                     |                       | ✓ ◆                                     |                                                                |           |                              |
| Privileged Delegation Setting                                        | /usr/local/bin/sudo -u %RUN.<br>802/em/faces/agentoush-ta: | AS% %COMM             | IAND%<br>-agentpush-installinputs?Adf-\ | Window-Id=w08iAdf-Page-Id=4#                                   |           |                              |

10. After setting all agents installation details click "Next".

Figure 2–7 Agents Installation Details

|                                     | ise Manager Cloud Contro     |                                                    | SYSMAN V     |                             |
|-------------------------------------|------------------------------|----------------------------------------------------|--------------|-----------------------------|
| Add Target                          |                              |                                                    |              |                             |
| Host and Platform Installa          | tion Details Review          |                                                    |              |                             |
| Add Host Targets: Ins               | tallation Details            |                                                    |              | Back Step 2 of 3 Next Cance |
| On this screen, select each row fro | m the following table and pr | ovide the installation details in the Installation | ils section. |                             |
| Load Inputs from Previous Ses       | sion Select                  | ~                                                  |              |                             |
| Deployment Type: Fresh A            | Agent Install                |                                                    |              |                             |
| Platform                            | Agent Software<br>Version    | Hosts                                              |              | Mandatory Inputs            |
| Linux x86-64                        | 13.2.0.0.0                   | ofss3131369.in.oracle.com                          |              | D-                          |
| Linux x86-64: Agent Installation    | Details                      |                                                    |              | -                           |
| * Installation Base Directory       | /scratch/ofssobp/oem_13C     | Rel2                                               |              |                             |
| * Instance Directory                | /soratch/ofssobp/oem_13C     | Rel2/agent_inst                                    |              |                             |
|                                     | Configure Hybrid Cloud       | Agent                                              |              |                             |
| Named Credential                    | NC_HOST_2017-08-09-12        | 2612(SYSMAN) 🗸 🛟                                   |              |                             |
| Root Credential                     | Select                       | ~ 4                                                |              |                             |
| Privileged Delegation Setting       | /usr/local/bin/sudo -u %RU   | NAS% %COMMAND%                                     |              |                             |
| Port                                | 3976                         |                                                    |              |                             |
| Optional Details                    |                              |                                                    |              |                             |

11. Review all parameters and click "Deploy Agent".

Figure 2–8 Review All Parameters and Deploy

|                                      | lanager Cloud Control 13c                          | SYSMAN V                                 |
|--------------------------------------|----------------------------------------------------|------------------------------------------|
| Add Target                           |                                                    |                                          |
| Host and Platform Installation D     | etalis Review                                      |                                          |
| Add Host Targets: Review             | 1                                                  | Back Step 3 of 3 Next Deploy Agent Cance |
| Review the details you have provided | for this deployment session and dick Deploy Agent. |                                          |
| Session Name ADD_HOST_SY             | SMAN_Jun_9_2017_12:05:15_PM_IST                    |                                          |
| Deployment Type Fresh Agent Inst     | all                                                |                                          |
| OMS Host ofss3131551.in.             | oracle.com                                         |                                          |
| OMS Upload Port 4903                 |                                                    |                                          |
| Host Information                     |                                                    |                                          |
| Linux x86-64                         |                                                    |                                          |
| Hosts                                | ofss3131389.in.oradle.com                          |                                          |
| Agent Software Version               | 13.2.0.0                                           |                                          |
| Installation Base Directory          | /scratch/ofssobp/oem_13CRel2                       |                                          |
| Instance Directory                   | /scratch/ofssobp/oem_13CRel2/agent_inst            |                                          |
| Port                                 | 3978                                               |                                          |
| Named Credential                     | NC_HOST_2017-08-09-122812:SYSMAN                   |                                          |
| Root Credential                      |                                                    |                                          |
| Privileged Delegation Setting        | /usr/local/bin/sudo -u %RUNAS% %COMMAND%           |                                          |
| Preinstallation Script               | Not Provided                                       |                                          |
| Postinstallation Script              | Not Provided                                       |                                          |
| Additional Parameters                | Not Provided                                       |                                          |
|                                      |                                                    |                                          |

- 12. Review the deployment processing.
  - a. Initialization of Agent deployment.

### Figure 2–9 Initialization of Agent Deployment

|                                                                                                    | oud Control 13                                  | 3c                             |                                           | Enterprise V                                                  | <u> </u>      | Eavorites V    | History • Setup •          | SYSMAN -                            |
|----------------------------------------------------------------------------------------------------|-------------------------------------------------|--------------------------------|-------------------------------------------|---------------------------------------------------------------|---------------|----------------|----------------------------|-------------------------------------|
| d Host                                                                                                    |                                                 |                                |                                           |                                                               |               |                | Page Refresh               | ed Jun 9, 2011 refresh T<br>options |
| ent Deployment Summary: ADD                                                                                                    | HOST SY                                         | SMAN Jun 9 20                  | 17 12:05:15 PM IST                        | Initialization in Progress                                    |               |                | Refresh Frequency 5 second | nds V Refresh Car                   |
| Platform Host                                                                                                    |                                                 |                                |                                           |                                                               |               | Initialization | Remote Prerequisite Check  | Agent Deployment                    |
| Linux x88-84 ofss31313                                                                                                    | 69.in.oracle.o                                  | om.                            |                                           |                                                               |               | X              | ٥                          | ٢                                   |
| nt Deployment Details: ofss3131369.in.oracle                                                                                                    | .com                                            |                                |                                           |                                                               |               |                |                            |                                     |
| nt Deployment Details: ofss3131369.in.oracle<br>Initialization Details<br>OMS Log Location dts3131651.in.oracle.co                                                                                                    | .com<br>m:/scratch/app                          | p/gc_inst1/em/EMGC_OI          | MS1/sysman/agentpush/2017-08-09_          | ,12-05-16-PM/applogs/ofts31313989 in oracle.co                | om_deploy.log |                |                            |                                     |
| nt Deployment Details: ofss3131369 in oracle<br>Initialization Details<br>OMS Log Location ofss3131551 in oracle co<br>Show only warnings a                                                                                                    | .com<br>m:/scratch/app<br>nd failures           | p/gc_inst1/em/EMGC_OI          | MS1/sysman/agentpush/2017-08-09_          | 12-06-15-PM/applogs/ofs3131369 in oracle.o                    | om_deploy.log |                |                            |                                     |
| nt Deployment Details: ofss3131369 in oracle<br>Initialization Details<br>OMS Log Location ofss3131561 in oracle or<br>Show only warnings a<br>Initialization Pbase Name<br>Parents biblidere                                                      | .com<br>m:/scratch/ap;<br>nd feilures<br>Status | p/gc_inst1/em/EMGC_0/<br>Error | MS1/sysman/agentpush/2017-06-09_<br>Cause | 12:05-15-PM/applogs/oftx3131309 in oracle o<br>Recommendation | om_deploy.log |                |                            |                                     |
| nt Deployment Details: ofbs3131389.in oracle<br>Initialization Details<br>OMS Log Location ofbs3131551 in oracle.co<br>Show only warnings a<br>Initialization Passa Name<br>Remote Validations<br>Transfering Agent Software to Destination<br>Hot | m:/scratch/app<br>nd failures<br>Status<br>X    | p/go_inst1/em/EMGC_Of          | MS1/sysmanlagentpush/2017-86-89_<br>Cause | 12.05-15-PM/applogs/sfts3131369 in oracle o<br>Recommendation | om_deploy.log |                |                            |                                     |

b. Remote prerequisite check of agent deployment process.

Figure 2–10 Remote Prerequisite Check

|                                                                                                    |                                                                                                    | ~                               |                                           |                                                     |            | C Triden .     | A Pavontes .   | U    | de Serob .       |            | -           |            |
|----------------------------------------------------------------------------------------------------|----------------------------------------------------------------------------------------------------|---------------------------------|-------------------------------------------|-----------------------------------------------------|------------|----------------|----------------|------|------------------|------------|-------------|------------|
| dd Host                                                                                                    |                                                                                                    |                                 |                                           |                                                     |            |                |                |      | Page             | Refreshed. | Jun 9, 201; | options    |
|                                                                                                    |                                                                                                    |                                 |                                           | Remote Prerequisite Checks                          | in Progre  | ***            |                | Refr | esh Frequency    | 5 second   | 5           | Refresh Ca |
| gent Deployment Si                                                                                                    | ummary: ADD_HOST_SY                                                                                                    | SMAN_Jun_9_201                  | 17_12:05:15_PM_IST                        |                                                     |            |                |                |      |                  |            |             |            |
| Platform                                                                                                    | Host                                                                                                    |                                 |                                           |                                                     |            |                | Initialization | Remo | e Prerequisite C | Check      | Agent       | Deployment |
| Linux x86-64                                                                                                    | ofss3131369.in.oracle.or                                                                                                    | om                              |                                           |                                                     |            |                | ~              |      | X                |            |             | 0          |
| gent Deployment Details: of                                                                                                    | ss3131369.in.oracle.com                                                                                                    |                                 |                                           |                                                     |            |                |                |      |                  |            |             |            |
| ent Deployment Details: of<br>Initialization Details<br>Remote Prerequisite Chec<br>OMS Log Location ofss<br>Presemisite Check Num                                                              | ss3131369.in.oracle.com<br>ok Details<br>3131551.in.oracle.com/soratch/app<br>Show only warnings and failures                                                | p/gc_inst1/em/EMGC_Oh           | WS1/sysman/agentpush/2017-08-0            | 19_12-05-15-PM/applogs/ofss3131368                  | in.oracle. | com_deploy.log |                |      |                  |            |             |            |
| gent Deployment Details: of<br>Initialization Details<br>Remote Prerequisite Chec<br>OMS Log Location ofss:<br>Prerequisite Check Nam<br>Remote Prerequisite Check Nam                          | ss3131369 in.oracle.com<br>ck Details<br>3131651 in.oracle.com./soratd/vapp<br>Show only warnings and failures<br>e <u>Status</u><br>ok tatede on this host. | o/go_inst1/em/EMGC_OM           | MS1/sysman/agentpush/2017-08-0<br>Cause   | 19_12-05-15-PM/applogs/ofe3131369<br>Recommendation | in.oracle. | com_deploy.log |                |      |                  |            |             |            |
| gent Deployment Details: of<br>Initialization Details<br>d Remote Prerequisite Chec<br>OMS Log Location ofs:<br>Comparisher Check Nam<br>Remote Prerequisite Check<br>Remote Prerequisite Check | ss3131369 in oracle.com<br>ok Details<br>3131551 in oracle.com /koratch/app<br>Bhow only warnings and failutes<br>e Status<br>ok started on this host.       | p(gc_inst1/em/EMGC_Ol/<br>Error | MS1/kysman/agentpush/2017-06-0<br>Cause   | 19_12-05-15-PM/applogs/ofs3131309<br>Recommendation | in.oracle. | com_deploy.log |                |      |                  |            |             |            |
| gent Deployment Details: of<br>Initialization Details<br>Remote Prerequisite Chec<br>OMS Log Location ofs:<br>Prerequisite Check Nam<br>Remote Prerequisite Check<br>Agent Deployment Details   | s 51131369 in oracle.com<br>ck Details<br>3131561 in oracle.com/Jorastich/app<br>Bow only varnings and failures<br>e Status<br>ok started on this host.      | s/gc_inst1/em/EMGC_Ol/<br>Error | MS1 kysman lagentpuah (2017-06-0<br>Cause | 9_12-05-15-PM/applogs/ofs3131369<br>Recommendation  | in.oracle. | com_deploy.log |                |      |                  |            |             |            |

c. Agent deployment.

### Figure 2–11 Agent Deployment

| d Host                                                                                                    |                                                                 |                              |                                           |                                                                     |                | Page Refreshed             | Jun 9, 2017 12:57:52 PM IST 🕇 |
|----------------------------------------------------------------------------------------------------|-----------------------------------------------------------------|------------------------------|-------------------------------------------|---------------------------------------------------------------------|----------------|----------------------------|-------------------------------|
|                                                                                                    |                                                                 |                              |                                           | Agent Deployment in Progress                                        |                | Refresh Frequency 5 second | s Refresh Cance               |
| Platform Ho                                                                                                    | st                                                              | SMAN_JUN_9_20                | 17_12:05:15_PM_IST                        |                                                                     | Initialization | Remote Prerequisite Check  | Agent Deployment              |
| Linux x88-84 ofs                                                                                                    | s3131369.in.oracle.o                                            | m                            |                                           |                                                                     | ×              | <b>A</b>                   | X                             |
| ent Deployment Details: ofss3131369.in                                                                                                    | .oracle.com                                                     |                              |                                           |                                                                     |                |                            |                               |
| Remote Prerequisite Check Details<br>Agent Deployment Details<br>OMS Log Location ofss3131551.in.or                                                                                                 | aole.com:/scratch/app                                           | /gc_inst1/em/EMGC_O          | MS1/sysman/agentpush/2017-08-09_          | 12-05-18-PM/applogs/ofss3131369.in.oracle.com_dep                   | loy.log        |                            |                               |
| Remote Prerequisite Check Details<br>Agent Deployment Details<br>OMS Log Location ofss3131551 in or<br>Show only war                                                                                | acle.com:/scratch/app<br>nings and failures                     | /go_inst1/em/EMGC_O          | MS1/sysman/agentpush/2017-06-09_          | 12-05-15-PhMapplogsiofs3131369 in oracle.com_dep                    | loy.log        |                            |                               |
| Remote Prerequisite Check Details<br>Agent Deployment Details<br>OMS Log Location ofsi3131851 in or<br>Show only war<br>Deployment Phase Name                                                       | acle.com:/scratch/app<br>nings and failures<br>Status           | /go_inst1/em/EMGC_O          | MS1/syman/agentpush/2017-06-09_<br>Cause  | 12.05-15-Philapploguiota3131369 in oracle.com_dep<br>Recommendation | loy.log        |                            |                               |
| Remote Prerequisite Check Details<br>Agent Deployment Details<br>OMS Location ofta3131551 in or<br>Show only war<br>Deployment Phase Name<br>Installation and Configuration                         | acle.com:/scratch/app<br>nings and failures<br>Status           | /gc_inst1/em/EMGC_O<br>Error | MS1/sysman/agantpush/2017-06-09_          | 12.05-15-PM apploge/shts1131959 in oracle.com_dep                   | loy log        |                            |                               |
| Rencle Prerequisite Check Details<br>Agent Deployment Details<br>OMS Log Location of stall 31851 in or<br>Shore only war<br>Deployment Phase Name<br>Installation and Configuration<br>Secure Agent | acle.com:/scratch/app<br>nings and failures<br>Status           | /go_inst1/em/EMGC_O          | MS1/kysmanlegenlpush/2017-06-09_          | 12-05-15-PM/applogs/ofts3131909 in oracle.com_dep                   | loy log        |                            |                               |
| Rende Prequisite Check Details Agent Deployment Details ONE Log Location and Statistic Show only wat Deployment Phase Name Installation and Configuration Secure Agent Rootah                       | acle.com:/scratch/app<br>nings and failures<br>Status<br>©<br>© | /gc_inst1/em/EMGC_O          | MS1/kysman/agentpush/2017-86-89_<br>Cause | 12.05-15-PM/apploguote3131368 in oracle.com_dep<br>Recommendation   | loylog         |                            |                               |

d. Status of agent deployment. Need to run root.sh on target machine after login as root.

| DRACLE Enterprise                                                                                                    | Manager Cloud Control 13                                                        | c                                                                                                    |                                   | Enterprise V                                                                                                    | <u> <u> </u> <u> </u> <u> </u> <u> </u> <u> </u> <u> </u> <u> </u> <u> </u> <u> </u> </u> | ★ <u>Favorites</u> ▼ | History • | ₿ <u>S</u> etup ▼    | SYSMAN 🔻                         |
|----------------------------------------------------------------------------------------------------|---------------------------------------------------------------------------------|----------------------------------------------------------------------------------------------------|-----------------------------------|----------------------------------------------------------------------------------------------------|-------------------------------------------------------------------------------------------|----------------------|-----------|----------------------|----------------------------------|
| ld Host                                                                                                    |                                                                                 |                                                                                                    |                                   |                                                                                                    |                                                                                           |                      |           | Page Refres          | ihed Jun 9, 2017 12:57:52 PM IST |
| ent Deployment Summ                                                                                                    | arv: ADD HOST SY                                                                | SMAN Jun 9 2017 12:05:                                                                                                    | ✓ A                               | gent Deployment Succeeded                                                                                                 |                                                                                           |                      |           |                      | Do                               |
| Platform                                                                                                    | Host                                                                            |                                                                                                    |                                   |                                                                                                    |                                                                                           | Initialization       | Remot     | e Prerequisite Check | Agent Deployment                 |
| Linux x86-64                                                                                                    | ofss3131369.in.oracle.o                                                         | m                                                                                                    |                                   |                                                                                                    |                                                                                           | ×                    |           | <b>A</b>             | ×                                |
| Initialization Details<br>Remote Prerequisite Check Det                                                                       | lails                                                                           |                                                                                                    |                                   |                                                                                                    |                                                                                           |                      |           |                      |                                  |
| Agent Deployment Details OMS Log Location ofss31315 Show                                                                      | 61.in.oracle.com:/scratch/app<br>only warnings and failures                     | /gc_inst1/em/EMGC_OMS1/sysman/s                                                                                                    | gentpush/2017-06-09_12-0          | 5-15-PM/applogs/ofss3131369.in.oracle.                                                                                    | com_deploy.log                                                                            |                      |           |                      |                                  |
| Agent Deployment Details OMS Log Location ofss31318 Show Deployment Phase Name                                                | 61.in.oracle.com:/scratch/app<br>only warnings and failures<br>Status           | /gc_inst1/em/EMGC_OMS1/sysman/a                                                                                                    | gentpush/2017-08-09_12-0          | 5-15-PM/applogs/ofss3131369.in.oracle.r                                                                                   | xom_deploy.log                                                                            |                      |           |                      |                                  |
| Agent Deployment Details OM S Log Location of s31315 Show Deployment Phase Name Installation and Configuration                | 51.in.oracle.com:/scratch/app<br>only warnings and failures<br>Status           | /go_Inst1/em/EMGC_OMS1/sysman/a                                                                                                    | gentpush/2017-06-09_12-0<br>Cause | 5-15-PM/applogs/ofss3131389.in.oracle.i                                                                                   | xom_deploy.log                                                                            |                      |           |                      |                                  |
| Agent Deployment Details OMS Log Location ofss31316 Show / Deployment Phase Name Installation and Configuration Secure Agent  | 51.in.oracle.com:/scratch/app<br>only warnings and failures<br>Status<br>&<br>& | /gc_inst1/em/EMGC_OMS1/sysman/a                                                                                                    | gentpush/2017-08-09_12-0<br>Cause | 8-15-PM/applogs/ofs3131309 in oracle (                                                                                    | om_deploy.log                                                                             |                      |           |                      |                                  |
| Agent Deployment Details OM S Log Location ofs31315 Deployment Phase Name Installation and Configuration Secure Agent Root sh | 81. In.oracle.com/koratch/app<br>only warnings and failures<br>Status<br>V<br>O | igc_institen/EMGC_OMS1/syeman/z<br>Error<br>The root ah script was not run<br>because the user did not have the<br>privilege begation tool. | gentpush/2017-06-09_12-0<br>Cause | 5-15-PM/spplogs/ofta3131309 in oracle /<br>Recommendation<br>Manually run the following sori<br>• /scratch/ofsobpl/cem_13 | com_deploy.log<br>pt(s) on the remote<br>ICRel2/agent_13.2                                | host as a root user  |           |                      |                                  |

Figure 2–12 Status of Agent Deployment

### 2.2 Add Target as Target Type "Database"

- 1. Add Database Host machine following above steps.
- 2. Log in to EM console.
- 3. Click "Setup" -> "Add Target" -> "Add Targets Manually".
- 4. Select "Add Using Guided Process" from "Add Non-Host Targets Using Guided Process" panel.

Figure 2–13 Add Using Guided Process

|                                                                                                    | anager Cloud Control 13c                                                                                                    | Enterprise                                                     | • 🔘 Targets • 🔺 | Eavorites • 🕒 History • | ₿ Setup ▼ | SYSMAN ▼      ···     ···     ···     ···     ···     ···     ···     ···     ···     ···     ···     ···     ···     ···     ···     ···     ···     ···     ···     ···     ···     ···     ···     ···     ···     ···     ···     ···     ···     ···     ···     ···     ···     ···     ···     ···     ···     ···     ···     ···     ···     ···     ···     ···     ···     ···     ···     ···     ···     ···     ···     ···     ···     ···     ···     ···     ···     ···     ···     ···     ···      ···     ···     ···     ···     ···     ···     ···     ···     ···     ···     ···     ···     ···     ···     ···     ···     ···     ···     ···     ···     ···     ···     ···     ···     ···     ···     ···     ···     ···     ···     ···     ···     ···     ···     ···     ···     ···     ···     ···     ···     ···     ···     ···     ···     ···     ···     ···     ···     ···     ···     ···     ···     ···     ···     ···     ···     ···     ···     ···     ···     ···     ···     ···     ···     ···     ···     ···     ···     ···     ···     ···     ···     ···     ···     ···     ···     ···     ···     ···     ···     ···     ···     ···     ···     ···     ···     ···     ···     ···     ···     ···     ···     ···     ···     ···     ···     ···     ···     ···     ···     ···     ···     ···     ··     ··     ··     ··     ··     ··     ··     ··     ··     ··     ··     ··     ··     ··     ··     ··     ··     ··     ··     ··     ··     ··     ··     ··     ··     ··     ··     ··     ··     ··     ··     ··     ··     ··     ··     ··     ··     ··     ·     ··     ·     ·     ·     ·     ·     ·     ·     ·     ·     ·     ·     ·     ·     ·     ·     ·     ·     ·     ·     ·     ·     ·     ·     ·     ·     ·     ·     ·     ·     ·     ·     ·     ·     ·     ·     ·     ·     ·     ·     ·     ·     ·     ·     ·     ·     ·     ·     ·     ·     ·     ·     ·     ·     ·     ·     ·     ·     ·     ·     ·     ·     ·     ·     ·     ·     ·     ·     ·     ·     ·     ·     · |
|----------------------------------------------------------------------------------------------------|----------------------------------------------------------------------------------------------------|----------------------------------------------------------------|-----------------|-------------------------|-----------|----------------------------------------------------------------------------------------------------|
| Add Targets Manually Overview                                                                                             |                                                                                                    |                                                                |                 |                         | Page      | Refreshed Jun 9, 2017 2:01:35 PM IST 认                                                                                                    |
| Add Host Targets                                                                                                    | Add Non-Host Targets<br>Using Guided Process                                                                                            | Add Non-Host Targets<br>Using Declarative Process              |                 |                         |           |                                                                                                    |
| -                                                                                                    | \$                                                                                                    |                                                                |                 |                         |           |                                                                                                    |
| install Agent on Host                                                                                                    | E, Add Using Guided Process                                                                                                    | F Add Target Declaratively                                     |                 |                         |           |                                                                                                    |
| Add Host targets by installing an agent<br>using remote installation process. View<br>status of past Agent installations. | Run guided discovery on a host to find<br>manageable targets. Choose to promote<br>some or all discovered targets to become<br>managed. | Add targets by explicitly specifying<br>monitoring properties. |                 |                         |           |                                                                                                    |
|                                                                                                    |                                                                                                    |                                                                |                 |                         |           |                                                                                                    |

5. Select "Target Type" as Oracle Database, Listener and Automatic Storage Management from popup list and then click "Add".

### Figure 2–14 Target Type

| Overview                                   |                      |                                                         |                                                        |                     |       |  |  |
|--------------------------------------------|----------------------|---------------------------------------------------------|--------------------------------------------------------|---------------------|-------|--|--|
|                                            |                      |                                                         |                                                        |                     |       |  |  |
| Add Host Targets                           |                      | ad Using Guided Process                                 |                                                        |                     | ×     |  |  |
| Add Host Targets                           | Using Guide          |                                                         |                                                        |                     | »     |  |  |
|                                            |                      | Guided Discovery                                        | Discovered Target Types                                |                     |       |  |  |
|                                            |                      | Exalytics System                                        | Exalytics System                                       |                     | ^     |  |  |
|                                            |                      | Global Data Services                                    | Global Data Services, Global Servi                     | ce Manager, Global. |       |  |  |
|                                            | 20                   | IBM WebSphere Application Server                        | IBM WebSphere Application Serve                        | r Cluster, IBM Web  |       |  |  |
|                                            | 24                   | IBM WebSphere MQ Queue Manager                          | IBM WebSphere MQ Queue Manag                           | er, IBM WebSpher    | 1.00  |  |  |
|                                            |                      | JBoss Application Server                                | JBoss Partition                                        |                     | 1.000 |  |  |
| Install Agent on Host                      | R Add Using G        | Oracle BI Suite EE                                      | Oracle BI Analytics Server (10g), 0                    | Dracle BI Cluster C |       |  |  |
|                                            |                      | Oracle Cluster and High Availability Service            | Cluster, Oracle High Availability Se                   | rvice               |       |  |  |
| Install Agent Results                      | _                    | Oracle Coherence                                        | Oracle Coherence Cluster, Oracle                       | Coherence Cache,.   | - I   |  |  |
|                                            |                      | Oracle Database, Listener and Automatic Storage Managem | Database Instance, Listener, Plugg                     | able Database, Clu. |       |  |  |
| dd Heet tereste by jestelling en egent     | in guided discovery  | Oracle Directory Server Enterprise Edition              | Oracle Directory Server Enterprise Edition Server, Dir |                     |       |  |  |
| sing remote installation process. View Sol | me or all discovered | Oracle Exadata Database Machine                         | Oracle Exadata Database Machine                        | , Oracle Engineere. |       |  |  |
| atus of past Agent installations.          | mageo.               | Oracle Exalogic                                         | Oracle Exalogic                                        |                     |       |  |  |
|                                            |                      | Oracle Fusion Middleware/WebLogic Domain                | Oracle WebLogic Domain                                 |                     | ~     |  |  |
|                                            |                      |                                                         |                                                        | Add Can             | cel   |  |  |
|                                            |                      |                                                         |                                                        |                     | - 4   |  |  |

6. Select database host machine by specifying Host and Cluster.

### Figure 2–15 Host and Cluster

| arch Criteria Results Review                                                       | Select Targets         |                        |                | ×               | and the second second second second second second second second second second second second second second second                                                                                       |
|------------------------------------------------------------------------------------|------------------------|------------------------|----------------|-----------------|----------------------------------------------------------------------------------------------------|
| abase Discovery: Search Criteria                                                   | ▲ Search               |                        |                |                 | Back Step 1 of 3 Next Can                                                                                                    |
| er to add targets to be monitored by Enterprise Manager, you must first specify th | Target Type            | All                    | •              |                 |                                                                                                    |
| becify Host or Cluster                                                             | Target Name<br>On Host | mum00aro.in.oracle.com | 1              |                 |                                                                                                    |
|                                                                                    | Configuration Search   | No configuration searc | h selected>🔍 🥖 |                 | ses, isteners, and Automated Storage Managers (ASM) as monitored targets. A<br>ant to monitor and administer using Enterprise Manager. Enterprise Manager will<br>re host or cluster that you specify. |
|                                                                                    |                        |                        |                | Search          | ovided to change the default discovery behavior. Supported hints are 'db_name',<br>iscovery timeout' cin seconds per hosts and 'no. db. domain' structfalses. For                                      |
|                                                                                    | Target Name            | Target Type            | On Host        | Status          | rery_timeout=15.                                                                                                    |
|                                                                                    | mum00aro.in.oracle.com | Host                   | mum00aro.in.or | 1               |                                                                                                    |
| hiscovery Options                                                                  |                        |                        |                |                 | and the second second second second second second second second second second second second second second second                                                                                       |
|                                                                                    |                        |                        |                |                 | and the second second second second second second second second second second second second second second second                                                                                       |
|                                                                                    |                        |                        | Mod            | e Single Select |                                                                                                    |
|                                                                                    |                        |                        | 5              | alact Cancel    |                                                                                                    |
|                                                                                    |                        |                        |                | cuncer          |                                                                                                    |

7. Select next after specifying Database host for Database discovery.

| DRACLE Enterprise Manager Cloud Control 13c                                   |                                                | SYSMAN ♥                                                                                                    |
|-------------------------------------------------------------------------------|------------------------------------------------|----------------------------------------------------------------------------------------------------|
| Search Criteria Results Review                                                |                                                |                                                                                                    |
| Database Discovery: Search Criteria                                           |                                                | Back Step1 of 3 Next Ca                                                                                                    |
| order to add targets to be monitored by Enterprise Manager, you must first sp | ecify the host or cluster on which those targe | s reside.Click the icon to select host or cluster target name.                                                                                                    |
| * Specify Host or Cluster mum00aro in oracle.com                              | 2                                              | Overview<br>This process allows you to add databases, listeners, and Automated Storage Managers (ASM) as monitored targets. A<br>monitored target is an entity that you want to monitor and administer using Enterprise Manager. Enterprise Manager will<br>search for targets of these types on the host or cluster that you specify.<br>Discovery Options<br>Additional discovery options can be provided to change the default discovery behavior. Supported hints are 'db_name',<br>'db_larget_prefit', biarget_utift', discovery_timeout+15. |
| Discovery Options                                                             |                                                |                                                                                                    |
|                                                                               |                                                |                                                                                                    |
|                                                                               |                                                |                                                                                                    |

Figure 2–16 Database Host for Database Discovery

Figure 2–17 Target Discovery Progress

| ORACLE Enterprise Manager Cloud Control 13                             | c                               | SYSMAN 🔻 🕳                                                                                                    |
|------------------------------------------------------------------------|---------------------------------|----------------------------------------------------------------------------------------------------|
| Search Criteria Results Review                                         |                                 |                                                                                                    |
| Database Discovery: Search Criteria                                    |                                 | Back Step 1 of 3 Next Cance                                                                                                    |
| In order to add targets to be monitored by Enterprise Manager, you mus | © Processing                    |                                                                                                    |
| * Specify Host or Cluster mum00aro.in.oracle.com                       | narget Discovery - in Progress. |                                                                                                    |
|                                                                        | ilide €                         | nd Automated Storage Managers (ASM) as monitored targets. A<br>d administer using Enterprise Manager. Enterprise Manager will<br>t that you specify.<br>s the default discovery behavior. Supported hints are 'db_name',<br>Lf -in seconds per host- and 'no_db_domain -true/falser. For |
| Discovery Options                                                      |                                 |                                                                                                    |
|                                                                        |                                 |                                                                                                    |

8. Select the Database by checking the check box. Specify the Monitoring Credentials and then click "Next".

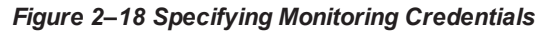

|                           | LE Enterprise Manager Cloud                                                                   | Control 13c                                                                   |                                                  |                                                   |                                                        |                         |                                          |                         | SYSMAN |
|---------------------------|-----------------------------------------------------------------------------------------------|-------------------------------------------------------------------------------|--------------------------------------------------|---------------------------------------------------|--------------------------------------------------------|-------------------------|------------------------------------------|-------------------------|--------|
| Search Cr                 | iteria Results                                                                                | Review                                                                        |                                                  |                                                   |                                                        |                         |                                          |                         |        |
| atabas                    | e Discovery: Results                                                                          |                                                                               |                                                  |                                                   | N Set Glob                                             | oal Target Properties   | Specify Group for Targets                | Back Step 2 of          | Next   |
| I Datab                   | oases                                                                                         |                                                                               |                                                  |                                                   |                                                        |                         |                                          |                         |        |
| e followir<br>onitoring ( | ng databases have been discovered on this h<br>Credentials' action. You can set Global Target | ost. Provide monitoring credentials<br>Properties for all selected targets of | and save the targets t<br>r add them to a Target | o start monitoring the d<br>Group while saving th | atabases. You can specify c<br>targets for monitoring. | ommon monitoring creder | tials for all the selected database targ | gets using the 'Specify | Common |
| View <b>v</b>             | Nonitoring Cree                                                                               | dentials 🎤 Configure T                                                        | est Connection                                   |                                                   |                                                        |                         |                                          |                         |        |
| _                         | Townshillows                                                                                  |                                                                               | Monitoring Crede                                 | entials                                           | Transferrer                                            |                         |                                          |                         |        |
|                           | Target Name                                                                                   | Monitor<br>Username                                                           | Monitor<br>Password                              | Role                                              | Target Group                                           |                         |                                          |                         |        |
|                           | NCONT65A                                                                                      | dbsnmp                                                                        | ••••••                                           | Normal ~                                          |                                                        | 0                       |                                          |                         |        |
|                           | NCONT65B                                                                                      | dbsnmp                                                                        |                                                  | Normal                                            |                                                        | 0                       |                                          |                         |        |
|                           |                                                                                               |                                                                               |                                                  |                                                   |                                                        |                         |                                          |                         |        |
|                           |                                                                                               |                                                                               |                                                  |                                                   |                                                        |                         |                                          |                         |        |
| Lister                    | ners                                                                                          |                                                                               |                                                  |                                                   |                                                        |                         |                                          |                         |        |
| ne followir               | ng listeners have been discovered on this hos                                                 | st.                                                                           |                                                  |                                                   |                                                        |                         |                                          |                         |        |
| View 🔻                    |                                                                                               |                                                                               |                                                  |                                                   |                                                        |                         |                                          |                         |        |
|                           | Target Name                                                                                   | Listener Name                                                                 |                                                  | Machine Name                                      |                                                        | Target Group            |                                          |                         |        |
| -                         |                                                                                               | LISTENED                                                                      |                                                  | mum00aro in oracle o                              | 200                                                    |                         | 0                                        |                         |        |

9. Review the added Database and then click "Save".

#### Figure 2–19 Review and Save

| atabase Discovery: Review                                                                  |                   |                        | Back Step 3 of 3 Next | Save C |
|--------------------------------------------------------------------------------------------|-------------------|------------------------|-----------------------|--------|
| ease review the targets below and click on 'Save' to start monitoring the targets.         |                   |                        |                       |        |
| atabase Systems                                                                            |                   |                        |                       |        |
| llowing Database systems will be created for the discovered databases and related targets. |                   |                        |                       |        |
| Target Name                                                                                | Target Type       | Host                   |                       |        |
| ▲ NCONT65A_sys                                                                             | Database System   |                        |                       |        |
| NCONT65A                                                                                   | Database Instance | mum00aro.in.oracle.com |                       |        |
| ▶ NCONT65B_sys                                                                             | Database System   |                        |                       |        |
| ther Targets                                                                               |                   |                        |                       |        |
| llowing targets will not be part of any database system                                    |                   |                        |                       |        |
| Target Name                                                                                | Target Type       | Host                   |                       |        |
| LISTENER_mum00aro.in.oracle.com                                                            | Listener          | mum00aro.in.oracle.com |                       |        |

10. Added Databases can be viewed by clicking "Targets" and then "Databases".

#### Figure 2–20 Confirmation

| Please review the targets below and click on 'Save' to start monitoring  Database Systems Following Database systems will be created for the discovered database Target Hame A NOUNTESA.sys                                                                                                    |                         |
|----------------------------------------------------------------------------------------------------|-------------------------|
| Database Systems         Target Saving - Completed Successfully           Following Database systems will be created for the discovered database         Imaget Successfully           Target Hame         Imaget Manual Successfully           A NCORTR65.ays         The following targets have been saved |                         |
| Target Name The following targets have been saved NCONT65A, sys NCONT65A, foracle_database)                                                                                                    |                         |
| NCONT65A_sys NCONT65A (oracle_database)                                                                                                    |                         |
|                                                                                                    |                         |
| NCONT65A LISTENER_mum00aro.in.oracle.com (ora<br>NCONT65B (oracle_database)                                                                                                    | cle_istener) oracle.com |
| ▶ NCONT65B_sys                                                                                                    |                         |
| Other Targets<br>Following targets will not be part of any database system                                                                                                    |                         |
| Target Name                                                                                                    |                         |
| LISTENER_mum00aro.in.oracle.com                                                                                                    | Close pracle.com        |

### Figure 2–21 Added Database

| ORACLE' Enterprise Manager Cloud Control 13c                                                                             | Enterprise V Dargets V | ★ Eavorites ▼ | () Histor  | y▼    | Øs    | etup 🔻 | ۹.                   | SY          | SMAN            | •        |   |
|----------------------------------------------------------------------------------------------------|------------------------|---------------|------------|-------|-------|--------|----------------------|-------------|-----------------|----------|---|
| Databases<br>Performance ← Availability ▼ Security ▼ Schema ▼ Administration ▼<br>View ○ Database Load Map ④ Search List |                        | Auto Refr     | esh Off    |       | ~     | Page R | efreshed Jun 15, 201 | 7 11:13     | 7:08 A          | IM IST 4 | 0 |
| ✓ Search<br>Find Name ♥                                                                                                  |                        |               |            |       |       |        |                      |             |                 |          |   |
| View • + Add • X Remove / Configure                                                                                      | Type                   | Status        | Target     | Incid | lents | A      | rerage               | Merr<br>Sum | nber !<br>imary | Status   |   |
|                                                                                                    | 190                    | olulue        | Version    | ۰     | 8     |        | Compliance Score     | ٠           | t               | *        | X |
| CONTESA STATES                                                                                                    | Database Instance      | 1             | 12.1.0.2.0 | 0     | 0     | 0      | N/A                  | 0           | 0               | 0        | 0 |
| RCONT65B                                                                                                    | Database Instance      | +             | 12.1.0.2.0 | 0     | 0     | 0      | N/A                  | 0           | 0               | 0        | 0 |
|                                                                                                    | Database Instance      | 1             | 11.2.0.4.0 | 0     | 0     | 0      | N/A                  | 0           | 0               | 0        | 0 |
| I NGPTEST                                                                                                    | Database Instance      | +             | 11.2.0.4.0 | 0     | 0     | 0      | N/A                  | 0           | 0               | 0        | 0 |
|                                                                                                    |                        |               |            |       |       |        |                      |             |                 |          |   |
| Columns Hidden 12                                                                                                    |                        |               |            |       |       |        |                      |             |                 |          |   |

# 2.3 Validate Time Zone of Oracle Management Agent and Oracle Management Server

Time zone for all Oracle management agents for all the targets and Oracle Management Server should be same. If we have different time zone of Oracle Management Server and Oracle Management agents we need to following steps.

1. On the Oracle Management Agents server set the TZ to the correct time zone.

\$export TZ=<OMS>
\$echo \$TZ

2. Create blackout.

\$agent\_home/bin/emctl start blackout `hostname` -nodeLevel

3. Shutdown agent.

\$agent\_home/bin/emctl stop agent

Reset agentTZ.

\$agent\_home/bin/emctl resetTZ agent

5. Update agent target time zone in em repository.

Login to em repository database with sysman

SQL>exec mgmt\_target.set\_agent\_tzrgn('<AGENT\_TARGET\_NAME>','US/Central');

SQL>commit;

6. Start agent.

\$agent\_home/bin/emctl start agent

\$agent\_home/bin/emctl upload agent

7. Stop Blackout.

\$agent\_home/bin/emctl stop blackout `hostname`

### 2.4 Add Targets as Target Type "Middleware"

We need to add all middleware targets to monitor participating "Weblogic" domain. This is required for OBP host, OBP UI, OBP SOA and OBP OID.

1. Log in to EM console. Click "Targets" → "Middleware".

#### Figure 2–22 Selecting Middleware

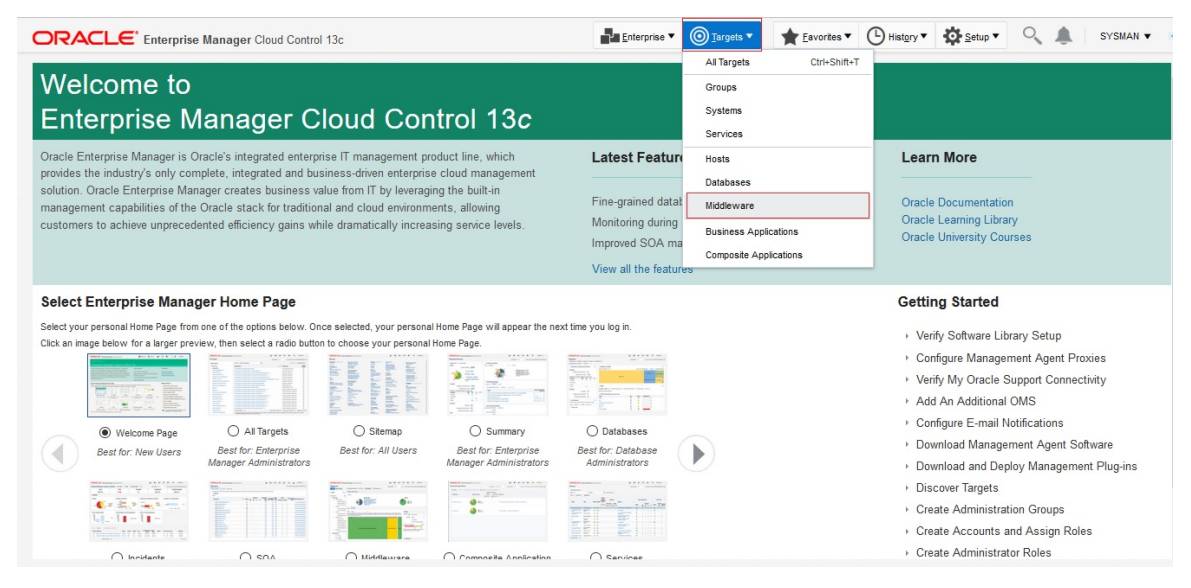

2. Click "Add" ->"Oracle Fusion Middleware/Weblogic Domain".

|                                                                                                    | e Manager Clou                                                                            | d Control 13c                                                                                                    | Enterprise 🔻                                                                                                    | ★ <u>Favorites</u> ▼             | 🕒 History 🕶 🖾 | etup 🔻 🤇                                                                            |           | <b>h</b>                                   | SYSM         | AN 🔻 🚥                                                                                                    |
|----------------------------------------------------------------------------------------------------|-------------------------------------------------------------------------------------------|----------------------------------------------------------------------------------------------------|----------------------------------------------------------------------------------------------------|----------------------------------|---------------|-------------------------------------------------------------------------------------|-----------|--------------------------------------------|--------------|----------------------------------------------------------------------------------------------------|
| Middleware<br>Targets Best Practices                                                                                                    | Middleware F                                                                              | eatures 🗙 🕂 Add 💌 Save Search Sav                                                                                                    | ved Searches 👻 Simple Search                                                                                                    | Auto Ref                         | fresh Off 🗸   | Page Refres                                                                         | hed Jun   | 9, 2017                                    | 2:23:2       | PM IST 🖒                                                                                                    |
| Search Reset Target Name Q Target Version Status Status Status Comment Contact Cost Center Cost Center Customer Support Identifier Department Lifecycle Status Location Location | View ↓<br>Table Heat M<br>View ↓<br>Target ↓<br>> 蓋 /<br>> 蓋 /<br>> 蓋 /<br>> 蓋 /<br>> 蓋 / | ap<br>Target Type<br>Target Type<br>Type<br>Target Type<br>Type<br>Ty | color Server (14)<br>control (14)<br>control (16)<br>control (16)<br>control (1 | Ta<br>04<br>04<br>04<br>04<br>04 | Status        | (32)<br>(15)<br>(15)<br>(10)<br>(10)<br>(10)<br>(10)<br>(10)<br>(10)<br>(10)<br>(10 | Men 2 4 - | nber SI<br>*<br>5<br>7<br>9<br>7<br>1<br>3 | tatus \$<br> | ummary<br>30 N/A<br>- 2<br>- 1<br>- 2<br>- 1<br>1<br>1<br>- 2<br>-<br>-<br>-<br>-<br>-<br>-<br>-<br>-<br>-<br>-<br>-<br>-<br>- |
|                                                                                                    | Columns Hie                                                                               | iden 11                                                                                                    |                                                                                                    |                                  |               |                                                                                     | N         | iddle                                      | w            | ware Tai                                                                                                    |

Figure 2–23 Adding Oracle Fusion Middleware/Weblogic Domain

3. Enter the details of the server for which the middleware is being created

Administration Server Host = Enter the Hostname or IP of the middleware host

Port = Weblogic Admin Server port

Username/password = Weblogic Administration User and Password

Unique Domain Identifier =User can enter anything which reflect unique identification of particular domain. Please note that Unique Domain Identifier for OBP UI and OBP Host are require for Step 6 seed creation.

Agent: It is automatically detected after entering the 'Administration Server Host'

Figure 2–24 Agent is Automatically Detected

|                                     | ise Manager Cloud Control 13c                                                                    | <u>Enterprise</u> ▼      | O Targets ▼           | ★ Eavorites ▼        | ( Hist <u>o</u> ry ▼ | Setup •          | ् 🌲                | SYSMAN          | •       |
|-------------------------------------|--------------------------------------------------------------------------------------------------|--------------------------|-----------------------|----------------------|----------------------|------------------|--------------------|-----------------|---------|
| Middleware                          |                                                                                                  |                          |                       |                      |                      | Page             | Refreshed Jun 9, 2 | 017 2:26:14 P   | M IST O |
| Add Oracle Fusion Mid               | dleware/Weblogic Domain: Find Targets                                                            |                          |                       |                      |                      |                  | Add Targets        | Continue        | Cancel  |
| To discover a WebLogic Domain, a N  | lanagement Agent uses JMX protocol to make a t3/t3s connection to the domain's Administration    | Server. If only SSL cor  | nmunication is allowe | d, expand the Advanc | ced section and more | dify the JMX pro | ocol from the def  | ault t3 to t3s. |         |
| To change the Monitoring Agent or n | ame of the Host, and for other advanced settings, click Continue. To discover and save targets v | with the default values, | click Add Targets.    |                      |                      |                  |                    |                 |         |
| * Administration Server Host        | ofss3131369.in.oracle.com                                                                        |                          |                       |                      |                      |                  |                    |                 |         |
| * Port                              | 7001                                                                                             |                          |                       |                      |                      |                  |                    |                 |         |
| * Username                          | weblogic                                                                                         |                          |                       |                      |                      |                  |                    |                 |         |
| * Password                          | •••••                                                                                            |                          |                       |                      |                      |                  |                    |                 |         |
| Node Manager Username               |                                                                                                  |                          |                       |                      |                      |                  |                    |                 |         |
| Node Manager Password               |                                                                                                  |                          |                       |                      |                      |                  |                    |                 |         |
| * Unique Domain Identifier          | OBP261_HOST_ofss3131369_in_oracle_                                                               |                          |                       |                      |                      |                  |                    |                 |         |
| * Agent                             | ofss3131369.in.oracle.com:3976 Q                                                                 |                          |                       |                      |                      |                  |                    |                 |         |
| Discover Application Versions       | Ø                                                                                                |                          |                       |                      |                      |                  |                    |                 |         |
| Advanced                            |                                                                                                  |                          |                       |                      |                      |                  |                    |                 |         |
|                                     |                                                                                                  |                          |                       |                      |                      |                  |                    |                 |         |
|                                     |                                                                                                  |                          |                       |                      |                      |                  |                    |                 |         |
|                                     |                                                                                                  |                          |                       |                      |                      |                  |                    |                 |         |
|                                     |                                                                                                  |                          |                       |                      |                      |                  |                    |                 |         |

4. Click on continue, it will identify the targets for that server.

Figure 2–25 Identifying Targets for the Server

|                                     | ise Manager Cloud Control 13c                                                                                    |                                                  | Enterprise V              | <u> </u>             | ★ <u>F</u> avorites ▼ | History V         | Setup •            | 0            | SYSM               | IAN 🔻 🚥  |
|-------------------------------------|----------------------------------------------------------------------------------------------------|--------------------------------------------------|---------------------------|----------------------|-----------------------|-------------------|--------------------|--------------|--------------------|----------|
| Middleware                          |                                                                                                    |                                                  |                           |                      |                       |                   | Page               | Refreshed J  | un 9, 2017 2:26:1  | 4 PM IST |
| Add Oracle Fusion Mid               | Idleware/Weblogic Domain: Fin                                                                                    | d Targets                                        |                           |                      |                       |                   |                    | Add Tar      | ets Continu        | e Cancel |
| To discover a WebLogic Domain, a I  | fanagement Agent uses JMX protocol to make a t                                                                   | 3/t3s connection to the domain's Administration  | Server. If only SSL cor   | munication is allowe | d, expand the Advar   | ced section and m | odify the JMX prot | tocol from t | e default t3 to t3 | s.       |
| To change the Monitoring Agent or n | ame of the Host, and for other advanced settings                                                                 | , click Continue. To discover and save targets v | vith the default values,  | click Add Targets.   | -                     |                   |                    |              |                    | 100      |
|                                     |                                                                                                    | Processing                                       |                           |                      |                       |                   |                    |              |                    |          |
| Administration Server Host          | otss3131369.in.oracle.com                                                                                        | Finding Targets - In Progress.                   |                           |                      |                       |                   |                    |              |                    |          |
| * Port                              | 7001                                                                                                    | ⊿ Hide                                           |                           |                      |                       |                   |                    |              |                    |          |
| * Username                          | weblogic                                                                                                    |                                                  |                           |                      |                       |                   |                    |              |                    |          |
| * Password                          |                                                                                                    |                                                  |                           |                      |                       |                   |                    |              |                    | 10.00    |
| Node Manager Username               |                                                                                                    |                                                  |                           |                      |                       |                   |                    |              |                    | 1.00     |
| Node Manager Password               |                                                                                                    |                                                  |                           |                      |                       |                   |                    |              |                    |          |
| * Unique Domain Identifier          | OBP261_HOST_ofss3131369_in_oracle_                                                                               |                                                  |                           |                      |                       |                   |                    |              |                    |          |
| * Agent                             | ofss3131369.in.oracle.com:3976                                                                                   |                                                  |                           |                      |                       |                   |                    |              |                    |          |
| Discover Application Versions       |                                                                                                    | This operation cannot be cancelled. It           | will continue even if the | e browser window i   | s closed.             |                   |                    |              |                    | 1.1      |
| Advanced                            |                                                                                                    |                                                  |                           |                      | _                     |                   |                    |              |                    |          |
|                                     |                                                                                                    |                                                  |                           |                      | 100                   |                   |                    |              |                    |          |
|                                     |                                                                                                    |                                                  |                           |                      |                       |                   |                    |              |                    |          |
|                                     |                                                                                                    |                                                  |                           |                      |                       |                   |                    |              |                    |          |
|                                     |                                                                                                    |                                                  |                           |                      |                       |                   |                    |              |                    |          |
|                                     | and the second second second second second second second second second second second second second second second |                                                  |                           |                      |                       |                   |                    |              |                    |          |

Figure 2–26 Targets Found

|                                     | ise Manager Cloud Control 13c                     |                                                  | Enterprise V            | <u> </u>             | ★ <u>F</u> avorites ▼ | History •         | Setup •           | ۹.               | SYSMAN            | • • • • • • • • • • • • • • • • • • • • |
|-------------------------------------|---------------------------------------------------|--------------------------------------------------|-------------------------|----------------------|-----------------------|-------------------|-------------------|------------------|-------------------|-----------------------------------------|
| Middleware                          |                                                   |                                                  |                         |                      |                       |                   | Page              | Refreshed Jun 9  | 2017 2:26:14 F    | PM IST                                  |
| Add Oracle Fusion Mid               | Idleware/Weblogic Domain: Find                    | l Targets                                        |                         |                      |                       |                   |                   | Add Targets      | Continue          | Cancel                                  |
| To discover a WebLogic Domain, a M  | Ianagement Agent uses JMX protocol to make a t3   | /t3s connection to the domain's Administration S | Server. If only SSL con | nmunication is allow | ed, expand the Advan  | ced section and m | odify the JMX pro | tocol from the d | efault t3 to t3s. |                                         |
| to change the Monitoring Agent or n | ame of the Host, and for other advanced settings, | Confirmation                                     | ith the default values, | CICK Add Targets.    |                       |                   |                   |                  |                   |                                         |
| * Administration Server Host        | ofss3131369.in.oracle.com                         | Finding Targets - Completed Success              | fully                   |                      |                       |                   |                   |                  |                   |                                         |
| * Port                              | 7001                                              | Hide                                             |                         |                      |                       |                   |                   |                  |                   |                                         |
| * Username                          | weblogic                                          | Targets found: 30                                |                         |                      |                       |                   |                   |                  |                   |                                         |
| * Password                          | •••••                                             | Click Close to assign the agents.                |                         |                      |                       |                   |                   |                  |                   |                                         |
| Node Manager Username               |                                                   |                                                  |                         |                      |                       |                   |                   |                  |                   |                                         |
| Node Manager Password               |                                                   |                                                  |                         |                      | -                     |                   |                   |                  |                   |                                         |
| * Unique Domain Identifier          | OBP261_HOST_ofss3131369_in_oracle_                |                                                  |                         |                      |                       |                   |                   |                  |                   |                                         |
| * Agent                             | ofss3131369.in.oracle.com:3976                    |                                                  |                         |                      |                       |                   |                   |                  |                   |                                         |
| Discover Application Versions       |                                                   |                                                  |                         |                      |                       |                   |                   |                  |                   |                                         |
| Advanced                            |                                                   |                                                  |                         | 1                    | Close                 |                   |                   |                  |                   |                                         |
|                                     |                                                   |                                                  |                         |                      |                       |                   |                   |                  |                   |                                         |
|                                     |                                                   |                                                  |                         |                      |                       |                   |                   |                  |                   |                                         |
|                                     |                                                   |                                                  |                         |                      |                       |                   |                   |                  |                   |                                         |
|                                     |                                                   |                                                  |                         |                      |                       |                   |                   |                  |                   |                                         |
|                                     |                                                   |                                                  |                         | n la se than         |                       |                   |                   |                  |                   |                                         |

5. Close the box., click on "Add Targets", the targets will be added after the search.

| ORACLE Enterprise Manager Cloud Control 13c                                                                                                    | Enterprise V             | <u> <u> </u> <u> </u> <u> </u> <u> </u> <u> </u> <u> </u> <u> </u> <u> </u> <u> </u> </u> | ★ <u>Favorites</u> ▼    |                    | Setup •             | ् 🌲                  | SYSMA        | • • • • • • • • • • • • • • • • • • • • |
|----------------------------------------------------------------------------------------------------|--------------------------|-------------------------------------------------------------------------------------------|-------------------------|--------------------|---------------------|----------------------|--------------|-----------------------------------------|
| Middleware                                                                                                    |                          |                                                                                           |                         |                    | Page R              | efreshed Jun 9, 20   | 17 2:41:47 I |                                         |
| Add Oracle Fusion Middleware/Weblogic Domain: Assign Agents                                                                                                    |                          |                                                                                           |                         |                    |                     | Add Target           | s Back       | Cancel                                  |
| Targets Found 30                                                                                                    |                          |                                                                                           |                         |                    |                     |                      |              |                                         |
| Targets Assigned To Local Agent 30                                                                                                    |                          |                                                                                           |                         |                    |                     |                      |              |                                         |
| You can optionally override any agent assignment using the table below. All the agents used for monitoring the targets must be up. f<br>Agent" column is left blank. | For the targets which re | equire local agent, by                                                                    | default, only local age | ents are assigned. | For such targets, i | f local agent is not | found, the ' | 'Configured                             |
| > Targets And Agents Assignments                                                                                                    |                          |                                                                                           |                         |                    |                     |                      |              |                                         |
| Advanced                                                                                                    |                          |                                                                                           |                         |                    |                     |                      |              |                                         |
|                                                                                                    |                          |                                                                                           |                         |                    |                     |                      |              |                                         |
|                                                                                                    |                          |                                                                                           |                         |                    |                     |                      |              |                                         |
|                                                                                                    |                          |                                                                                           |                         |                    |                     |                      |              |                                         |
|                                                                                                    |                          |                                                                                           |                         |                    |                     |                      |              |                                         |
|                                                                                                    |                          |                                                                                           |                         |                    |                     |                      |              |                                         |
|                                                                                                    |                          |                                                                                           |                         |                    |                     |                      |              |                                         |
|                                                                                                    |                          |                                                                                           |                         |                    |                     |                      |              |                                         |
|                                                                                                    |                          |                                                                                           |                         |                    |                     |                      |              |                                         |
|                                                                                                    |                          |                                                                                           |                         |                    |                     |                      |              |                                         |

### Figure 2–27 Add Targets

Figure 2–28 Saving Targets -In Progress

| ORACLE Enterprise Manager Cloud Control 13c                                                                              |                                        | Enterprise V DIargets V                  | ★ <u>F</u> avorites ▼ | History • 🔅 Setup •                  | 🔍 🌲 Sysman                                          | •         |
|----------------------------------------------------------------------------------------------------|----------------------------------------|------------------------------------------|-----------------------|--------------------------------------|-----------------------------------------------------|-----------|
| Middleware<br>Add Oracle Fusion Middleware/Weblogic Domain: Assig                                                        | ın Agents                              |                                          |                       | Page                                 | Refreshed Jun 9, 2017 2:41:47 F<br>Add Targets Back | Cance     |
| Targets Found 30                                                                                                    |                                        |                                          |                       |                                      |                                                     |           |
| Targets Assigned To Local Agent 30                                                                                       | © Processing                           |                                          |                       |                                      |                                                     |           |
| You can optionally override any agent assignment using the table below. All the agents u<br>Agent" column is left blank. | Saving targets To Agent - In Progress  | s.                                       | r local ag            | gents are assigned. For such targets | , if local agent is not found, the "                | Configure |
| Fargets And Agents Assignments                                                                                           | Total targets = 30                     |                                          |                       |                                      |                                                     |           |
| ▶ Advanced                                                                                                    | This operation cannot be cancelled. It | will continue even if the browser window | it<br>/ is closed.    | infilmental logic domains            |                                                     |           |

6. Click on the Finish button to complete the middleware creation for that server. Complete the addition of middleware for UI, SOA and OID servers similarly.

|                                                             | Control 13c                            |                                     | Enterprise • O Targets •                                     | ites 🔻 🕒 History 🔻 🏟 Setup 🗸 🔍 🌲 SYSMAN 🕻                                       |
|-------------------------------------------------------------|----------------------------------------|-------------------------------------|--------------------------------------------------------------|---------------------------------------------------------------------------------|
| liddleware                                                  |                                        |                                     |                                                              | Page Refreshed Jun 9, 2017 2:47:13 PM                                           |
| dd Oracle Fusion Middleware/Weblog                          | ic Domain: Results                     |                                     |                                                              | Target Management Best Practices                                                |
| ) targets have been successfully added to Enterprise Manag  | ger.                                   |                                     |                                                              |                                                                                 |
|                                                             |                                        |                                     |                                                              |                                                                                 |
| here may be a delay before these targets are visible and mo | nitored. This is because saving the ta | argets to the agents involve targe  | t promotion job that may also include pushing the monitoring | plug-in to the agent. All the agents used for monitoring the targets must be up |
| ne targets of the farm of domain change in the future, use  | Refresh WebLogic Domain to add ta      | argets. If targets are later remove | a from the farm of domain, you can delete them from the "Al  | Il largets" page or the "Agents" page or the "Refresh WebLogic Domain" page     |
| won rarger management beat Practices button to review       | a list of recommended best practice    | s for managing the newly added      | targeta.                                                     |                                                                                 |
| I Targets Details                                           |                                        |                                     |                                                              |                                                                                 |
| Target Name                                                 | Target Type                            | Host                                | Configured Agent                                             | Status                                                                          |
| ⊿ host_domain                                               | Oracle WebLogic Domain                 | ofss3131369.in.oracle.com           | ofss3131369.in.oracle.com:3976                               | Successfully saved target to agent.                                             |
| AdminServer                                                 | Oracle WebLogic Server                 | ofss3131369.in.oracle.com           | ofss3131369.in.oracle.com:3976                               | Successfully saved target to agent.                                             |
| opss-rest                                                   | Application Deployment                 | ofss3131369.in.oracle.com           | [Inherited From Parent]                                      | Successfully saved target to agent.                                             |
| com.ofss.fc.app.connector                                   | Domain Application Deployment          | ofss3131369.in.oracle.com           | ofss3131369.in.oracle.com:3976                               | Successfully saved target to agent.                                             |
| com.ofss.fc.dms                                             | Domain Application Deployment          | ofss3131369.in.oracle.com           | ofss3131369.in.oracle.com:3976                               | Successfully saved target to agent.                                             |
| com.ofss.fc.messaging                                       | Domain Application Deployment          | ofss3131369.in.oracle.com           | ofss3131369.in.oracle.com:3976                               | Successfully saved target to agent.                                             |
| com.ofss.fc.middleware                                      | Domain Application Deployment          | ofss3131369.in.oracle.com           | ofss3131369.in.oracle.com:3976                               | Successfully saved target to agent.                                             |
| com.ofss.fc.reports                                         | Domain Application Deployment          | ofss3131369.in.oracle.com           | ofss3131369.in.oracle.com:3976                               | Successfully saved target to agent.                                             |
| com.ofss.fc.webservices                                     | Domain Application Deployment          | ofss3131369.in.oracle.com           | ofss3131369.in.oracle.com:3976                               | Successfully saved target to agent.                                             |
| opss-rest                                                   | Domain Application Deployment          | ofss3131369.in.oracle.com           | ofss3131369.in.oracle.com:3976                               | Successfully saved target to agent.                                             |
| mds-owsm                                                    | Metadata Repository                    | ofss3131369.in.oracle.com           | ofss3131369.in.oracle.com:3976                               | Successfully saved target to agent.                                             |
| ✓ defaultCoherenceCluster                                   | Oracle Coherence Cluster               | ofss3131369.in.oracle.com           | ofss3131369.in.oracle.com:3976                               | Successfully saved target to agent.                                             |
| ORA-MDS-local-cache_ADFApplication                          | Oracle Coherence Cache                 | ofss3131369.in.oracle.com           | [Inherited From Parent]                                      | Successfully saved target to agent.                                             |
| ORA_MDS-local_cache_ADFApplication                          | Oracle Coherence Cache                 | ofss3131369 in oracle com           | Inherited From Parenti                                       | Successfully saved target to agent                                              |

### Figure 2–29 Add Oracle Fusion Middleware/Weblogic Domain Results

Figure 2–30 Entry on Dashboard Page

|                                            | Manager Cloud Control 13c                                                                                                    | ★ Eavorites ▼ Bistory ▼ Setup ▼                          | 🔍 🌲 🛛 SYSMAN 🕶 🚥                      |
|--------------------------------------------|----------------------------------------------------------------------------------------------------|----------------------------------------------------------|---------------------------------------|
| Middleware<br>Targets Best Practices       | ■ Middleware Features ▼ + Add ▼ Save Search Saved Searches ▼ Simple Search                                                                                                    | Auto Refresh Off 🗸 Page Re                               | sfreshed Jun 9, 2017 2:50:00 PM IST 🕚 |
| Search Reset                               | View   Target Type Coracle Weblogic Server (16)                                                                                                    | Status                                                   |                                       |
| Target Type     Target Version     Status  | Meladata Reportory (8)<br>Meladata Reportory (8)<br>Orace Webbacg Culture (7)<br>Orace Webbacg Culture (7)<br>Orace Coherence Culture (1)<br>Orace (Charlence Culture (1))<br>Orace (14) | Up (39)<br>N/A (17)<br>Down (6)<br>Unknown (1)           |                                       |
| Site Comment Contact Contact               | Table Heat Map                                                                                                    |                                                          |                                       |
| Customer Support Identifier     Department | Target Name                                                                                                    | Target Type Stat                                         | tus Member Status Summary             |
| Line of Business     Location              | KingC_GCDomain/GCDomain     KingC_HOST_ofso310554_n_oracle_com_host_domain/host_domain                                                                                                   | Oracle WebLogic Domain -<br>Oracle WebLogic Domain -     | - 5 - 2<br>- 7 - 1                    |
|                                            | [1] MITG25_SOA_ofss3121247_in_oracle_com_base_domain/base_domain     [2]      [2]      [2]      [2] MITG25_UL_ofss310556_in_oracle_com_uit_domain/uit_domain                             | Oracle WebLogic Domain -<br>Oracle WebLogic Domain -     | - 9 2<br>2 7 1                        |
|                                            | [#]/08P261_HOST_ofs3131389_n_oracle_com_host_domain/host_domain     [#]/08P261_HOST_ofs3131389_n_oracle_com_DNDomain                                                                     | Oracle WebLogic Domain - Oracle Fusion Middleware Farm - | - 7 1<br>4 1 - 1 1                    |
|                                            | Est II.cou_musi_orsc.com_nosc_coman     Columns Hidden 11                                                                                                    | Uracle Fusion Middleware Farm -                          | - 3 2<br>Middleware Targets 63        |

# **3 Deploy OBP EM plugin**

### 3.1 Upload Plugin Files and Related Scripts

- 1. Log to the EM machine.
- 2. Create folder "obpplugin" on EM machine in /scratch/app/product/ directory.
- 3. Create folder "plugin" on EM machine in /scratch/app/product/obpplugin directory.
- 4. Upload "obp\_em\_view\_script" folder in "plugin" directory. Source available at <OBPINSTALLER>/em\_monitor/EM/OBP\_Management\_Pack.
- 5. Upload "scripts" folder in "plugin" directory. Source available at <OBPINSTALLER>/em\_monitor/EM/OBP\_Management\_Pack.
- 6. Upload "13.2.1.0.0\_oracle.system.odhs\_2000\_0.opar" file in "scripts" directory. Source available at <OBPINSTALLER>/em\_monitor/EM/OBP\_Management\_Pack/scripts.
- 7. Upload "com.ofss.fc.ops.em.dms.ear" file in "/scratch/app/product/obpplugin/plugin" directory. Source available at <OBPINSTALLER>/em\_monitor/EM/OBP\_Management\_Pack.You can upload from local machine during com.ofss.fc.ops.em.dms.ear deployment on OEM Weblogic Server.

### 3.2 Set the Environment Variables

- 1. Log to the EM machine.
- Export the PATH to include OMS bin folder export PATH= \$PATH :<"Path of OEM13c">/bin e.g. for DEMO → export PATH= \$PATH:/scratch/app/oem13C\_rel2/bin
- Export the EMCLI command path export EMCLI= <"Path of OEM13c">/bin/emcli e.g. for DEMO → export EMCLI=/scratch/app/oem13C\_rel2/bin/emcli
- 4. Export the HS\_HOME (This the home directory of the 13.2.1.0.0\_oracle.system.odhs\_2000\_0.opar file)
   e.g. for DEMO →

export HS\_HOME=/scratch/app/OBP\_Management\_Pack/scripts/OBP

### 3.3 Deploy the Plugin in EM

- 1. Log to the EM machine.
- 2. Verify OEM secure port and agent port value based on OEM environment.

- OEM secure port : is the port where OMS running in Oracle Enterprise Manager Server .
- Agent port: is the port where Oracle Enterprise Manager Server agent running on Oracle Enterprise Manager Server host. We can get details after login to Oracle Enterprise manager Agent path and run command ./emctl status agent and check Agent URL
- Please validate the TMP path defined in deploy\_oms.sh and deploy\_agent.sh script before running
- 3. Run the deploy\_oms.sh script.

User need to enter following details:

- OEM user name/password(e.g. sysman/\*\*\*\*\*)
- OEM management repository password
- OBP plug-in version(e.g. 13.2.1.0.0)
- OEM secure port

e.g. for DEMO →

./deploy\_oms.sh

#### Figure 3–1 Running the deploy\_oms.sh script

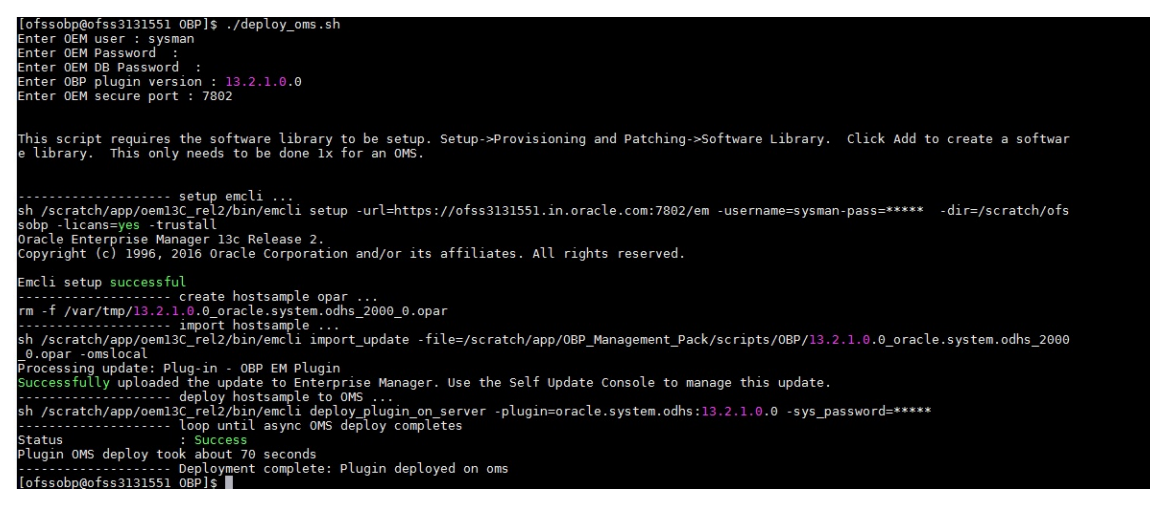

 Check successful deployment of plugin by login in to EM console. Click "Setup" → "Extensibility" → "Plug-ins".

### Figure 3–2 Navigate to Plug-ins

| ORACLE Enterprise Manager Cloud Control 13c                                                |                                                  | Enterprise V         | © <u>T</u> argets ▼          | ★ <u>F</u> avorites ▼ | History •      | Setup • Q                   |          | SYSMAN ¥ |
|--------------------------------------------------------------------------------------------|--------------------------------------------------|----------------------|------------------------------|-----------------------|----------------|-----------------------------|----------|----------|
|                                                                                            |                                                  |                      |                              |                       |                | Initial Setup Console       |          |          |
| Welcome to                                                                                 |                                                  |                      |                              |                       |                | Add Target                  | Þ        |          |
| Enterprise Manager Cloud Co                                                                | ntrol 13c                                        |                      |                              | Self Upda             | te             | Extensibility               | Þ        |          |
| Enterprise Manager cloud co                                                                |                                                  |                      |                              | Plug-ins              |                | Proxy Settings              | Þ        |          |
| Oracle Enterprise Manager is Oracle's integrated enterprise IT management                  | product line, which                              | Latest Featur        | es                           | Managem               | ent Connectors | Security                    | Þ        |          |
| solution. Oracle Enterprise Manager creates business value from IT by lever                | aging the built-in                               |                      |                              | Data Exch             | nange          | Incidents                   | Þ        |          |
| management capabilities of the Oracle stack for traditional and cloud environ              | nments, allowing                                 | Monitoring during    | maintenance per              | ods Developm          | ent Kit        | Notifications               | Þ        |          |
| customers to achieve unprecedented efficiency gains while dramatically inco                | easing service levels.                           | Automated stack      | nagement<br>patching for Exa | lata components       | Oracle         | Hybrid Cloud                |          |          |
|                                                                                            |                                                  | View all the feature |                              |                       |                | Provisioning and Patchi     | ing ⊧    |          |
|                                                                                            |                                                  | view an the leater   | 100                          |                       |                | My Oracle Support           | Þ        |          |
| Select Enterprise Manager Home Page                                                        |                                                  |                      |                              |                       | Getti          | Middleware Manageme         | ent ⊧    |          |
| Select your personal Home Page from one of the options below. Once selected, your person   | onal Home Page will appear the ne                | xt time you log in.  |                              |                       | Ver            | Manage Cloud Control        | Þ        |          |
| Click an image below for a larger preview, then select a radio button to choose your perso | nai Home Page.                                   |                      |                              |                       | > Co           | Command Line Interface      | æ        | ies      |
|                                                                                            |                                                  |                      |                              |                       | Ver            | n Management Packs          | Þ        | nty      |
|                                                                                            |                                                  | et Filb              |                              |                       | > Ad           | d An Additional OMS         |          |          |
| Welcome Page     O All Targets     O Sitemap                                               | O Summary                                        | O Databases          |                              |                       | Cor            | nfigure E-mail Notification | ns       |          |
| Best for: New Users Best for: Enterprise Best for: All Users                               | Best for: Enterprise                             | Best for: Database   |                              |                       | > Do           | wnload Management Age       | ent Soft | ware     |
| Manager Administrators                                                                     | Manager Administrators                           | Administrators       |                              |                       | ► Do           | wnload and Deploy Mana      | agement  | Plug-ins |
|                                                                                            |                                                  |                      |                              |                       | → Dis          | cover Targets               |          |          |
| G.G.G.                                                                                     | - <b>0</b> • • • • • • • • • • • • • • • • • • • |                      |                              |                       | + Cre          | eate Administration Group   | ps       |          |
|                                                                                            |                                                  |                      |                              |                       |                | ate Accounts and Assign     | II KOles |          |

### Figure 3–3 Select plug-in

|                                                 | rprise Manager Cloud       | l Control 13c          |                            |                       | ∎ Enterprise ▼                                                                                                    |
|-------------------------------------------------|----------------------------|------------------------|----------------------------|-----------------------|----------------------------------------------------------------------------------------------------|
| Plug-ins<br>This page lists the plug-ins availa | ible, downloaded, and depl | oyed to the Enterprise | Manager system. Us         | e this page to depl   | Page Refreshed Jun 9, 2017 4:01:20 PM IST 🕥                                                                                   |
| Actions 🔻 View 👻 🌯                              | Deploy On 👻 🌯 Undeplo      | y From 👻 🗳 Cheo        | ck Updates 🗮 D             | eployment Activ       | ties                                                                                                    |
|                                                 |                            | Version                |                            | Management            |                                                                                                    |
| Name                                            | Latest<br>Available        | Latest<br>Downloaded   | On<br>Management<br>Server | Agent with<br>Plug-in | Description                                                                                                    |
| Applications (1)                                |                            |                        |                            |                       | ^                                                                                                    |
| 🕨 🚞 Cloud 🚯                                     |                            |                        |                            |                       |                                                                                                    |
| 🕨 🚞 Databases 🚯                                 |                            |                        |                            |                       |                                                                                                    |
| Engineered Systems                              | s 🚯                        |                        |                            |                       |                                                                                                    |
| 🕨 🚞 Middleware 🕦                                |                            |                        |                            |                       |                                                                                                    |
| Servers, Storage and Servers                    | nd Netwo                   |                        |                            |                       |                                                                                                    |
| 🚳 OBP EM Plugin                                 | 13.2.1.0.0                 | 13.2.1.0.0             | 13.2.1.0.0                 | 0                     | OBP EM Plugin                                                                                                    |
| G Oracle Audit Vault                            | 12.1.0.4.0                 | 12.1.0.4.0 🎭           |                            | 0                     | Enterprise Manager for Oracle Audit Vault provides monitoring and management of Oracle Audit Vault Server and its components. |
| G Oracle Audit Vault a                          | and Datab 13.2.1.0.0       | 13.2.1.0.0 🎭           |                            | 0                     | Enterprise Manager for Oracle Audit Vault and Database Firewall (AVDF) provides monitoring and management of AVDF system.     |
| Cracle Beacon                                   | 13.2.0.0.0                 | 13.2.0.0.0             | 13.2.0.0.0                 | 1                     | Oracle Beacon plugin is required on the Managed Hosts to support beacon test monitoring capability                            |
| Select a plug-in to view its details            | 5                          |                        |                            |                       |                                                                                                    |

### 3.4 Undeploy the Plugin in EM

If the plugin is already deployed on the EM, undeploy them from the agents and the EM. To do that we need to do follow two step.

- Undeploy OBP plugin from management agent and OMS manually or through script.
- Delete entry from plugin update list.

### 3.4.1 Undeploy OBP Plugin from Management Agent and OMS

- Undeploy OBP plugin using script.
  - 1. Log to the EM machine.
  - 2. Verify OEM secure port and agent port value based on OEM environment.
    - EM\_PORT\_SECURE: is the port where OMS running in Oracle Enterprise Manager Server.
    - AGENT\_PORT: is the port where Oracle Enterprise Manager Server agent running on Oracle Enterprise Manager Server host. We can get details after login to Oracle Enterprise manager Agent path and run command ./emctl status agent and check Agent URL.
  - 3. Run the undeploy\_agent.sh to undeploy the plugin from the agents:

./undeploy\_agent.sh

User need to enter following details:

- OEM user name/password (e.g. sysman/\*\*\*\*\*)
- · OEM management repository password
- OBP plug-in version (e.g. 13.2.1.0.0)
- OEM secure port
- · OEM agent port

e.g. for DEMO →

./undeploy\_agent.sh

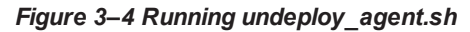

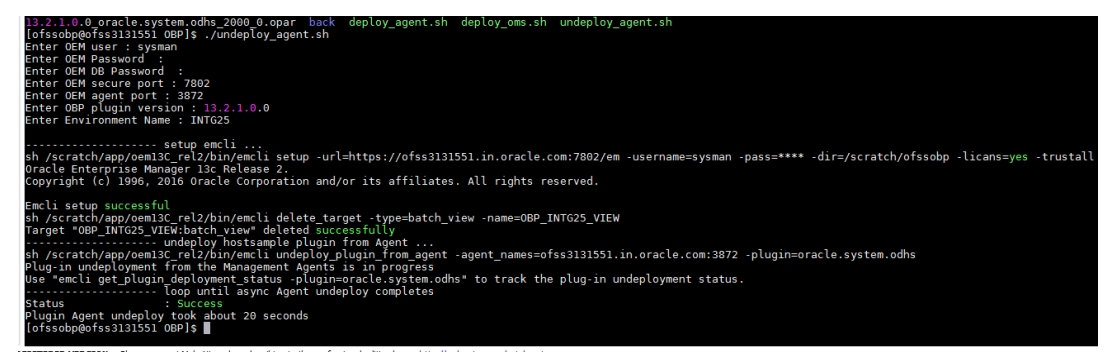

4. Run the undeploy\_oms.sh to undeploy the plugin from the OEM:

./undeploy\_oms.sh

User need to enter following details

- OEM user name/password (e.g. sysman/\*\*\*\*\*)
- OEM management repository password
- OBP plug-in version (e.g. 13.2.1.0.0)
- OEM secure port

e.g. for DEMO →

./undeploy\_oms.sh

#### Figure 3–5 Running undeploy\_oms.sh

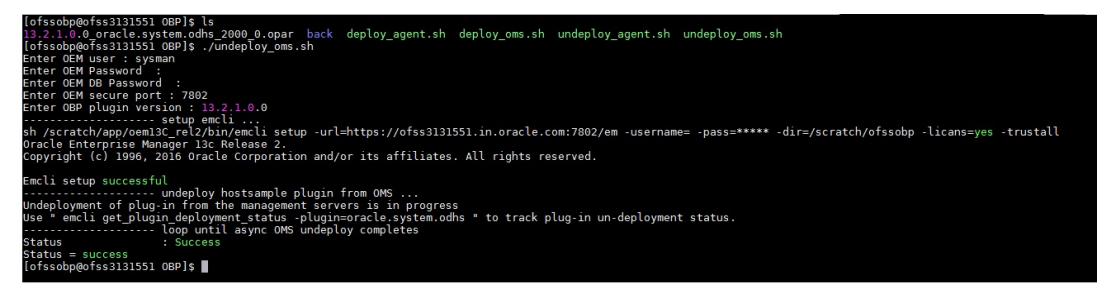

Undeploy OBP plugin through OEM console.

In case it is unsuccessful, do it manually as follows

- Undeploy OBP plugin from management agent.
  - 1. Login in to EM console. Click "Setup" →"Extensibility" →"Plug-ins".

### Figure 3–6 Navigate to Plug-ins

|                           |                                                         | e Manager Cloud Contro                                           | il 13c                                                                                                    |                                                             | Enterprise V D Targets                              | • 1       | Favorites •                      | Hist <u>o</u> ry 🔻                          | 🍄 Setup 🔹 🔍 🌲                                                                                                    | s                | SYSMAN V       |
|---------------------------|---------------------------------------------------------|------------------------------------------------------------------|----------------------------------------------------------------------------------------------------|-------------------------------------------------------------|-----------------------------------------------------|-----------|----------------------------------|---------------------------------------------|----------------------------------------------------------------------------------------------------|------------------|----------------|
| We                        | come to                                                 |                                                                  |                                                                                                    |                                                             |                                                     |           |                                  |                                             | Initial Setup Console Add Target                                                                                       | •                |                |
| Ent                       | erprise N                                               | lanager C                                                        | loud Cor                                                                                                    | ntrol 13c                                                   |                                                     |           | Self Update                      |                                             | Extensibility                                                                                                    |                  |                |
| Oracle E                  | nterprise Manager is 0                                  | Dracle's integrated enterp                                       | rise IT management pr                                                                                                    | oduct line, which                                           | Latest Features                                     |           | Plug-ins<br>Management Conr      | ectors                                      | Proxy Settings<br>Security                                                                                             | ><br>>           |                |
| solution.<br>managen      | Oracle Enterprise Man<br>nent capabilities of the       | nager creates business v<br>Oracle stack for traditio            | alue from IT by leveragi<br>nal and cloud environm                                                                                                    | ing the built-in<br>ents, allowing                          | Monitoring during maintenance                       | periods   | Data Exchange<br>Development Kit |                                             | Incidents<br>Notifications                                                                                             | )<br>}           |                |
| custome                   | s to achieve unpreced                                   | iented efficiency gains wi                                       | nie dramatically increa                                                                                                    | ising service levels.                                       | Automated stack patching for I                      | Exadata d | components                       | Oracle                                      | Hybrid Cloud<br>Provisioning and Patching<br>My Oracle Support                                                         | •                |                |
| Select                    | Enterprise Mana                                         | ger Home Page                                                    |                                                                                                    |                                                             |                                                     |           |                                  | Gettir                                      | Middleware Management                                                                                                  | +                |                |
| Select you<br>Click an im | r personal Home Page from<br>age below for a larger pre | mone of the options below. Or<br>view, then select a radio butto | nce selected, your personal<br>in to choose your personal<br>in the choose your personal<br>in the choose your personal in the choose your personal<br>in the choose your personal in the choose your personal ind | I Home Page will appear the ne<br>Home Page.                | ext time you log in.                                |           |                                  | → Veri<br>→ Con<br>→ Veri<br>→ Add<br>→ Con | Manage Cloud Control<br>Command Line Interface<br>Management Packs<br>An Additional OMS<br>figure E-mail Notifications | ▶<br>ies<br>∕ity | 5              |
|                           | Welcome Page     Best for: New Users                    | O All Targets<br>Best for: Enterprise<br>Manager Administrators  | U Sitemap<br>Best for: All Users                                                                                                    | O Summary<br>Best for: Enterprise<br>Manager Administrators | O Databases<br>Best for: Database<br>Administrators |           |                                  | ⊢ Dow                                       | vnload Management Agent :<br>vnload and Deploy Manager                                                                 | Softwa<br>nent P | re<br>'lug-ins |
|                           |                                                         |                                                                  |                                                                                                    |                                                             |                                                     |           |                                  | → Diso<br>→ Crea<br>→ Crea                  | cover Targets<br>ate Administration Groups<br>ate Accounts and Assign R                                                | oles             |                |
|                           |                                                         | 0 000                                                            | ∩ Middleware                                                                                                    |                                                             | C Canvinae                                          |           |                                  | Creation                                    | ate Administrator Roles                                                                                                |                  |                |

2. Select "OBP EM Plugin" then click "Undeploy From" → "Management Agent".

| lug-ins                                    |                                 |                      |                     |                      | Page Refreshed Jun 9, 2017 5:49:29 PM IST                                                                                   | t |
|--------------------------------------------|---------------------------------|----------------------|---------------------|----------------------|----------------------------------------------------------------------------------------------------|---|
| is page lists the plug-ins available, down | noaded, and deploy              | ed to the Enterprise | manager system. Use | e this page to depir | r undeproy prug-ins.                                                                                                    |   |
| Actions View View To Deploy Or             | <ul> <li>Bundeploy F</li> </ul> | rom 🔻 🦨 Chei         | ck Updates 🛛 🛱 D    | eployment Activ      | 8                                                                                                    |   |
|                                            | Managem                         | ent Servers          |                     | Management           |                                                                                                    |   |
| Name                                       | La                              | ent Agent            | On                  | Agent with           | escription                                                                                                    |   |
|                                            | Available                       | Downloaded           | Server              | Piug-In              |                                                                                                    |   |
| Applications (1)                           |                                 |                      |                     |                      |                                                                                                    | ^ |
| 🕨 📩 Cloud 🚯                                |                                 |                      |                     |                      |                                                                                                    |   |
| 🕨 🚞 Databases 🚯                            |                                 |                      |                     |                      |                                                                                                    |   |
| 🕨 🛅 Engineered Systems 🚯                   |                                 |                      |                     |                      |                                                                                                    |   |
| 🕨 🚞 Middleware 🕕                           |                                 |                      |                     |                      |                                                                                                    |   |
| Servers, Storage and Netwo                 |                                 |                      |                     |                      |                                                                                                    |   |
| CBP EM Plugin                              | 13.2.1.0.0                      | 13.2.1.0.0           | 13.2.1.0.0          | 1                    | 3P EM Plugin                                                                                                    |   |
| 🚳 Oracle Audit Vault                       | 12.1.0.4.0                      | 12.1.0.4.0 *         |                     | 0                    | terprise Manager for Oracle Audit Vault provides monitoring and management of Oracle Audit Vault Server and its components. |   |
| R Oracle Audit Vault and Datab             | 13.2.1.0.0                      | 13.2.1.0.0 3         |                     | 0                    | terprise Manager for Oracle Audit Vault and Database Firewall (AVDF) provides monitoring and management of AVDF system.     |   |
| R Oracle Beacon                            | 132000                          | 132000               | 132000              | 1                    | acle Reacon pluoin is required on the Managed Hosts to support beacon test monitoring canability                            | ~ |
| BP EM Plugin                               |                                 |                      |                     |                      |                                                                                                    |   |
| Seperal Recent Deployment Activitie        |                                 |                      |                     |                      |                                                                                                    |   |
|                                            |                                 |                      |                     |                      |                                                                                                    |   |
| Plug-in ID                                 | oracle.system.odhs              |                      |                     |                      |                                                                                                    | ^ |
| Vendor                                     | oracle                          |                      | Versions D          | ownloaded 13.3       | .0                                                                                                    |   |
|                                            |                                 | Supported ver        | sions on Managen    | nent Agent All       | r released versions                                                                                                    |   |

Figure 3–7 Undeploy Plug-in from Management Agent

3. Select Agent to undeploy EM plugin.

Figure 3–8 Agent to Undeploy Plug-in

|                                                                                                    | Manager Cloud C                        | Control 13c                                             |                                                                                                    | Enterprise V            | Targets •      | Eavorites | History V    | Setup •                                            | ۹. 🜲                                   | SYSMAN ¥             |
|----------------------------------------------------------------------------------------------------|----------------------------------------|---------------------------------------------------------|----------------------------------------------------------------------------------------------------|-------------------------|----------------|-----------|--------------|----------------------------------------------------|----------------------------------------|----------------------|
| Plug-ins<br>This page lists the plug-ins available, down                                                        | nloaded, and deploy                    | Undeploy Plug-in f<br>General                           | rom Management Agent                                                                                                    | _                       |                |           | ×            | Page I                                             | Refreshed Jun 9, 20                    | 017 5:49:29 PM IST 化 |
| Name                                                                                                    | Latest<br>Available                    | Name<br>Management Agent<br>+ Add Re<br>Management Ager | Select Targets  Select Status Up Agents wi Target Type Agent                                                                                                    | here OBP EM Plug        | in is deployed | 1         | ×            |                                                    |                                        |                      |
|                                                                                                    |                                        | Add a Management A                                      | Target Name On Host Configuration Search <no configu<="" td=""><td>ration search selecteds</td><td>2_</td><td></td><td>Search</td><td></td><td></td><td></td></no> | ration search selecteds | 2_             |           | Search       |                                                    |                                        |                      |
| Servers, Storage and Netwo     OBP EM Plugin                                                                    | 132100                                 |                                                         | Target Name                                                                                                    |                         | Target Type    | On Host   | Status       |                                                    |                                        |                      |
| Oracle Audt Vault     Oracle Audt Vault     Oracle Audt Vault and Datab     Oracle Beacon     ORD Effet Duracle | 12.1.0.4.0<br>13.2.1.0.0<br>13.2.0.0.0 |                                                         | Rows Selected 1                                                                                                    |                         | Agent          | Mode      | Multi-Select | udit Vault Server a<br>g and managemen<br>anahilty | nd its components<br>t of AVDF system. |                      |
| General Recent Deployment Activities Plug-in ID                                                                 | s<br>oracle.system.odhs                | * - Dependent Agents                                    |                                                                                                    |                         |                | Sele      | ct Cancel    |                                                    |                                        | ^                    |
| Vendor<br>Version on Management Server                                                                          | oracle<br>13.2.1.0.0                   | Supported versions                                      | s on Management Agent All older rele                                                                                                    | ased versions           |                |           | A            |                                                    |                                        | v                    |

4. After selecting agent click "Continue" to initiate undeployment process.

Figure 3–9 Initiate Undeployment

| Plug-ins<br>This page lists the plug-ins available, down | loaded, and deploy  | Undeploy Plug-in from Management Agent<br>General     |                  |                  | ×      | Page Refreshed Jun 9, 2017 5:49:29    | PM IST C |
|----------------------------------------------------------|---------------------|-------------------------------------------------------|------------------|------------------|--------|---------------------------------------|----------|
| Actions 🔻 View 👻 👘 Deploy On                             | ▼ ®o Undeploy       | Name OBP EM Plugin                                    |                  |                  |        |                                       |          |
| Name                                                     | Latest<br>Available | Management Agent with this plug-in<br>+ Add Remove    | Operating System | Doplayed Varcian | Statue |                                       |          |
| Applications (1)                                         |                     | ofss3131551.in.oracle.com:3872                        | Linux x86-64     | 13.2.1.0.0       | Status |                                       |          |
| Eloud                                                    |                     |                                                       |                  |                  |        |                                       |          |
| Databases (1)                                            |                     |                                                       |                  |                  |        |                                       |          |
| Engineered Systems (1)                                   |                     |                                                       |                  |                  |        |                                       |          |
| 🕨 🛅 Middleware 🕣                                         |                     |                                                       |                  |                  |        |                                       |          |
| Servers, Storage and Netwo                               |                     |                                                       |                  |                  |        |                                       |          |
| COBP EM Plugin                                           | 13.2.1.0.0          |                                                       |                  |                  |        |                                       |          |
| G Oracle Audit Vault                                     | 12.1.0.4.0          |                                                       |                  |                  |        | udit Vault Server and its components. |          |
| G Oracle Audit Vault and Datab                           | 13.2.1.0.0          |                                                       |                  |                  |        | g and management of AVDF system.      |          |
| R Oracle Beacon                                          | 132000              |                                                       |                  |                  |        | anabiity                              |          |
| OBP EM Plugin                                            |                     |                                                       |                  |                  |        |                                       |          |
| General Recent Deployment Activities                     |                     |                                                       |                  |                  |        |                                       |          |
| Plug-in ID                                               | oracle.system.odhs  | * - Dependent Agents                                  |                  | Continue         | Cancel |                                       | ŕ        |
| vendor                                                   |                     | Supported versions on Management Agent All older rele | ased versions    |                  |        |                                       |          |

5. Click "Next".

Figure 3–10 Continue Undeployment

| Plug-ins                                  | nionded and dealers           | Undeploy Plug-in from     | Management Ag       | ent           |                 |         | ×          | Page                | Refreshed Jun | 9, 2017 5:49:29 PM | I IST C |
|-------------------------------------------|-------------------------------|---------------------------|---------------------|---------------|-----------------|---------|------------|---------------------|---------------|--------------------|---------|
| the page loss the plug-ins available, dow | nioaded, and deploy           | Prerequisite Checks       |                     |               |                 |         |            |                     |               |                    |         |
| Actions View View Bob Deploy Or           | • ▼ <sup>®</sup> o Undeploy I | Name OB                   | P EM Plugin         |               |                 |         |            |                     |               |                    |         |
| Name                                      | Latest                        | Management Agent          | Operating<br>System | Status        | Error Message   |         |            |                     |               |                    |         |
|                                           | Available                     | ofss3131551.in.oracle.com | 3872 Linux x86-64   | 1             | No Error        |         |            |                     |               |                    |         |
| Applications (1)                          |                               |                           |                     |               |                 |         |            |                     |               |                    |         |
| 🕨 🚞 Cloud 🚯                               |                               |                           |                     |               |                 |         |            |                     |               |                    |         |
| 🕨 🚞 Databases 🕕                           |                               |                           |                     |               |                 |         |            |                     |               |                    |         |
| 🕨 🛅 Engineered Systems 🕄                  |                               |                           |                     |               |                 |         |            |                     |               |                    |         |
| 🕨 🚞 Middleware 🕕                          |                               |                           |                     |               |                 |         |            |                     |               |                    |         |
| Servers, Storage and Netwo                | (                             |                           |                     |               |                 |         |            |                     |               |                    |         |
| CBP EM Plugin                             | 13.2.1.0.0                    |                           |                     |               |                 |         |            |                     |               |                    |         |
| G Oracle Audit Vault                      | 12.1.0.4.0                    |                           |                     |               |                 |         |            | udit Vault Server a | ind its compo | nents.             |         |
| G Oracle Audit Vault and Datab            | 13.2.1.0.0                    |                           |                     |               |                 |         |            | ig and managemen    | t of AVDF sys | stem.              |         |
| 🐼 Oracle Beacon                           | 132000                        |                           |                     |               |                 |         |            | anahility           |               |                    |         |
| BP EM Plugin                              |                               |                           |                     |               |                 |         |            |                     |               |                    |         |
| General Recent Deployment Activitie       | 5                             |                           |                     |               |                 |         |            |                     |               |                    |         |
| Plug-in ID                                | oracie.system.odhs            | * - Dependent Agents      |                     |               |                 | Back Ne | ext Cancel |                     |               |                    | Ŷ       |
| Vendor<br>Version on Management Server    | oracle<br>13.2.1.0.0          | Supported versions on I   | Management Agent    | All older rel | leased versions |         | 2          |                     |               |                    |         |

6. Click "Undeploy".

Figure 3–11 Final Step - Undeploy

|                                                          | lanager Cloud (     | Control 13c                                                                                                   | Enterprise V 🔘 Targe                                                                | ets 🔻 🌟 <u>E</u> avorites                   | History      | 🔅 Setup 🔹 🔍 🌲 SYS                     | SMAN 🔻 🚥    |
|----------------------------------------------------------|---------------------|----------------------------------------------------------------------------------------------------|-------------------------------------------------------------------------------------|---------------------------------------------|--------------|---------------------------------------|-------------|
| Plug-ins<br>This page lists the plug-ins available, down | nloaded, and deploy | Undeploy Plug-in from Management Agent                                                                        |                                                                                     |                                             | ×            | Page Refreshed Jun 9, 2017 5:49       | 29 PM IST 📌 |
| Actions 🔻 View 💌 👘 Deploy On                             | n 🔻 👘 Undeploy I    | Review<br>A Undeployment of plug-ins from the Management<br>Management Agent. During downtime, the Management | nt Agent deletes the targets monitored I<br>agement Agent will not be able to monit | by the plug-in, and also<br>or any targets. | restarts the |                                       |             |
| Name                                                     | Latest<br>Available | Name OBP EM Plugin<br>Management Agent with this plug-in<br>Management Agent                                  | Operating System                                                                    | Deployed                                    | Status       |                                       |             |
| Applications (1)                                         |                     |                                                                                                    | 1 1000 000 04                                                                       | Plug-In Version                             |              |                                       |             |
| 🕨 🚞 Cloud 🚯                                              |                     | 0fs63131551.in.0facle.com:3872                                                                                | Linux x86-64                                                                        | 13.2.1.0.0                                  | т            |                                       |             |
| 🕨 🛅 Databases 🚯                                          |                     |                                                                                                    |                                                                                     |                                             |              |                                       |             |
| Engineered Systems 1                                     |                     |                                                                                                    |                                                                                     |                                             |              |                                       |             |
| 🕨 🚞 Middleware 🚯                                         |                     |                                                                                                    |                                                                                     |                                             |              |                                       |             |
| Servers, Storage and Netwo                               |                     |                                                                                                    |                                                                                     |                                             |              |                                       |             |
| OBP EM Plugin                                            | 13.2.1.0.0          |                                                                                                    |                                                                                     |                                             |              |                                       |             |
| Cracle Audit Vault                                       | 12.1.0.4.0          |                                                                                                    |                                                                                     |                                             |              | udit Vault Server and its components. |             |
| G Oracle Audit Vault and Datab                           | 13.2.1.0.0          |                                                                                                    |                                                                                     |                                             |              | ig and management of AVDF system.     |             |
| Carle Reacon                                             | 132000              |                                                                                                    |                                                                                     |                                             |              | anabilty                              |             |
| OBP EM Plugin                                            |                     |                                                                                                    |                                                                                     |                                             |              |                                       |             |
| General Recent Deployment Activities                     | 5                   |                                                                                                    |                                                                                     |                                             |              |                                       |             |
| Plug-in ID                                               | oracle.system.odhs  | * - Dependent Agents                                                                                          |                                                                                     | Back Und                                    | eploy Cancel |                                       | ^           |
| Vendor of Version on Management Server                   | 13.2.1.0.0          | Supported versions on Management Agent All o                                                                  | Ider released versions                                                              |                                             |              |                                       | v           |

7. Review the undeployment process.

Figure 3–12 Review Undeployment

| ORACLE' Enterprise Man         | ager Cloud Control 13c       |                |        |              | Enterprise V          | () <u>⊺</u> ar | gets • 🛉 Eavorites     | History -        | Setup -          | 0           | 🌲   s         | YSMAN ¥        |
|--------------------------------|------------------------------|----------------|--------|--------------|-----------------------|----------------|------------------------|------------------|------------------|-------------|---------------|----------------|
| Plug-ins                       |                              |                |        |              |                       |                |                        |                  | Page F           | efreshed Ju | ın 9, 2017 5: | 58:32 PM IST 🖒 |
| Deployment Activities          |                              |                |        |              |                       |                |                        |                  |                  | Auto        | Refresh       | 15 Seconds 🗸   |
| Recent Activities              | View 🔻                       |                |        |              |                       |                |                        |                  |                  |             |               |                |
| All Activities                 | Name                         | Version        | Status | Content Type | Destination           |                | Job Name               |                  | Start Time       |             | End Time      |                |
| Successful Activities          | OBP EM Plugin                | 13.2.1.0.0     | 1      | Discovery    | ofss3131551.in.oracle | com:3872       | PLUGIN_AGENT_UNDEPLO   | OYMENT_217_14    | Jun 9, 2017 5:58 | 33 PM       | Jun 9, 201    | 7 6:00:04 PM   |
| Failed Activities              | OBP EM Plugin                | 13.2.1.0.0     | 1      | Plug-in      | ofss3131551.in.oracle | com:3872       | PLUGIN_AGENT_UNDEPLO   | OYMENT_217_14    | Jun 9, 2017 5:58 | :30 PM      | Jun 9, 201    | 7 5:58:52 PM   |
| Discovery Activities           |                              |                |        |              |                       |                |                        |                  |                  |             |               |                |
| Activities on Management Agent |                              |                |        |              |                       |                |                        |                  |                  |             |               |                |
| Deployment Activities          |                              |                |        |              |                       |                |                        |                  |                  |             |               |                |
| Undeployment Activities        |                              |                |        |              |                       |                |                        |                  |                  |             |               |                |
|                                |                              |                |        |              |                       |                |                        |                  |                  |             |               |                |
|                                | Deployment Steps: OBP EN     | A Plugin       |        |              |                       |                |                        |                  |                  |             |               | -              |
|                                | Step                         |                |        |              |                       | Status         | Start Time             | End Time         | Log              | ile         |               |                |
|                                | Initialize                   |                |        |              |                       | × .            | Jun 9, 2017 5:58:33 PM | Jun 9, 2017 5:58 | 8:33 PM emor     | s.log       |               |                |
|                                | Delete target                |                |        |              |                       | × .            | Jun 9, 2017 5:58:34 PM | Jun 9, 2017 5:58 | 3:34 PM emorr    | s.log       |               |                |
|                                | Deconfigure plug-in from Mar | nagement Agent |        |              |                       | × .            | Jun 9, 2017 5:58:52 PM | Jun 9, 2017 6:00 | 0:04 PM agent    | plugindeplo | y_217.log     |                |
|                                | Update inventory             |                |        |              |                       | × .            | Jun 9, 2017 5:58:52 PM | Jun 9, 2017 6:00 | 0:04 PM emor     | s.log       |               |                |
|                                |                              |                |        |              |                       |                |                        |                  |                  |             |               |                |
|                                |                              |                |        |              |                       |                |                        |                  |                  |             |               |                |
|                                |                              |                |        |              |                       |                |                        |                  |                  |             |               |                |

- Undeploy OBP plug in from Management Server.
  - 1. Login in to EM console. Click "Setup"  $\rightarrow$  "Extensibility"  $\rightarrow$  "Plug-ins".

Figure 3–13 Navigate to Plug-ins

| DRA                      | CLE <sup>®</sup> Enterprise                                                                                                    | e Manager Cloud Contro                                            | l 13c                                                                                                    |                                                | Enterprise V                                                                                                    |                                 | Eavorites •   | History •                  | 🔅 Setup 🔻 🔍 🌲                                        | SYSM                    |
|--------------------------|----------------------------------------------------------------------------------------------------|-------------------------------------------------------------------|----------------------------------------------------------------------------------------------------|------------------------------------------------|----------------------------------------------------------------------------------------------------|---------------------------------|---------------|----------------------------|------------------------------------------------------|-------------------------|
| We                       | lcome to                                                                                                    |                                                                   |                                                                                                    |                                                |                                                                                                    |                                 |               |                            | Add Target                                           | •                       |
| Ent                      | erprise N                                                                                                    | lanager C                                                         | loud Cor                                                                                                    | trol 13c                                       |                                                                                                    |                                 | Self Update   |                            | Extensibility                                        | •                       |
|                          |                                                                                                    | nunugor e                                                         |                                                                                                    |                                                |                                                                                                    |                                 | Plug-ins      |                            | Proxy Settings                                       | •                       |
| Dracle E<br>provides     | interprise Manager is (<br>the industry's only cou                                                                                                    | Dracle's integrated enterp<br>molete_integrated and bu            | Managemen                                                                                                    | t Connectors                                   | Security                                                                                                    | +                               |               |                            |                                                      |                         |
| olution.<br>nanager      | Oracle Enterprise Ma<br>ment capabilities of the                                                                                                    | nager creates business v<br>e Oracle stack for traditio           | alue from IT by leveragi<br>nal and cloud environm                                                                                                    | ng the built-in<br>ents, allowing              | Monitoring during                                                                                                    | ds Data Exchar                  | ige<br>t Kit  | Incidents<br>Notifications | )<br>}                                               |                         |
| ustome                   | rs to achieve unpreced                                                                                                    | dented efficiency gains w                                         | hile dramatically increa                                                                                                    | sing service levels.                           | Automated stack                                                                                                    | inagement<br>patching for Exada | ta components | Oracle                     | Hybrid Cloud                                         |                         |
|                          |                                                                                                    |                                                                   |                                                                                                    |                                                | View all the featur                                                                                                    | es                              |               |                            | Provisioning and Patching<br>My Oracle Support       | •                       |
| Select                   | Enterprise Mana                                                                                                    | ger Home Page                                                     |                                                                                                    |                                                |                                                                                                    |                                 |               | Gettir                     | Middleware Management                                | +                       |
| ielect you<br>lick an im | ir personal Home Page from<br>age below for a larger pre                                                                                                    | m one of the options below. Or<br>wiew, then select a radio butto | nce selected, your persona<br>in to choose your personal                                                                                                    | I Home Page will appear the ne<br>Home Page.   | ext time you log in.                                                                                                    |                                 |               | ⊢ Veri                     | Manage Cloud Control                                 | )                       |
|                          |                                                                                                    |                                                                   | inthis<br>dealer<br>inthe                                                                                                    |                                                |                                                                                                    |                                 |               | ⊢ Con<br>⊢ Veri            | Command Line Intertace<br>Management Packs           | ies<br>⊁vity            |
|                          |                                                                                                    |                                                                   |                                                                                                    |                                                | E III                                                                                                    |                                 |               | Add                        | An Additional OMS                                    |                         |
|                          | Welcome Page                                                                                                    | <ul> <li>All Targets</li> </ul>                                   | O Sitemap                                                                                                    | O Summary                                      | O Databases                                                                                                    |                                 |               | Cont                       | figure E-mail Notifications                          |                         |
| ●                        | Best for: New Users                                                                                                    | Best for: Enterprise<br>Manager Administrators                    | Best for: All Users                                                                                                    | Best for: Enterprise<br>Manager Administrators | Best for: Database<br>Administrators                                                                                                    | $\mathbf{b}$                    |               | ≻ Dow<br>≻ Dow             | nload Management Agent :<br>nload and Deploy Manager | Software<br>nent Plug-i |
|                          | A 2 4 8 8                                                                                                    |                                                                   | The second second secon |                                                | The second second secon |                                 |               | <ul> <li>Disc</li> </ul>   | over Targets                                         |                         |
|                          |                                                                                                    |                                                                   |                                                                                                    |                                                | a transfer and the second                                                                                                    |                                 |               | ⊢ Crea                     | te Administration Groups                             |                         |
|                          | There are the state of the state of the stat |                                                                   | ÷                                                                                                    |                                                | je E                                                                                                    |                                 |               | + Crea                     | te Accounts and Assign R                             | oles                    |
|                          |                                                                                                    | 0 504                                                             | O Middleware                                                                                                    |                                                | ○ Centines                                                                                                    |                                 |               | Creat                      | ate Administrator Roles                              |                         |

2. Select "OBP EM Plugin" then click "Undeploy From"  $\rightarrow$  "Management Servers".

### Figure 3–14 Undeploy OBP EM Plugin

|                                                          | lanager Cloud (              | control 13c          |                     |                  | 🛃 Enterprise 🔻 🎯 Targets 🔻 🌪 Eavorites 🔻 🕒 History 🕶 🥸 Setup 🗸 🌲 SYSMAN 🗸                                                     |
|----------------------------------------------------------|------------------------------|----------------------|---------------------|------------------|----------------------------------------------------------------------------------------------------|
| Plug-ins<br>This page lists the plug-ins available, down | loaded, and deploy           | ed to the Enterprise | Manager system. Use | this page to dep | Page Referènd Jun 9, 2017 4:17:27 PM IST<br>oy or undeploy plug-ins.                                                          |
| Actions 🔻 View 💌 👘 Deploy On                             | 🔹 🎭 Undeploy F               | rom 🔻 🦨 Cheo         | sk Updates 🛛 🖾 De   | ployment Acti    | ities                                                                                                    |
|                                                          | Managem                      | ent Servers          |                     | Managemer        |                                                                                                    |
| Name                                                     | La Managem                   | ant Agent            | On                  | Agent with       | Description                                                                                                    |
|                                                          | Available                    | Downloaded           | Server              | Piug-II          |                                                                                                    |
| Applications (1)                                         |                              |                      |                     |                  |                                                                                                    |
| 🕨 🚞 Cloud 🚯                                              |                              |                      |                     |                  |                                                                                                    |
| Databases (1)                                            |                              |                      |                     |                  |                                                                                                    |
| Engineered Systems (1)                                   |                              |                      |                     |                  |                                                                                                    |
| 🕨 🚞 Middleware 🚯                                         |                              |                      |                     |                  |                                                                                                    |
| Servers, Storage and Netwo                               |                              |                      |                     |                  |                                                                                                    |
| OBP EM Plugin                                            | 13.2.1.0.0                   | 13.2.1.0.0           | 13.2.1.0.0          |                  | OBP EM Plugin                                                                                                    |
| K Oracle Audit Vault                                     | 12.1.0.4.0                   | 12.1.0.4.0 *         |                     |                  | Enterprise Manager for Oracle Audit Vault provides monitoring and management of Oracle Audit Vault Server and its components. |
| K Oracle Audit Vault and Datab                           | 13.2.1.0.0                   | 13.2.1.0.0 *         |                     |                  | Enterprise Manager for Oracle Audit Vauit and Database Firewall (AVDF) provides monitoring and management of AVDF system.     |
| R Oracle Beacon                                          | 132000                       | 132000               | 132000              |                  | Oracle Beacon plugin is required on the Magaged Hosts to support beacon test monitoring capability                            |
| OBP EM Plugin                                            |                              |                      |                     |                  |                                                                                                    |
| General Recent Deployment Activities                     |                              |                      |                     |                  |                                                                                                    |
| Plug-in ID vendor o                                      | oracle.system.odhs<br>oracle | Sunnorted ver        | Versions Do         | wnloaded 13      | 2.1.0.0                                                                                                    |
| Version on Management Server                             | 13.2.1.0.0                   | supported ver        | arona on Managerri  | on agent A       |                                                                                                    |

3. Enter sys password of OEM management repository. Click "Continue".

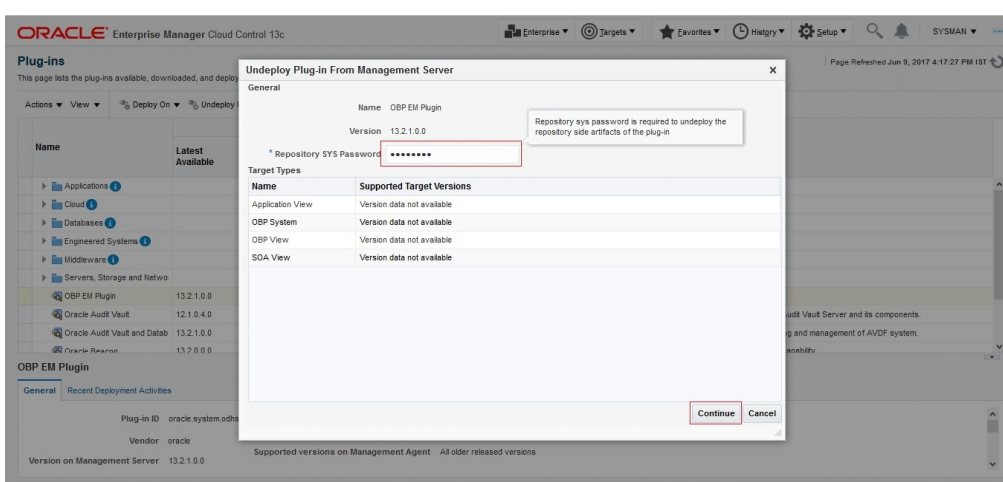

Figure 3–15 Password of OEM Management Repository

4. Review the selected plug-in and click "Undeploy".

Figure 3–16 Review the Selected Plug-in and Undeploy

|                                                                                          | lanager Cloud (                         | Control 13c                                                             |                | ] <u>T</u> argets ▼ ★ <u>F</u> avorites ▼ | History - | Setup •             | ۹.                 | SYSMAN -             |
|------------------------------------------------------------------------------------------|-----------------------------------------|-------------------------------------------------------------------------|----------------|-------------------------------------------|-----------|---------------------|--------------------|----------------------|
| Plug-ins<br>This page lists the plug-ins available, down<br>Actions • View • 🎭 Deploy On | nioaded, and deploy<br>• 💌 🍣 Undeploy I | Undeploy Plug-in From Management Server<br>Review<br>Name OBP EM Plugin |                |                                           | ×         | Page F              | lefreshed Jun 9, 2 | 017 4:17:27 PM IST 👈 |
| Name                                                                                     | Latest                                  | Version 13.2.1.0.0<br>Management Servers                                |                |                                           |           |                     |                    |                      |
|                                                                                          | Available                               | Name                                                                    |                | Currently Deployed Plug-in<br>Version     | Status    |                     |                    |                      |
| Applications ()                                                                          |                                         | ofsa3131551 in oracle com/4889 Management Service                       |                | 132100                                    | *         |                     |                    | ^                    |
| 🕨 🛅 Cloud 🚯                                                                              |                                         |                                                                         |                |                                           |           |                     |                    |                      |
| 🕨 🛅 Databases 🚯                                                                          |                                         |                                                                         |                |                                           |           |                     |                    |                      |
| 🕨 🛅 Engineered Systems 🚺                                                                 |                                         |                                                                         |                |                                           |           |                     |                    |                      |
| 🕨 🚞 Middleware 🕕                                                                         |                                         |                                                                         |                |                                           |           |                     |                    |                      |
| Servers, Storage and Netwo                                                               |                                         |                                                                         |                |                                           |           |                     |                    |                      |
| 🚳 OBP EM Plugin                                                                          | 13.2.1.0.0                              |                                                                         |                |                                           |           |                     |                    |                      |
| G Oracle Audit Vault                                                                     | 12.1.0.4.0                              |                                                                         |                |                                           |           | udit Vault Server a | nd its components  |                      |
| K Oracle Audit Vault and Datab                                                           | 13.2.1.0.0                              |                                                                         |                |                                           |           | g and managemen     | of AVDF system.    |                      |
| Cracle Reacon                                                                            | 132000                                  |                                                                         |                |                                           |           | anabilty            |                    | ~                    |
| OBP EM Plugin                                                                            |                                         |                                                                         |                |                                           |           |                     |                    |                      |
| General Recent Deployment Activities                                                     |                                         |                                                                         |                |                                           |           |                     |                    |                      |
| Plug-in ID                                                                               | oracle.system.odhs                      |                                                                         |                | Back Undep                                | oy Cancel |                     |                    | ^                    |
| Vendor                                                                                   | oracle                                  | Supported versions on Management Agent All older rele                   | eased versions |                                           | A         |                     |                    |                      |
| Version on Management Server                                                             | 13.2.1.0.0                              |                                                                         |                |                                           |           |                     |                    | ~                    |

5. Review the undeployment process.

|                                                                                         | anager Cloud Control 13c                                                                                                    |                                                                                                    |                    | Enterprise V                                    | Targets                                                                                                    | res ▼ ( Hist <u>o</u> ry ▼                                                                                                    | Setup •                                                                                              | 0                                                                                     | SYS                                                                                          | MAN <b>v</b>                                    |
|-----------------------------------------------------------------------------------------|----------------------------------------------------------------------------------------------------|----------------------------------------------------------------------------------------------------|--------------------|-------------------------------------------------|----------------------------------------------------------------------------------------------------|----------------------------------------------------------------------------------------------------|----------------------------------------------------------------------------------------------------|---------------------------------------------------------------------------------------|----------------------------------------------------------------------------------------------|-------------------------------------------------|
| lug-ins<br>Ig-ins > Deployment Activities<br>aployment Activities                       |                                                                                                    |                                                                                                    |                    |                                                 |                                                                                                    |                                                                                                    | Page F                                                                                               | Refreshed Jun                                                                         | 9, 2017 4:31:                                                                                | 18 PM IST                                       |
|                                                                                         |                                                                                                    |                                                                                                    |                    |                                                 |                                                                                                    |                                                                                                    |                                                                                                    | Auto R                                                                                | efresh 15                                                                                    | Second                                          |
| Recent Activities                                                                       | News                                                                                                    | Manajan                                                                                                    | tatus Contant Tune | Destination                                     | Job Nama                                                                                                    |                                                                                                    | Start Time                                                                                           |                                                                                       | ad Time                                                                                      |                                                 |
| All Activities     Successful & studies                                                 | OBP FM Plugin                                                                                                    | 132100                                                                                                    | Plug-in            | ofss3131551 in oracle com48                     | 8 PLUGIN UNDEPLOYME                                                                                                    | NT 210 ORACLES                                                                                                    | Jun 9, 2017 4:31                                                                                     | -12 PM                                                                                | lun 9 2017 4                                                                                 | 31:44 PN                                        |
| Activities on Management Agent     Deployment Activities     Undeployment Activities    |                                                                                                    |                                                                                                    |                    |                                                 |                                                                                                    |                                                                                                    |                                                                                                    |                                                                                       |                                                                                              |                                                 |
| Activities on Management Agent     Deployment Activities     Undeployment Activities    | •<br>Deployment Steps: OBP                                                                                                    | EM Plugin                                                                                                    |                    |                                                 |                                                                                                    |                                                                                                    |                                                                                                    |                                                                                       |                                                                                              |                                                 |
| Activities on Management Agent<br>• Deployment Activities<br>• Undeployment Activities  | Deployment Steps: OBP<br>Step                                                                                                    | EM Plugin                                                                                                    |                    | Status                                          | Start Time                                                                                                    | End Time                                                                                                    | Log File                                                                                             |                                                                                       |                                                                                              |                                                 |
| Activities on Management Agent<br>Deployment Activities                                 | Deployment Steps: OBP     Step     Submit job for undeployme                                                                                                    | EM Plugin                                                                                                    |                    | Status<br>🗸                                     | Start Time<br>Jun 9, 2017 4:31:12 PM                                                                                                    | End Time<br>Jun 9, 2017 4:31:12                                                                                                    | Log File<br>PM emoms.k                                                                               | 9                                                                                     |                                                                                              |                                                 |
| Activities on Management Agent<br>Deployment Activities<br>Undeployment Activities      | Deployment Steps: OBP     Step     Submt job for undeployme     Initialize                                                                                                    | EM Plugin                                                                                                    |                    | Status                                          | <b>Start Time</b><br>Jun 9, 2017 4:31:12 PM<br>Jun 9, 2017 4:31:21 PM                                                                                                    | End Time<br>Jun 9, 2017 4:31:12<br>Jun 9, 2017 4:31:21                                                                                             | Log File<br>PM emons.k<br>PM confight                                                                | e<br>Dg<br>ugin_deconfig_                                                             | _2017-06-09_                                                                                 | 16-31-1                                         |
| Activities on Management Agent<br>Deployment Activities                                 | •<br>Deployment Steps: OBP<br>Step<br>Submit job for undeployme<br>InBalize<br>Validate plug-in home                                                                                 | EM Plugin                                                                                                    |                    | Status                                          | Start Time<br>Jun 9, 2017 4:31:12 PM<br>Jun 9, 2017 4:31:21 PM<br>Jun 9, 2017 4:31:22 PM                                                                                        | End Time<br>Jun 9, 2017 4:31:12<br>Jun 9, 2017 4:31:21<br>Jun 9, 2017 4:31:23                                                                      | Log File<br>PM emores.ic<br>PM configol.                                                             | s<br>29<br>1gin_deconfig_<br>1gin_deconfig_                                           | 2017-06-09_                                                                                  | 16-31-1                                         |
| Activities on Management Agent<br>Deployment Activities<br>Undeployment Activities      | Deployment Steps: OBP<br>Step<br>Submt job for undeployme<br>InBalize<br>Validate plug-in home<br>Perform custom preconfigi                                                          | EM Plugin                                                                                                    |                    | Status<br>* * * * * * * * * * * * * * * * * * * | Start Time           Jun 9, 2017 4:31:12 PM           Jun 9, 2017 4:31:21 PM           Jun 9, 2017 4:31:22 PM           Jun 9, 2017 4:31:24 PM                                  | End Time<br>Jun 9, 2017 4:31:121<br>Jun 9, 2017 4:31:21<br>Jun 9, 2017 4:31:23<br>Jun 9, 2017 4:31:24                                              | Log File<br>PM emores in<br>PM configor.<br>PM configor.<br>PM configor.                             | ogin_deconfig_<br>ugin_deconfig_<br>ugin_deconfig_                                    | _2017-06-09_<br>_2017-06-09_<br>_2017-06-09_                                                 | 16-31-1<br>16-31-1<br>16-31-1                   |
| Activities on Management Agent<br>Deployment Activities<br>Undeployment Activities      | Deployment Steps: OBP<br>Step<br>Submit job for undeployme<br>Induize<br>Validaze plug-in home<br>Perform custom preconfly<br>Delete plug-in's metadata                              | EM Plugin                                                                                                    |                    | Status                                          | Start Time           Jun 9, 2017 4:31:12 PM           Jun 9, 2017 4:31:21 PM           Jun 9, 2017 4:31:22 PM           Jun 9, 2017 4:31:24 PM           Jun 9, 2017 4:31:24 PM | End Time<br>Jun 9, 2017 4/31:12<br>Jun 9, 2017 4/31:21<br>Jun 9, 2017 4/31:23<br>Jun 9, 2017 4/31:23<br>Jun 9, 2017 4/31:30                        | Log File<br>PM enome.k<br>PM configek<br>PM configek<br>PM configek<br>PM configek                   | 9<br>99<br>19gin_deconfig_<br>19gin_deconfig_<br>19gin_deconfig_                      | _2017-06-09_<br>_2017-06-09_<br>_2017-06-09_<br>_2017-06-09_                                 | 16-31-1<br>16-31-1<br>16-31-1<br>18-31-1        |
| Actorlies on Management Agent .<br>Deployment Activities .<br>• Undeployment Activities | Deployment Steps: OBP<br>Step<br>Subtri job for undeployme<br>Infelize<br>Validate plug-in home<br>Perform custom preconfig<br>Delete plug-in from la<br>Deconfigure plug-in from la | EM Plugin entry of the second second |                    | Status<br>····································  | Start Time<br>Jun 9, 2017 4:31:12 PM<br>Jun 9, 2017 4:31:21 PM<br>Jun 9, 2017 4:31:22 PM<br>Jun 9, 2017 4:31:24 PM<br>Jun 9, 2017 4:31:30 PM                                    | End Time<br>Jun 9, 2017 4/31:12<br>Jun 9, 2017 4/31:21<br>Jun 9, 2017 4/31:23<br>Jun 9, 2017 4/31:23<br>Jun 9, 2017 4/31:30<br>Jun 9, 2017 4/31:37 | Log File<br>PM emons.k<br>PM configble<br>PM configble<br>PM configble<br>PM configble<br>PM schemad | gin_deconfig_<br>ugin_deconfig_<br>ugin_deconfig_<br>ugin_deconfig_<br>ugin_deconfig_ | _2017-06-09_<br>_2017-06-09_<br>_2017-06-09_<br>_2017-06-09_<br>_2017-06-09_<br>_09_16-31-17 | 16-31-1<br>16-31-1<br>16-31-1<br>16-31-1<br>trc |

Figure 3–17 Review Undeployment

### 3.4.2 Delete Entry from Plugin Update List

- 1. Login in to EM console. Click "Setup"  $\rightarrow$  "Extensibility"  $\rightarrow$  "Plug-ins".
- 2. Select OBP plugin and click "Check Updates".

### Figure 3–18 Check Updates

|                             |                                 | lanager Cloud C              | ontrol 13c           |                            |                       | Enterprise 🔻                    | © <u>⊺</u> argets ▼   | ★ <u>F</u> avorites ▼ | (L) Hist <u>o</u> ry▼ | Setup •             | 0, 1           |           | SYSMAN ¥          |
|-----------------------------|---------------------------------|------------------------------|----------------------|----------------------------|-----------------------|---------------------------------|-----------------------|-----------------------|-----------------------|---------------------|----------------|-----------|-------------------|
| Plug-ins<br>This page lists | the plug-ins available, down    | loaded, and deploye          | d to the Enterprise  | Manager system. Use        | this page to deplo    | y or undeploy plug-ins.         |                       |                       |                       | Page Re             | freshed Jun 1: | 2, 2017 1 | 10:08:29 AM 1ST 👈 |
| Actions 🔻                   | View 🔻 👘 Deploy On              | ▼ <sup>®</sup> o Undeploy Fr | rom 🔻 🛹 Che          | ck Updates 🛱 De            | ployment Activ        | ties                            |                       |                       |                       |                     |                |           |                   |
|                             |                                 |                              | Version              |                            | Management            |                                 |                       |                       |                       |                     |                |           |                   |
| Name                        |                                 | Latest<br>Available          | Latest<br>Downloaded | On<br>Management<br>Server | Agent with<br>Plug-in | Description                     |                       |                       |                       |                     |                |           |                   |
| 4 🖬 A                       | Applications 👔                  |                              |                      |                            |                       |                                 |                       |                       |                       |                     |                |           | ^                 |
| 4                           | 🚳 Oracle Fusion Application     | 13.2.2.0.0                   | 13.2.2.0.0 -         |                            | 0                     | Enterprise Manager for Fusion A | Apps consists of mo   | nitoring and managem  | ent for Oracle Fusi   | on and diagnostic   | s in fusion ap | plication | area.             |
| 4                           | 🚳 Oracle Siebel                 | 13.2.1.0.0                   | 13.2.1.0.0 *         |                            | 0                     | Enterprise Manager for Oracle S | Siebel consists of mo | nitoring and managem  | ent functionalities   | for Oracle Siebel.  |                |           |                   |
| ) 🕨 🛅 C                     | Cloud 🚯                         |                              |                      |                            |                       |                                 |                       |                       |                       |                     |                |           |                   |
| ) 🕨 🛅 D                     | atabases 🕦                      |                              |                      |                            |                       |                                 |                       |                       |                       |                     |                |           |                   |
| ► in E                      | ngineered Systems 🚯             |                              |                      |                            |                       |                                 |                       |                       |                       |                     |                |           |                   |
| ) 🕨 🛅 M                     | liddle ware 🚯                   |                              |                      |                            |                       |                                 |                       |                       |                       |                     |                |           |                   |
| ) 🕨 💼 S                     | ervers, Storage and Netwo       |                              |                      |                            |                       |                                 |                       |                       |                       |                     |                |           |                   |
| (6)                         | BP EM Plugin                    | 13.2.1.0.0                   | 13.2.1.0.0 🎭         |                            | 0                     | OBP EM Plugin                   |                       |                       |                       |                     |                |           |                   |
| OBP EM PI                   | ugin                            | 121040                       | 121040 🕸             |                            | 0                     | Enterprise Manager for Oracle A | udit Vault provides.  | monitoring and manag  | ement of Oracle Ar    | idit Vault Server a | nd its compo   | nents     | -                 |
| General                     | Recent Deployment Activities    |                              |                      |                            |                       |                                 |                       |                       |                       |                     |                |           |                   |
|                             | Plug-in ID                      | oracle.system.odhs           |                      |                            |                       |                                 |                       |                       |                       |                     |                |           | ^                 |
| Version o                   | Vendor o<br>n Management Server | None                         | Versions Dow<br>Des  | nloaded 13.2.1.0.0         | ugin                  |                                 |                       |                       |                       |                     |                |           | ~                 |

3. Click "Plug-in".

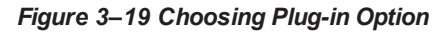

| RACL                                               | Enterprise M                                                     | lanager Cloud        | Control 13c                |                        |                                                        | Enterprise 🔻                            |                            | Eavorites •           | History •            | Setup •                           | Q 🌢                              | SYSMA                           | N 🔻 👘              |
|----------------------------------------------------|------------------------------------------------------------------|----------------------|----------------------------|------------------------|--------------------------------------------------------|-----------------------------------------|----------------------------|-----------------------|----------------------|-----------------------------------|----------------------------------|---------------------------------|--------------------|
| Self Updat<br>Icle periodically<br>Ick can be made | te<br>provides new functiona<br>e at any time.                   | lity and updates fo  | r existing features in Ent | erprise Manager. The : | Self Update home allows ad                             | ministrators to recei                   | ive notifications and view | , download, and a     | apply such update    | Page Refre<br>s. While these upda | ashed Jun 12,<br>ates are retrie | 2017 10:14:06<br>ved automatica | AM IST 🗙           |
| Status                                             |                                                                  |                      |                            |                        |                                                        |                                         |                            |                       |                      |                                   |                                  | 💭 In formatio                   | onal Updat         |
| Connectio                                          | on Mode Offline                                                  |                      | Las                        | t Download Time        | Jun 9, 2017 4:50:15 PM IST                             |                                         | Last Apply Time            | Jun 9, 2017 4:5       | 2:01 PM IST          |                                   |                                  |                                 |                    |
| Most Recent F<br>Last Suc<br>Refree                | Refresh 😣 Jun 11, 20<br>Time Superstance<br>Cocessful<br>Sh Time | 017 9:18:03 PM IST   | Las                        | t Download Type        | Plug-in                                                |                                         | Last Apply Type            | Plug-in               |                      |                                   |                                  |                                 |                    |
| ctions 👻 📄                                         | Open 👆 Check                                                     | Updates 🕞            | Agent Software             | •                      |                                                        |                                         |                            |                       |                      |                                   | Show                             | All                             | ~                  |
| pe                                                 |                                                                  | Available<br>Updates | Downloade<br>Update        | d Applied<br>s Updates | Description                                            |                                         |                            |                       |                      |                                   |                                  |                                 |                    |
| Oracle Databa                                      | ase Provisioning Profile                                         | 0                    |                            | 0 0                    | A collection of Software                               | Components used for                     | or provisioning of Oracle  | Database, Cluster     | rware and Grid Inf   | frastructure homes.               |                                  |                                 |                    |
| Plug-in                                            |                                                                  | 0                    | 2                          | 3 9                    | Plug-in extends Enterprise                             | Manager to manag                        | je newer target type as v  | vell as to bring ve   | rtical functionality |                                   |                                  |                                 |                    |
| Problem Analy                                      | ysis                                                             | 0                    |                            | 0 0                    | Problem Analysis Metadat                               | а                                       |                            |                       |                      |                                   |                                  |                                 |                    |
| Provisioning B                                     | Bundle                                                           | 0                    |                            | 0 0                    | Provisioning bundle is a c<br>various Oracle and non-C | ollection of deploym<br>racle Products. | ent procedures, softwar    | e library entities, a | and other related a  | artifacts that cater to           | the provision                    | ning and patchir                | ig of              |
| st Activities: A                                   | Agent Software                                                   |                      |                            |                        |                                                        |                                         |                            |                       |                      |                                   |                                  |                                 |                    |
| tions                                              | Status                                                           | OS Platform          |                            | Revision               | Versi                                                  | on                                      | Adminis                    | strator               | SI                   | tart Time                         |                                  | 1                               | Elapse<br>Fime(Sec |
|                                                    |                                                                  | 1                    |                            | 0                      | 13.2.0                                                 | 0.0                                     | SVSMAN                     |                       | 4                    | or 24 2017 5-04-16                | PMIST                            |                                 | 0.1                |

4. Enter "OBP" and click search icon.

### Figure 3–20 Search OPB

| ORACL           | E <sup>*</sup> Enterprise M | anager Cloud Control 13     | с                 |            |          | 1    | Enterprise       | • O <u>T</u> arge | ets • 🛉 <u>F</u> avorites •    | History •           | Setup •             | ۹ 🌲                    | SYSMAN ¥             |
|-----------------|-----------------------------|-----------------------------|-------------------|------------|----------|------|------------------|-------------------|--------------------------------|---------------------|---------------------|------------------------|----------------------|
| Self Update     | •                           |                             |                   |            |          |      |                  |                   |                                |                     | Page Re             | freshed Jun 12, 2017   | 10:15:12 AM IST 👈    |
| Plug-in Updat   | tes                         |                             |                   |            |          | Ente | r text to<br>rch |                   |                                |                     |                     |                        |                      |
| Actions 👻 🚊     | Download 🏦 Ap               | oply 🔗 Plug-in 📑            | Search Descriptio | OBP        |          | 9    |                  |                   |                                |                     |                     |                        |                      |
| Status          | OS Platform                 | Plug-in Name                | Re                | vision Ver | sion     |      | Vendor           | Siz Des           | scription                      |                     |                     |                        |                      |
| Applied         | Generic Platfor             | m Oracle Cloud Framework    | 0                 | 13.2       | 2.0.0    |      | ORACLE           | 8.1 Ente          | erprise Manager for Cloud Fr   | amework provides    | the foundation se   | rvices for Private Clo | oud management. 🔨    |
| 👬 Applied       | Generic Platfor             | m Oracle Fusion Middlewan   | e 0               | 13.2       | 2.0.0    |      | ORACLE           | 945 Ente          | erprise Manager for Fusion N   | liddleware consist: | s of monitoring and | i management for Or    | acle Fusion Mi       |
| 🚞 Applied       | Generic Platfor             | m Systems Infrastructure    | 0                 | 13.2       | 2.0.0    |      | ORACLE           | 105 Ente          | erprise Manager Systems Inf    | rastructure plug-in | with support for d  | atacenter hardware     | , OS and virtual     |
| 👬 Applied       | Generic Platfor             | m Oracle Database           | 0                 | 13.2       | 2.0.0    |      | ORACLE           | 1,1 Ente          | erprise Manager for Oracle E   | atabase provides    | comprehensive ma    | inagement for Oracle   | e Database and       |
| TAPplied        | Generic Platform            | m Oracle Exadata            | 0                 | 13.2       | 2.0.0    |      | ORACLE           | 49. Ente          | erprise Manager for Oracle E   | xadata provides co  | omprehensive man    | agement for Oracle I   | Exadata and rel      |
| Downloaded      | Generic Platfor             | m Oracle Fusion Application | s 0               | 13.2       | 2.0.0    |      | ORACLE           | 332 Ente          | erprise Manager for Fusion A   | pps consists of m   | onitoring and mana  | gement for Oracle F    | usion and diag       |
| Downloaded      | Generic Platfor             | m Oracle ORAchk Healthche   | ecks 0            | 13.1       | .1.0.0   |      | ORACLE           | 17. Ente          | erprise Manager for Oracle C   | RAchk Health Che    | cks provides proa   | ctive health check ale | erts for Engine      |
| 👬 Applied       | Generic Platfor             | m Oracle Beacon             | 0                 | 13.2       | 0.0.0    |      | ORACLE           | 165 Ora           | acle Beacon plugin is required | I on the Managed H  | losts to support be | acon test monitoring   | a capability         |
| 🖶 Annlied       | Generic Platfor             | m Oracle CSA                | n                 | 13.2       | 0.0.0    |      | ORACIE           | 2.6 Clier         | nt System Analyzer             |                     |                     |                        | ~                    |
| Past Activities |                             |                             |                   |            |          |      |                  |                   |                                |                     |                     |                        |                      |
| Actions         | Status                      | OS Platform                 | Plug-in Nar       | ne         | Revision |      | v                | ersion            | Administ                       | ator                | Start Time          |                        | Elapsed<br>Time(Sec) |
| Apply           | Succeeded                   | Generic Platform            | Oracle Cloud      | Framework  | 0        |      | 1                | 3.2.2.0.0         | SYSMAN                         |                     | Apr 24, 2017        | 5:04:24 PM IST         | 490.32               |
| Download        | Succeeded                   | Generic Platform            | Oracle Cloud      | Framework  | 0        |      | 1                | 3.2.2.0.0         | SYSMAN                         |                     | Apr 24, 2017        | 5:12:35 PM IST         | 0.11                 |
| Available       | Succeeded                   | Generic Platform            | Oracle Cloud      | Framework  | 0        |      | 1                | 3.2.2.0.0         | SYSMAN                         |                     | Apr 24, 2017        | 5:12:35 PM IST         | 0.29                 |

5. Select OBP plugin then click "Action"  $\rightarrow$  "Delete".

### Figure 3–21 Deleting OBP Plug-in

|                                                 | Enterprise N                                                       | Manager Cloud Control 1                                                 | 3c                                                     |                    | Enterprise 🔻      | <u>■</u> Targets ▼       | ★ Eavorites ▼ BHistory ▼                    | Setup •                                                                                | <b>़</b> ♣                                     | SYSMAN V                                  |
|-------------------------------------------------|--------------------------------------------------------------------|-------------------------------------------------------------------------|--------------------------------------------------------|--------------------|-------------------|--------------------------|---------------------------------------------|----------------------------------------------------------------------------------------|------------------------------------------------|-------------------------------------------|
| Self Updat                                      | te                                                                 |                                                                         |                                                        |                    |                   |                          |                                             | Page Refre                                                                             | shed Jun 12, 201                               | 7 10:15:12 AM IST                         |
| Self Update > Plug-                             | in                                                                 |                                                                         |                                                        |                    |                   |                          |                                             |                                                                                        |                                                |                                           |
| Plug-in Upd                                     | ates                                                               |                                                                         |                                                        |                    |                   |                          |                                             |                                                                                        |                                                |                                           |
| Actions 👻                                       | Download 🛗 Aj                                                      | pply 🥝 Plug-in 🛛 🔛                                                      | Search Description OBP                                 | (                  | Q.                |                          |                                             |                                                                                        |                                                |                                           |
| 🛓 Download                                      | OS Platform                                                        | Plug-in Name                                                            | Revision                                               | Version            | Vendor            | Siz Description          |                                             |                                                                                        |                                                |                                           |
| 能, Apply                                        | Generic Platfor                                                    | rm OBP EM Plugin                                                        | 0                                                      | 13.2.1.0.0         | ORACLE            | 5.6 OBP EM Plugin        | 1                                           |                                                                                        |                                                |                                           |
| × Remove                                        |                                                                    |                                                                         |                                                        |                    |                   |                          |                                             |                                                                                        |                                                |                                           |
| + Expect to                                     | _                                                                  |                                                                         |                                                        |                    |                   |                          |                                             |                                                                                        |                                                |                                           |
|                                                 |                                                                    |                                                                         |                                                        |                    |                   |                          |                                             |                                                                                        |                                                |                                           |
|                                                 | -                                                                  |                                                                         |                                                        |                    |                   |                          |                                             |                                                                                        |                                                |                                           |
| C Readme                                        | •                                                                  |                                                                         |                                                        |                    |                   |                          |                                             |                                                                                        |                                                |                                           |
| <ul> <li>Readme</li> <li>X Delete</li> </ul>    |                                                                    |                                                                         |                                                        |                    |                   |                          |                                             |                                                                                        |                                                |                                           |
| Readme     X Delete                             |                                                                    |                                                                         |                                                        |                    |                   |                          |                                             |                                                                                        |                                                |                                           |
| <ul> <li>Readme</li> <li>X Delete</li> </ul>    | •                                                                  |                                                                         |                                                        |                    |                   |                          |                                             |                                                                                        |                                                |                                           |
| Readme     Z     Delete                         |                                                                    |                                                                         |                                                        |                    |                   |                          |                                             |                                                                                        |                                                |                                           |
| CADITIO     Readme     X Delete Past Activities |                                                                    |                                                                         |                                                        |                    |                   |                          |                                             |                                                                                        |                                                |                                           |
| Actions                                         | Status                                                             | OS Platform                                                             | Piug-in Name                                           | Revision           | Ver               | sion                     | Administrator                               | Start Time                                                                             |                                                | Elapse<br>Time(Ser                        |
| Actions Remove                                  | Status<br>Succeeded                                                | OS Platform<br>Generic Platform                                         | Plug-in Name<br>OBP EM Plugin                          | Revision<br>0      | Ver<br>13.2       | sion<br>1.1.0.0          | Administrator<br>SysMan                     | Start Time<br>Jun 12, 2017 1                                                           | 0:07:23 AM IST                                 | Elapse<br>Time(Sec<br>20.:                |
| Actions Remove Apply                            | Status<br>Succeeded<br>Succeeded                                   | OS Platform<br>Generic Platform<br>Generic Platform                     | Plug.in Name<br>OBP EM Plugin<br>OBP EM Plugin         | Revision<br>0      | Ver<br>132<br>132 | sion<br>1.1.0.0          | Administrator<br>SysMan<br>SysMan           | Start Time           Jun 12, 2017 11           Jun 9, 2017 4:1                         | 0:07:23 AM IST<br>50:59 PM IST                 | Elapse<br>Time(Ser<br>20.:<br>61.:        |
| Actions  Remove Apply Download                  | Status           Succeeded           Succeeded           Succeeded | OS Platform<br>Generic Platform<br>Generic Platform<br>Generic Platform | Plug-in Name OBP EM Plugin OBP EM Plugin OBP EM Plugin | Revision<br>0<br>0 | Ver<br>132<br>132 | sion<br>11.0.0<br>11.0.0 | Administrator<br>Sysman<br>Sysman<br>Sysman | Start Time           Jun 12, 2017 11           Jun 9, 2017 41           Jun 9, 2017 41 | 0:07:23 AM IST<br>50:59 PM IST<br>50:15 PM IST | Elapse<br>Time(Sec<br>20.1<br>61.3<br>0.1 |

6. Click "Delete".

### Figure 3–22 Delete

| s Self Update<br>Self Update > Pugs in<br>Search Description 08P<br>Search Description 08P<br>Search Descript | ORACL                                                | Enterprise M                | lanager Cloud Contro | l 13c          |           |            | Enterprise V |             | r ★ Eavorites ▼ | ( Hist <u>o</u> ry ▼ | Setup -      | ् 🌲                | SYSMAN ¥             |
|----------------------------------------------------------------------------------------------------|------------------------------------------------------|-----------------------------|----------------------|----------------|-----------|------------|--------------|-------------|-----------------|----------------------|--------------|--------------------|----------------------|
| Actors       Bownload       Apply       Plag in Name       Revision       Vension       Vendor       Siz Description         Status       OS Platform       Plug in Name       Revision       Vension       Vendor       Siz Description         Download       Generic Platform       OBERN Plug       0       132.10.0       ORACLE       S6 OBP EM Plug         Download       Generic Platform       OBERN Plug       0       132.10.0       ORACLE       S6 OBP EM Plug         Public with innove the update<br>permentity       Update       X       Develoade       X       Develoade         Actions       Status       OS Platform       Plug-in Name       Revision       Version       Administrator       Status       Status         Remove       Succeeded       Generic Platform       OBPEM Plug       0       132.10.0       SYSMAN       Jun 9.2017 10.07.23 AM IST         Apply       Succeeded       Generic Platform       OBPEM Plug       0       132.10.0       SYSMAN       Jun 9.2017 45055 PM IST         Download       Succeeded       Generic Platform       OBPEM Plug       0       132.10.0       SYSMAN       Jun 9.2017 45055 PM IST                                                                                                    | Self Update<br>Self Update > Plug-<br>Plug-in Update | te<br><sup>in</sup><br>ates |                      |                |           |            |              |             |                 |                      | Page Ref     | reshed Jun 12, 201 | 7 10:15:12 AM IST 🕥  |
| Status       OS Platform       Play in Name       Revision       Version       Vendor       Siz Description         Downbackd       Generic Pattrom       OBP EM Play in       0       13.2 1.0.0       ORACLE       6.6 OBP EM Play in         Subscription       Subscription       Subscription       Subscription       Subscription       Subscription         Subscription       Subscription       Subscription       Subscription       Subscription       Subscription         Subscription       Subscription       Subscription       Subscription       Subscription       Subscription         Subscription       Subscription       Subscription       Subscription       Subscription       Subscription         Subscription       Subscription       Subscription       Subscription       Subscription       Subscription         Subscription       Subscription       Subscription       Subscription       Subscription       Subscription       Subscription         Remove       Succeeded       Generic Platform       OBPEM Plagin       0       Subscription       Subscription       Subscription       Subscription       Subscription       Subscription       Subscription       Subscription       Subscription       Subscription       Subscrit       Subscription       Subscript                                                                                                    | Actions 👻                                            | Download 🏦 Ap               | oply @ Plug-in 📓     | Search Descrip | otion OBP |            | 0            |             |                 |                      |              |                    |                      |
| Actions       Status       O SPEM Plugn       Plugn       Name       Revision       Version       Administrator       Stat Time       Efficience         Renove       Succeeded       Generic Platform       OBPEM Plugn       0       132.10.0       SYSMAN       Jun 9.2017 45059 PM IST         Apply       Succeeded       Generic Platform       OBPEM Plugn       0       132.10.0       SYSMAN       Jun 9.2017 45059 PM IST         Available       Succeeded       Generic Platform       OBPEM Plugn       0       132.10.0       SYSMAN       Jun 9.2017 45059 PM IST                                                                                                    | Status                                               | OS Platform                 | Plug-in Name         |                | Revision  | Version    | Vendor       | Siz Descrip | ption           |                      |              |                    |                      |
| Actions       Status       O Slatform       Plag-in Hame       Revision       Version       Administrator       Status       O Slatform       OBP EM Plugin       0       132.10.0       SYSMAN       Jun 9.2017-450:59 PM IST       Efference         Remove       Succeeded       Generic Platform       OBP EM Plugin       0       132.10.0       SYSMAN       Jun 9.2017-450:59 PM IST       Efference         Deviniolad       Succeeded       Generic Platform       OBP EM Plugin       0       132.10.0       SYSMAN       Jun 9.2017-450:59 PM IST       Efference                                                                                                    | 📩 Downloaded                                         | Generic Platfor             | m OBP EM Plugin      | (              | )         | 13.2.1.0.0 | ORACLE       | 5.6 OBP EM  | Plugin          |                      |              |                    |                      |
| Actions         Status         OS Platform         Plaug-in Name         Revision         Version         Administrator         Start Time         Film           Remove         Succeeded         Generic Platform         OBP EM Plugin         0         132.1.0.0         SVSMAN         Jun 12,2017 10.07.23 AM IST           Apply         Succeeded         Generic Platform         OBP EM Plugin         0         132.1.0.0         SVSMAN         Jun 9,2017 45:05 PM IST           Download         Succeeded         Generic Platform         OBP EM Plugin         0         132.1.0.0         SVSMAN         Jun 9,2017 45:015 PM IST                                                                                                    | Past Activities                                      |                             |                      |                |           | Do you wat | Delete Car   | icel        |                 |                      |              |                    | -                    |
| Remove         Succeeded         Generic Platform         OBP EM Pugin         0         13.2.1.0.0         SYSMAN         Jun 12, 2017 10.07.23 AM IST           Apply         Succeeded         Generic Platform         OBP EM Pugin         0         13.2.1.0.0         SYSMAN         Jun 9, 2017 45:05 PM IST           Download         Succeeded         Generic Platform         OBP EM Pugin         0         13.2.1.0.0         SYSMAN         Jun 9, 2017 45:01 FM IST           Available         Succeeded         Generic Platform         OBP EM Pugin         0         13.2.1.0.0         SYSMAN         Jun 9, 2017 45:01 FM IST                                                                                                    | Actions                                              | Status                      | OS Platform          | Plug-in N      | lame      | Revision   | Ver          | sion        | Administra      | itor                 | Start Time   |                    | Elapsed<br>Time(Sec) |
| Apply         Succeeded         Generic Platform         OBPEM Plugin         0         13.2.1.0.0         SYSMAN         Jun 9.2017 450:59 PM IST           Download         Succeeded         Generic Platform         OBPE M Plugin         0         13.2.1.0.0         SYSMAN         Jun 9.2017 450:59 PM IST           Available         Succeeded         Generic Platform         OBPE M Plugin         0         13.2.1.0.0         SYSMAN         Jun 9.2017 450:15 PM IST                                                                                                    | Remove                                               | Succeeded                   | Generic Platform     | OBP EM P       | lugin     | 0          | 13.          | 2.1.0.0     | SYSMAN          |                      | Jun 12, 2017 | 10:07:23 AM IST    | 20.33                |
| Download         Succeeded         Generic Platform         OBP EM Plugin         0         13.2.1.0.9         SYSMAN         Jun 9, 2017 450.15 PM IST           Available         Succeeded         Generic Platform         OBP EM Plugin         0         132.1.0.0         SYSMAN         Jun 9, 2017 450.15 PM IST                                                                                                    | Apply                                                | Succeeded                   | Generic Platform     | OBP EM P       | lugin     | 0          | 13.          | 2.1.0.0     | SYSMAN          |                      | Jun 9, 2017  | :50:59 PM IST      | 61.36                |
| Available Succeeded Generic Platform OBP EM Plugin 0 13.2.1.0. SYSMAN Jun 9.2017 4:50:15 PM IST                                                                                                    | Download                                             | Succeeded                   | Generic Platform     | OBP EM P       | lugin     | 0          | 13.3         | 2.1.0.0     | SYSMAN          |                      | Jun 9, 2017  | 1:50:15 PM IST     | 0.52                 |
|                                                                                                    | Available                                            | Succeeded                   | Generic Platform     | OBP EM P       | lugin     | 0          | 13.          | 2.1.0.0     | SYSMAN          |                      | Jun 9, 2017  | 1:50:15 PM IST     | 1.34                 |

### Figure 3–23 Confirmation

| ORACL                                                  | E Enterprise M   | anager Cloud Control | 13c                  |            | Enterprise 🔻 | O Targets • | r ★ Eavorites ▼ | B History ▼ | Setup •       | ् 🌲                 | SYSMAN ¥             |
|--------------------------------------------------------|------------------|----------------------|----------------------|------------|--------------|-------------|-----------------|-------------|---------------|---------------------|----------------------|
| Self Update<br>Self Update > Plug-in<br>Plug-in Update | e<br>ites        |                      |                      |            |              |             |                 |             | Page Ref      | reshed Jun 12, 2017 | 10:15:12 AM IST ℃    |
| Actions 👻 👘                                            | Download         | ply 🖉 Plug-in 📑      | Search Description 0 | BP         | Q            |             |                 |             |               |                     |                      |
| Status                                                 | OS Platform      | Plug-in Name         | Revision             | Version    | Vendor       | Siz Descri  | ption           |             |               |                     |                      |
| 📩 Downloaded                                           | Generic Platform | n OBP EM Plugin      | 0                    | 13.2.1.0.0 | ORACLE       | 5.6 OBPEM   | l Plugin        |             |               |                     |                      |
| Past Activities                                        |                  |                      |                      |            |              | ок          |                 |             |               |                     |                      |
| Actions                                                | Status           | OS Platform          | Plug-in Name         | Revision   | Ver          | sion        | Administrat     | or          | Start Time    |                     | Elapsed<br>Time(Sec) |
| Remove                                                 | Succeeded        | Generic Platform     | OBP EM Plugin        | 0          | 13.2         | .1.0.0      | SYSMAN          |             | Jun 12, 2017  | 10:07:23 AM IST     | 20.33                |
| Apply                                                  | Succeeded        | Generic Platform     | OBP EM Plugin        | 0          | 13.2         | .1.0.0      | SYSMAN          |             | Jun 9, 2017 4 | 1:50:59 PM IST      | 61.36                |
| Download                                               | Succeeded        | Generic Platform     | OBP EM Plugin        | 0          | 13.2         | .1.0.0      | SYSMAN          |             | Jun 9, 2017 4 | 1:50:15 PM IST      | 0.52                 |
| Available                                              | Succeeded        | Generic Platform     | OBP EM Plugin        | 0          | 13.2         | 1.0.0       | SYSMAN          |             | Jun 9, 2017 4 | :50:15 PM IST       | 1.34                 |
|                                                        |                  |                      |                      |            |              |             |                 |             |               |                     |                      |

7. Review the process.

#### Figure 3–24 Review

| <b>ug-ins</b><br>s page lists the plug-ins available, dov | vnloaded, and depl  | loyed to the Enterprise | Manager system. Use        | e this page to depli  | Page Refreshed Jun 12, 2017 10:19:35 AM IST 🔧                                                                                            |
|-----------------------------------------------------------|---------------------|-------------------------|----------------------------|-----------------------|----------------------------------------------------------------------------------------------------|
| Actions 🔻 View 💌 🎭 Deploy C                               | n 👻 🃸 Undeplo       | y From 👻 🗳 Cheo         | ck Updates 🖾 D             | eployment Activ       | ies                                                                                                    |
|                                                           |                     | Version                 |                            | Managamant            |                                                                                                    |
| Name                                                      | Latest<br>Available | Latest<br>Downloaded    | On<br>Management<br>Server | Agent with<br>Plug-in | Description                                                                                                    |
| Applications (1)                                          |                     |                         |                            |                       | · · · · · · · · · · · · · · · · · · ·                                                                                                    |
| 🕨 📩 Cloud 🚯                                               |                     |                         |                            |                       |                                                                                                    |
| 🕨 🛅 Databases 🚯                                           |                     |                         |                            |                       |                                                                                                    |
| 🕨 🛅 Engineered Systems 🕦                                  |                     |                         |                            |                       |                                                                                                    |
| 🕨 🛅 Middleware 🚺                                          |                     |                         |                            |                       |                                                                                                    |
| Servers, Storage and Network                              | 0                   |                         |                            |                       |                                                                                                    |
| Gracle Audit Vault                                        | 12.1.0.4.0          | 12.1.0.4.0 🎭            |                            | 0                     | Enterprise Manager for Oracle Audit Vauit provides monitoring and management of Oracle Audit Vauit Server and its components.            |
| G Oracle Audit Vault and Data                             | 13.2.1.0.0          | 13.2.1.0.0 *            |                            | 0                     | Enterprise Manager for Oracle Audit Vault and Database Firewall (AVDF) provides monitoring and management of AVDF system.                |
| Cracle Beacon                                             | 13.2.0.0.0          | 13.2.0.0.0              | 13.2.0.0.0                 | 1                     | Oracle Beacon plugin is required on the Managed Hosts to support beacon test monitoring capability                                       |
| -                                                         |                     |                         |                            |                       | Enterorise Mananer for Oracle Consolidation Planning and Chargeback provides metering, chargeback and consolidation planning for various |

### 3.5 Deploy the Plugin in EM Agent.

- 1. Log to the EM machine.
- 2. Verify OEM secure port and agent port value based on OEM environment.
  - OEM secure port : is the port where OMS running in Oracle Enterprise Manager Server.
  - Agent port: is the port where Oracle Enterprise Manager Server agent running on Oracle Enterprise Manager Server host. We can get details after login to Oracle.
  - Please validate the TMP path defined in deploy\_agent.sh script before executing.

3. Run the deploy\_agent.sh script.

./deploy\_agent.sh OBP\_HOST OBP\_HOST\_DB\_HOST OBP\_HOST\_DB\_PORT OBP\_HOST\_DB\_ SERVICE OBP\_HOST\_DB\_USER OBP\_UI OBP\_SOA OBP\_OID

e.g. for DEMO  $\rightarrow$ 

./deploy\_agent.sh ofss310554.in.oracle.com 10.180.84.35 1521 NGPDEV INTG25 ofss310558.in.oracle.com ofss3121247.in.oracle.com ofss310453.in.oracle.com

Figure 3–25 Running deploy\_agent.sh

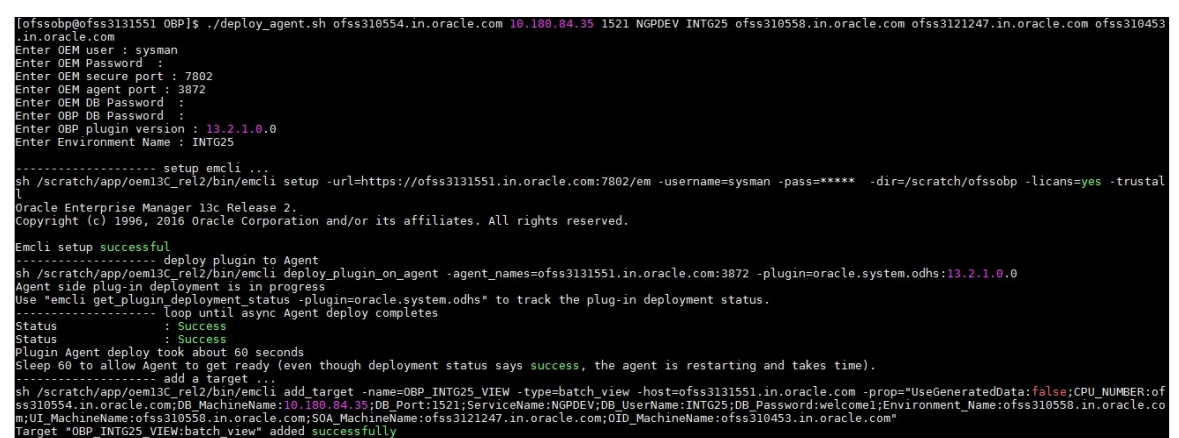

- 4. This script will prompt user to input following password.
  - a. OEM login/password
  - b. OEM secure port
  - c. OEM agent port
  - d. OEM management repository sys password
  - e. OBP DB password(Readonly will work)
  - f. OBP plug-in version
  - g. OBP environment name

45 | Oracle Banking Enterprise Originations Management Pack Setup Guide

## **4 Create Services and Aggregate Service**

The script is for creation of monitoring view in enterprise manager. Monitoring services of all the servers of an environment (Host, Presentation, SOA, OID etc.) are created, after the successful execution of the script. The monitoring services show the performance metric for the respective servers. For eg: CPU Utilization, JVM Memory-Heap Memory Usage etc. . Host and Presentation services contain OBP specific metric which gives the 'Average Processing Time' of various OBP services. Logs are generated in obp\_em\_view\_ script/logs/em\_view\_log.txt.

### 4.1 Verify the SOA Keys for Soa Service Creation

1. Log in to EM console. Click "Targets"  $\rightarrow$  "Middleware".

#### Figure 4–1 Select Middleware

|                                                                                                    | Manager Cloud Contro                                                                                                    | ll 13c                                                                                                    |                                                                                                    | Enterprise 🔻                                                                              | © <u>T</u> argets ▼                                                | ★ <u>F</u> avorites ▼ | History •                          | Setup •                                                                     | 0                                            |                              | SYSMAN V        |   |
|----------------------------------------------------------------------------------------------------|----------------------------------------------------------------------------------------------------|----------------------------------------------------------------------------------------------------|----------------------------------------------------------------------------------------------------|-------------------------------------------------------------------------------------------|--------------------------------------------------------------------|-----------------------|------------------------------------|-----------------------------------------------------------------------------|----------------------------------------------|------------------------------|-----------------|---|
| Welcome to<br>Enterprise M                                                                                                    | anager C                                                                                                    | loud Con                                                                                                    | trol 13 <i>c</i>                                                                                     |                                                                                           | All Targets<br>Groups<br>Systems<br>Services                       | Ctrl+Shift+T          |                                    |                                                                             |                                              |                              |                 | Î |
| Oracle Enterprise Manager is Or<br>provides the industry's only com<br>solution. Oracle Enterprise Mana<br>management capabilities of the (<br>customers to achieve unprecede | acle's integrated enterp<br>plete, integrated and bu<br>gger creates business v<br>Dracle stack for traditio<br>nted efficiency gains wi | rise IT management pro<br>siness-driven enterpris-<br>alue from IT by leveragi<br>nal and cloud environm-<br>hile dramatically increa | oduct line, which<br>e cloud management<br>ng the built-in<br>ents, allowing<br>sing service levels. | Latest Featu<br>Event compress<br>Monitoring durin<br>Improved SOA r<br>View all the feat | Hosts<br>Databases<br>Middleware<br>Business Appl<br>Composite App | cations               | Lear<br>Oracle<br>Oracle<br>Oracle | n More<br>Documentation<br>Learning Libra<br>University Con                 | n<br>ry<br>ırses                             |                              |                 |   |
| Select Enterprise Manag                                                                                                    | er Home Page                                                                                                    |                                                                                                    |                                                                                                    |                                                                                           |                                                                    |                       | Getti                              | ng Started                                                                  |                                              |                              |                 |   |
| Select your personal Home Page from<br>Click an image below for a larger previous                                                                                             | one of the options below. Or<br>ew, then select a radio butto                                                                            | nce selected, your personal<br>on to choose your personal                                                                             | Home Page will appear the ne<br>Home Page.                                                           | text time you log in.                                                                     |                                                                    |                       | → Ver<br>→ Cou<br>→ Ver<br>→ Ade   | rify Software Lit<br>nfigure Manage<br>rify My Oracle \$<br>d An Additional | orary Setu<br>ment Ager<br>Support Co<br>OMS | o<br>nt Proxie<br>innectivit | is<br>V         |   |
| Welcome Page     Best for: New Users                                                                                                    | O All Targets<br>Best for: Enterprise<br>Manager Administrators                                                                          | O Sitemap<br>Best for: All Users                                                                                                    | O Summary<br>Best for: Enterprise<br>Manager Administrators                                          | O Databases<br>Best for: Database<br>Administrators                                       |                                                                    |                       | ⊢ Coi<br>⊢ Doi<br>⊢ Doi            | nfigure E-mail N<br>wnload Manage<br>wnload and Dep                         | lotification<br>ment Age<br>bloy Mana        | s<br>nt Softwa<br>gement I   | are<br>Pluq-ins |   |
|                                                                                                    |                                                                                                    |                                                                                                    |                                                                                                    |                                                                                           |                                                                    |                       | ⊢ Dis<br>⊢ Cre<br>⊢ Cre            | cover Targets<br>eate Administra<br>eate Accounts a                         | tion Group<br>and Assign                     | is<br>1 Roles                |                 |   |

2. Select one SOA domain.

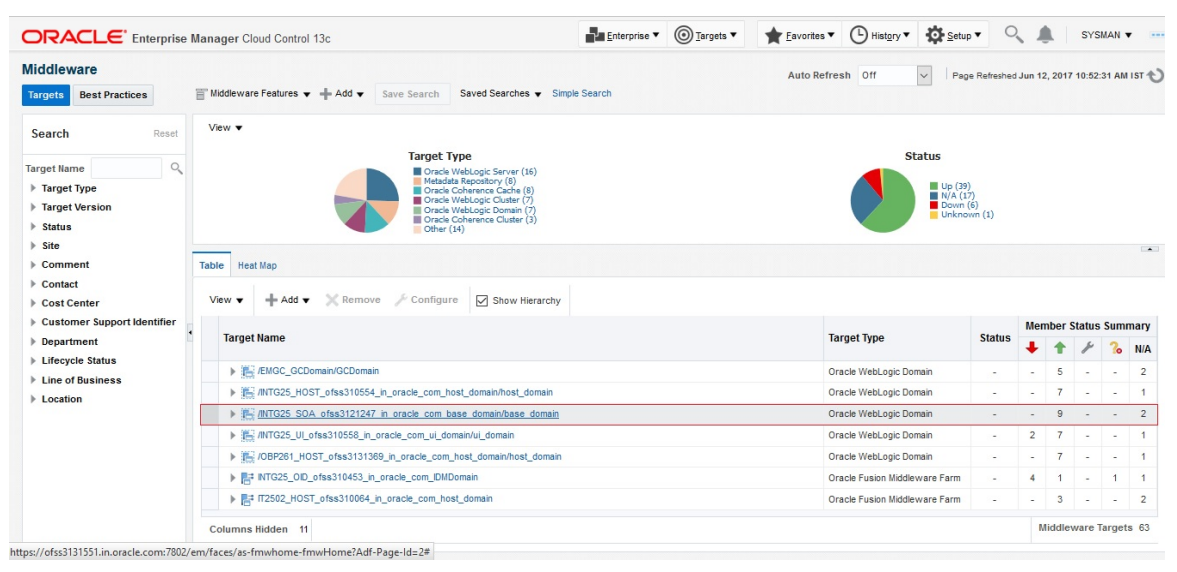

Figure 4–2 Select SOA Domain

3. Drill down to the composites for the SOA middleware as shown in the screenshot.

| ORACLE' Enterprise Manager Clo             | ud Control 13c                                                    | Enterprise ▼       | ★ Eavorites ▼ 🕒 History ▼ 🏟 Setup ▼ | 🔍 🌲 SYSMAN 🔻 🚥                      |
|--------------------------------------------|-------------------------------------------------------------------|--------------------|-------------------------------------|-------------------------------------|
| Target Navigation                          |                                                                   |                    |                                     | ofss3121247.in.oracle.com           |
| View V                                     | <b>E</b> .                                                        |                    | Page Refr                           | eshed Jun 12, 2017 5:24:48 AM GMT 👈 |
| Application Deployments                    |                                                                   |                    |                                     |                                     |
| soa-infra                                  | ation Server AdminServer<br>Server Host ofss3121247.in.oracle.com |                    |                                     |                                     |
| ✓ webLogic Domain                          | Listen Port 7001                                                  |                    |                                     |                                     |
| A the base_domain                          | Listen Port 7002<br>n Refreshed Apr 25, 2017 9:37:43 AM GMT       |                    |                                     |                                     |
| <ul> <li>Dobphumantask_cluster1</li> </ul> | Version 12.2.1.2.0                                                |                    |                                     |                                     |
| Depsoa_cluster1                            | omain Home /scratch/app/product/fmw/user_projects/do              | omains/base_domain |                                     |                                     |
| User Messaging Service                     | Diagnostics                                                       |                    |                                     |                                     |
|                                            | Incidents 0                                                       |                    |                                     |                                     |
|                                            | et Incidents 9<br>on Changes 0                                    |                    |                                     |                                     |
|                                            | ostic Findings 0                                                  |                    |                                     |                                     |
|                                            | nch Problems 🔀 3                                                  |                    |                                     |                                     |
|                                            |                                                                   |                    |                                     |                                     |
|                                            |                                                                   |                    |                                     |                                     |
|                                            |                                                                   |                    |                                     |                                     |

| DIE                              |                                                                                                    | e Manager Cloud Control 13c                                                                                                    | <u>Enterprise</u> ▼ | 0 <u>1</u> a                                                                                                    | rgets 🔻                                      | Favorites •                                  | Hist                                    | ny •                       | <u>S</u> etup ▼                 | 0                                       |                                         | SYSMAN <b>v</b>                         |
|----------------------------------|----------------------------------------------------------------------------------------------------|----------------------------------------------------------------------------------------------------|---------------------|----------------------------------------------------------------------------------------------------|----------------------------------------------|----------------------------------------------|-----------------------------------------|----------------------------|---------------------------------|-----------------------------------------|-----------------------------------------|-----------------------------------------|
|                                  | ★ soa-infra (soa_                                                                                                    | server1) 🚯                                                                                                    |                     |                                                                                                    |                                              |                                              |                                         |                            |                                 |                                         | ofss31                                  | 21247.in.orac                           |
| =                                | H SOA Infrastructure 👻                                                                                                    | ▶ Startup 📓 Shutdown 🌿 Create Blackout 🕞 End Blackout                                                                                                    |                     |                                                                                                    |                                              |                                              |                                         | 0 🖻                        | Page Refreshe                   | ed Jun                                  | 12, 2017 5:20                           | 6:18 AM GMT                             |
| lome                             | Deployed Composites                                                                                                    | Dehydration Store Performance Faults and Rejected Messages Error Hospital                                                                                                    |                     |                                                                                                    |                                              |                                              |                                         |                            |                                 |                                         |                                         |                                         |
| List of<br>Searc<br>Show<br>View | Composite Table<br>FSOA Composites deployed o<br>th<br>Deployment Details<br>w  Trace Instance                                                                                                    | n the SOA Infra. To trace a instance, select a Composite and click 'Trace instance'                                                                                                    |                     |                                                                                                    |                                              |                                              | SOA                                     | omponen                    | Rollun                          |                                         | Com                                     | iposite Heat Mi                         |
|                                  | Composite                                                                                                    |                                                                                                    | :                   | Status                                                                                                    | Messages<br>(per<br>minute)                  | Errors I<br>(per<br>minute)                  | Rate (%)                                | em Busin<br>Ilts Fau       | ess Recover<br>Its Fa           | able<br>aults                           | WS<br>Policy<br>Violations              | Composite<br>Instances                  |
| ·                                |                                                                                                    |                                                                                                    |                     |                                                                                                    |                                              |                                              |                                         |                            |                                 |                                         |                                         |                                         |
| 0                                | default/com.ofss.fc.approv                                                                                                    | al.submissionfinancialspi_submitfinancialcapture [1.0]                                                                                                    |                     | ÷                                                                                                    | 0.00                                         | 0.00                                         | 0.00                                    | 0                          | 0                               | 0                                       | 0                                       | 0                                       |
| 0                                | default/com.ofss.fc.approv                                                                                                    | al submissionfinancialspi_submitfinancialcapture [1 0]<br>al creditdecisionspi_waivecollateralvaluation [1.0]                                                                                                    |                     | †<br>†                                                                                                    | 0.00                                         | 0.00                                         | 0.00                                    | 0                          | 0                               | 0                                       | 0                                       | 0                                       |
| 0                                | defauit/com.ofss.fc.approv<br>defauit/com.ofss.fc.approv<br>defauit/com.ofss.fc.workfli                                                                                                    | al submission financialsp_submitfinancialcapture (1.0)<br>al creditdecisionspi_waivecolateralvabusion (1.0)<br>vv process. CapturePartyFinancials (1.0)                                                                                                    |                     | †<br>†<br>†                                                                                                    | 0.00                                         | 0.00                                         | 0.00                                    | 0                          | 0                               | 0                                       | 0                                       | 0                                       |
| 0                                | 諡 default/com.ofss.fc.approv<br>諡 default/com.ofss.fc.approv<br>諡 default/com.ofss.fc.workfli<br>諡 default/com.ofss.fc.workfli                                                                                        | al submission financialsp_submitfinancialcopture (1.0)<br>al creditidecisionspi_walvecolateralvaluation (1.0)<br>ww.process.CapturePartyFinancials (1.0)<br>ww.process.Process.CanRolover (1.0)                                                                                                    |                     | †<br>†<br>†<br>†                                                                                                    | 0.00<br>0.00<br>0.00<br>0.00                 | 0.00 0.00 0.00 0.00                          | 0.00 0.00 0.00                          | 0 0 0 0                    | 0<br>0<br>0                     | 0 0 0 0                                 | 0                                       | 0 0 0 0                                 |
|                                  | default/com.ofss.fc.approv     default/com.ofss.fc.approv     default/com.ofss.fc.workfli     default/com.ofss.fc.workfli     default/com.ofss.fc.workfli     default/com.ofss.fc.workfli                             | al submissionfinancialsp_submitfinancialcapture [1.0]<br>al creditacisionspi_waivecolateralvaluation [1.0]<br>ww process. CapturePartyFinancials [1.0]<br>ww.process.RocessLoanRollover [1.0]<br>ww.process.StructureDepostSolution [1.0]                                                                                     |                     | +<br>+<br>+<br>+<br>+                                                                                                    | 0.00 0.00 0.00 0.00 0.00                     | 0.00 0.00 0.00 0.00 0.00                     | 0.00 0.00 0.00 0.00 0.00                | 0<br>0<br>0<br>0           | 0<br>0<br>0<br>0                | 0 0 0 0 0 0 0                           | 0 0 0 0 0 0 0 0                         | 0 0 0 0 0 0 0                           |
|                                  | 행 defaut/com.ofss.fc.approv<br>않 defaut/com.ofss.fc.approv<br>않 defaut/com.ofss.fc.workfi<br>없 defaut/com.ofss.fc.workfi<br>없 defaut/com.ofss.fc.workfi<br>없 defaut/com.ofss.fc.workfi<br>없 defaut/com.ofss.fc.workfi | al submissionfinancialspi_submit/inancialcapture [1.0]<br>al creditdecisionspi_waivecolateralvaluation [1.0]<br>ww.process.CapturePartyFinancials [1.0]<br>ww.process.ProcesuLcanRollover [1.0]<br>ww.process.ProvisionIdentity [1.0]                                                                                         |                     | +<br>+<br>+<br>+<br>+<br>+<br>+                                                                                                   | 0.00 0.00 0.00 0.00 0.00 0.00 0.00           | 0.00<br>0.00<br>0.00<br>0.00<br>0.00         | 0.00<br>0.00<br>0.00<br>0.00<br>0.00    | 0<br>0<br>0<br>0<br>0      | 0<br>0<br>0<br>0<br>0           | 0 0 0 0 0 0 0 0 0 0 0 0 0 0 0 0 0 0 0 0 | 0 0 0 0 0 0 0 0 0 0 0 0 0 0 0 0 0 0 0 0 | 0 0 0 0 0 0 0 0 0 0 0 0 0 0 0 0 0 0 0 0 |
|                                  | 행 defaut/com.ofss.fc.approv<br>않 defaut/com.ofss.fc.approv<br>않 defaut/com.ofss.fc.workfi<br>행 defaut/com.ofss.fc.workfi<br>행 defaut/com.ofss.fc.workfi<br>해 defaut/com.ofss.fc.workfi<br>해 defaut/com.ofss.fc.workfi | al submissionfinancialsp_submitfinancialcapture (1.0)<br>at creditidecisionspi_walvecolateralvaluation (1.0)<br>ivx process. CapturePartyFriancials (1.0)<br>ivx process. ProcessLeanRollover (1.0)<br>ivx process. StructureDepestSolution (1.0)<br>ivx process. Provisiondently (1.0)<br>ivx process. Provisiondently (1.0) |                     | †       †       †       †       †       †       †       †       †       †       †       †       †       †       †       †       † | 0.00<br>0.00<br>0.00<br>0.00<br>0.00<br>0.00 | 0.00<br>0.00<br>0.00<br>0.00<br>0.00<br>0.00 | 0.00 0.00 0.00 0.00 0.00 0.00 0.00 0.00 | 0<br>0<br>0<br>0<br>0<br>0 | 0<br>0<br>0<br>0<br>0<br>0<br>0 | 0<br>0<br>0<br>0<br>0<br>0<br>0         | 0<br>0<br>0<br>0<br>0<br>0              | 0 0 0 0 0 0 0 0 0 0 0 0 0 0 0 0 0 0 0 0 |

#### Figure 4–4 Deployed Composites

- 4. Go to the wlsoutput\_soa.properties file in the keys folder  $\rightarrow$  obp\_em\_view\_script/temp\_files/.
- 5. Add the composite names from the screen to the above file.
- 6. Also check whether the entries in the file are present in the composite list of the middleware in the EM screen, and if not the remove them. (Adding only a few composites will do, as once the service has been created by the script, the rest of the composited may be added to the service by just selecting them from the screen, as mentioned later in this guide).

### 4.2 Execute Script to Create OBP OEM View

- 1. Login to the EM console.
- 2. Export the PATH to include OMS bin folder.

export PATH=\$PATH:"Path to OEM12c"/Oms12C/oms/bin

e.g. for DEMO  $\rightarrow$ 

export PATH=\$PATH:/scratch/app/product/oem12cr4/oms/bin

3. Export the EMCLI command path.

export EMCLI= \$EMCLI:"Path to OEM12c"/Oms12C/oms/bin/emcli

e.g. for DEMO  $\rightarrow$ 

export EMCLI=/scratch/app/product/oem12cr4/oms/bin/emcli

4. Following standard ports are assumed for running the scripts.

(in the script file: obp\_em\_view\_script/scripts/create\_em\_view.sh) HOST : 8001 (Line 50: ./create\_variables\_xml.sh \$host\_ip "8001" "http" "host" \$log\_level) UI : 8001 (Line 64: ./create\_variables\_xml.sh \$ui\_ip "8001" "http" "ui" \$log\_level) SOA : 7001 (Line 79: ./create\_variables\_xml.sh \$soa\_ip "7001" "http" "soa" \$log\_level) Oid: 7001 (Line 90: ./create\_variables\_xml.sh \$oid\_ip "7001" "http" "oid" \$log\_level)

Documaker: 10001 (Line 103: ./create\_variables\_xml.sh \$documaker\_ip "10001" "http" "documaker" \$log\_level)

IPM: 16000 (Line 127: ./create\_variables\_xml.sh \$IPM\_ip "16000" "http" "ipm" \$log\_level)

BIP: 9704 (Line 140: ./create\_variables\_xml.sh \$BIP\_ip "9704" "http" "bip" \$log\_level)

The above values in the mentioned lines can be changed accordingly to your case.

5. Run the em\_view.sh script with the parameters as follows:

./em\_view.sh -opt <host\_ip> <ui\_ip> <soa\_ip> <oid\_address> <BIP\_server\_ip> <ATM\_port> <documaker\_server\_name> <IPM\_server\_ip>

e.g. for DEMO  $\rightarrow$ 

./em\_view.sh "ofss310538.in.oracle.com" "ofss310531.in.oracle.com" "ofss3131311.in.oracle.com" "ofss310536.in.oracle.com" "ofss3121096.in.oracle.com" "9998" "no" "ofss3131443.in.oracle.com" "9999" "10.184.149.241" "10.180.6.123

Since bip, atm, documaker and ipm servers need not be present for all the environments, we can just mention "no" for the servers not present in that environment.

e.g. for DEMO  $\rightarrow$ 

It will take approximately 40-45 minutes to run and create the services and an aggregate service with the various servers for that environment.

The services after creation should look like this:

| Advan   | nced Search                                                                                                    |                                                                                                    |                                                                                                    |                                                                                                    |                                                                                                    |                                                                                                    |                                                                                                    |                                                                                                    |                                                                                                    | Auto Refn                                                                                                    | esh Off                                                                                                    | ~                                                                                                    | Page Re                                                                                                    | freshe                                                                                                    | d Jun 1                                                                                                    | 5, 2017 11:21                                                                                                    | 37 AM IST 🛧                                                                                                    |
|---------|----------------------------------------------------------------------------------------------------|----------------------------------------------------------------------------------------------------|----------------------------------------------------------------------------------------------------|----------------------------------------------------------------------------------------------------|----------------------------------------------------------------------------------------------------|----------------------------------------------------------------------------------------------------|----------------------------------------------------------------------------------------------------|----------------------------------------------------------------------------------------------------|----------------------------------------------------------------------------------------------------|----------------------------------------------------------------------------------------------------|----------------------------------------------------------------------------------------------------|----------------------------------------------------------------------------------------------------|----------------------------------------------------------------------------------------------------|----------------------------------------------------------------------------------------------------|----------------------------------------------------------------------------------------------------|----------------------------------------------------------------------------------------------------|----------------------------------------------------------------------------------------------------|
| Q Advan | nced Search                                                                                                    |                                                                                                    |                                                                                                    |                                                                                                    |                                                                                                    |                                                                                                    |                                                                                                    |                                                                                                    |                                                                                                    |                                                                                                    |                                                                                                    |                                                                                                    |                                                                                                    |                                                                                                    |                                                                                                    |                                                                                                    |                                                                                                    |
| Q Advan | nced Search                                                                                                    |                                                                                                    |                                                                                                    |                                                                                                    |                                                                                                    |                                                                                                    |                                                                                                    |                                                                                                    |                                                                                                    |                                                                                                    |                                                                                                    |                                                                                                    |                                                                                                    |                                                                                                    |                                                                                                    |                                                                                                    |                                                                                                    |
|         |                                                                                                    |                                                                                                    |                                                                                                    |                                                                                                    |                                                                                                    |                                                                                                    |                                                                                                    |                                                                                                    |                                                                                                    |                                                                                                    |                                                                                                    |                                                                                                    |                                                                                                    |                                                                                                    |                                                                                                    |                                                                                                    |                                                                                                    |
|         |                                                                                                    |                                                                                                    |                                                                                                    |                                                                                                    |                                                                                                    |                                                                                                    |                                                                                                    |                                                                                                    |                                                                                                    |                                                                                                    |                                                                                                    |                                                                                                    |                                                                                                    |                                                                                                    |                                                                                                    |                                                                                                    |                                                                                                    |
| Status  | Availability                                                                                                    | Si<br>Agi<br>y S                                                                                                    | ervice<br>evel<br>reem<br>tatus                                                                                                    | ent                                                                                                    |                                                                                                    | Inci                                                                                                    | dents                                                                                                    | 5                                                                                                    | System                                                                                                    | System                                                                                                    |                                                                                                    | Key Components                                                                                                    |                                                                                                    |                                                                                                    |                                                                                                    | Key Tests                                                                                                    |                                                                                                    |
|         |                                                                                                    |                                                                                                    | •                                                                                                    | A F                                                                                                    | Perfo                                                                                                    | rmai                                                                                                    | n U                                                                                                    | sage                                                                                                    |                                                                                                    |                                                                                                    | Statuc                                                                                                    |                                                                                                    | Incidents                                                                                                    |                                                                                                    |                                                                                                    | Status Mo                                                                                                    | Monitorin                                                                                                    |
|         |                                                                                                    |                                                                                                    | •                                                                                                    | •                                                                                                    | 3                                                                                                    |                                                                                                    | 8                                                                                                    |                                                                                                    | •                                                                                                    |                                                                                                    | Status                                                                                                    | •                                                                                                    | 8                                                                                                    |                                                                                                    | ►                                                                                                    | Status                                                                                                    | Beacons                                                                                                    |
| ÷       | Tests                                                                                                    | -                                                                                                    | -                                                                                                    | -                                                                                                    |                                                                                                    | -                                                                                                    | -                                                                                                    | -                                                                                                    | /INTG25_<br>/base_do                                                                                                    | SOA_ofss3121247_in_oracle_com_bas<br>main/soa_server1/soa-infra                                                                                                    | n/a                                                                                                    | 0                                                                                                    | 0                                                                                                    | 0                                                                                                    | 0                                                                                                    | <b>1</b>                                                                                                    | 1                                                                                                    |
| ÷       | Tests                                                                                                    | -                                                                                                    | -                                                                                                    | -                                                                                                    |                                                                                                    |                                                                                                    | -                                                                                                    | -                                                                                                    | /INTG25_<br>/host_dor                                                                                                    | HOST_ofss310554_in_oracle_com_hos<br>main                                                                                                    | n/a                                                                                                    | 0                                                                                                    | 0                                                                                                    | 0                                                                                                    | 0                                                                                                    | <b>1</b>                                                                                                    | 1                                                                                                    |
| ÷       | Tests                                                                                                    | -                                                                                                    | -                                                                                                    |                                                                                                    |                                                                                                    |                                                                                                    | -                                                                                                    | - 1                                                                                                    | /INTG25_<br>/IDMDoma                                                                                                    | OID_ofss310453_in_oracle_com_IDMDo<br>ain                                                                                                    | n/a                                                                                                    | 0                                                                                                    | 0                                                                                                    | 0                                                                                                    | 0                                                                                                    | <b>1</b> 1                                                                                                    | 1                                                                                                    |
| Ŧ       | Tests                                                                                                    | -                                                                                                    |                                                                                                    | -                                                                                                    |                                                                                                    | -                                                                                                    | - 14                                                                                                    | -                                                                                                    | - Managem                                                                                                    | nent Services and Repository                                                                                                    | n/a                                                                                                    | 0                                                                                                    | 0                                                                                                    | 0                                                                                                    | 0                                                                                                    | <b>1</b>                                                                                                    | 1                                                                                                    |
| +       | System                                                                                                    | -                                                                                                    | -                                                                                                    | -                                                                                                    |                                                                                                    | -                                                                                                    | -                                                                                                    | -                                                                                                    | - Managem                                                                                                    | nent Services and Repository                                                                                                    | <b>1</b> 6                                                                                                    | 0                                                                                                    | 0                                                                                                    | 0                                                                                                    | 0                                                                                                    | n/a                                                                                                    | 0                                                                                                    |
| +       | System                                                                                                    | -                                                                                                    | -                                                                                                    | -                                                                                                    |                                                                                                    | -                                                                                                    | -                                                                                                    | -                                                                                                    | - OBP_INTO                                                                                                    | G25_Monitoring_System                                                                                                    | <b>1</b>                                                                                                    | 0                                                                                                    | 0                                                                                                    | 0                                                                                                    | 0                                                                                                    | n/a                                                                                                    | 0                                                                                                    |
| ÷       | Tests                                                                                                    | -                                                                                                    | -                                                                                                    | -                                                                                                    |                                                                                                    | -                                                                                                    | -                                                                                                    | -                                                                                                    | /INTG25_<br>/ui_domai                                                                                                    | Ul_ofss310558_in_oracle_com_ui_domain<br>in                                                                                                    | n/a                                                                                                    | 0                                                                                                    | 0                                                                                                    | 0                                                                                                    | 0                                                                                                    | <b>1</b> 1                                                                                                    | 1                                                                                                    |
| +       | Sub<br>Services                                                                                                    | -                                                                                                    | -                                                                                                    | -                                                                                                    |                                                                                                    | -                                                                                                    | -                                                                                                    | -                                                                                                    | - n/a                                                                                                    |                                                                                                    | <b>1</b> 5                                                                                                    | 0                                                                                                    | 0                                                                                                    | 0                                                                                                    | 0                                                                                                    | n/a                                                                                                    | 0                                                                                                    |
|         | +           +           +           +           +           +           +           +           +           +           +           +           +           +           +           +           +           +           + | ↑     Tests       ↑     Tests       ↑     Tests       ↑     Tests       ↑     System       ↑     Tests       ↓     Tests       ↓     Services | Tests     -       ↑     Tests     -       ↑     Tests     -       ↑     Tests     -       ↑     Tests     -       ↑     System     -       ↑     Tests     -       ↑     System     -       ↑     Tests     -       ↓     Tests     -       ↓     Sub<br>Services     - | ▼         ▼         ●         ■           ↑         Tests         -         -         -           ↑         Tests         -         -         -           ↑         Tests         -         -         -           ↑         Tests         -         -         -           ↑         Tests         -         -         -           ↑         System         -         -         -           ↑         Tests         -         -         -           ↑         Tests         -         -         -           ↑         Tests         -         -         -           ↑         Tests         -         -         -           ↑         Tests         -         -         -           ↑         Tests         -         -         -           ↑         Services         -         -         - | ✓         ⊗         ▲           ↑         Tests         -         -           ↑         Tests         -         -           ↑         Tests         -         -           ↑         Tests         -         -           ↑         Tests         -         -           ↑         Tests         -         -           ↑         Tests         -         -           ↑         System         -         -           ↑         Tests         -         -           ↑         Tests         -         -           ↑         Tests         -         -           ↑         Tests         -         -           ↑         Services         -         - | Perfo       Perfo       Tests     -       Tests     -       Tests     -       Tests     -       Tests     -       Tests     -       Tests     -       Tests     -       Tests     -       Tests     -       System     -       Tests     -       System     -       Tests     -       System     -       Subgruines     -       Subgruines     -       Subgruines     -       Subgruines     -       Subgruines     - | Performance         Performance           ↑         Tests         -         -         -         -         -         -         -         -         -         -         -         -         -         -         -         -         -         -         -         -         -         -         -         -         -         -         -         -         -         -         -         -         -         -         -         -         -         -         -         -         -         -         -         -         -         -         -         -         -         -         -         -         -         -         -         -         -         -         -         -         -         -         -         -         -         -         -         -         -         -         -         -         -         -         -         -         -         -         -         -         -         -         -         -         -         -         -         -         -         -         -         -         -         -         -         -         -         -         -         -         - </td <td>Performan         U           ↑         Tests         -         -         -         -         -         -         -         -         -         -         -         -         -         -         -         -         -         -         -         -         -         -         -         -         -         -         -         -         -         -         -         -         -         -         -         -         -         -         -         -         -         -         -         -         -         -         -         -         -         -         -         -         -         -         -         -         -         -         -         -         -         -         -         -         -         -         -         -         -         -         -         -         -         -         -         -         -         -         -         -         -         -         -         -         -         -         -         -         -         -         -         -         -         -         -         -         -         -         -         -         -</td> <td>Tests         -         -         -         -         -         -         -         -         -         -         -         -         -         -         -         -         -         -         -         -         -         -         -         -         -         -         -         -         -         -         -         -         -         -         -         -         -         -         -         -         -         -         -         -         -         -         -         -         -         -         -         -         -         -         -         -         -         -         -         -         -         -         -         -         -         -         -         -         -         -         -         -         -         -         -         -         -         -         -         -         -         -         -         -         -         -         -         -         -         -         -         -         -         -         -         -         -         -         -         -         -         -         -         -         -         -<td>Tests         -         -         -         -         -         -         -         -         -         -         -         -         -         -         -         -         -         -         -         -         -         -         -         -         -         -         -         -         -         -         -         -         -         -         -         -         -         -         -         -         -         -         -         -         -         -         -         -         -         -         -         -         -         -         -         -         -         -         -         -         -         -         -         -         -         -         -         -         -         -         -         -         -         -         -         -         -         -         -         -         -         -         -         -         -         -         -         -         -         -         -         -         -         -         -         -         -         -         -         -         -         -         -         -         -         -<td>Tests         -         -         -         -         -         -         -         -         -         -         -         -         -         -         -         -         -         -         -         -         -         -         -         -         -         -         -         -         -         -         -         -         -         -         -         -         -         -         -         -         -         -         -         -         -         -         -         -         -         -         -         -         -         -         -         -         -         -         -         -         -         -         -         -         -         -         -         -         -         -         -         -         -         -         -         -         -         -         -         -         -         -         -         -         -         -         -         -         -         -         -         -         -         -         -         -         -         -         -         -         -         -         -         -         -         -<td>Performan         Usage           Performan         Usage           Tests         -         -         -         -         -         -         -         -         -         -         ////////////////////////////////////</td><td>Tests         -         -         -         -         -         -         -         -         -         -         -         -         -         -         -         -         -         -         -         -         -         -         -         -         -         -         -         -         -         -         -         -         -         -         -         -         -         /         ////////////////////////////////////</td><td>Tests         -         -         -         -         -         -         -         -         -         -         -         -         -         -         -         -         -         -         -         -         -         -         -         -         -         -         -         -         -         -         -         -         -         -         -         -         -         -         -         -         -         -         -         -         -         -         -         -         -         -         -         -         -         -         -         -         -         -         -         -         -         -         -         -         -         -         -         -         -         -         -         -         -         -         -         -         -         -         -         -         -         -         -         -         -         -         -         -         -         -         -         -         -         -         -         -         -         -         -         -         -         -         -         -         -         -<td>Tests         ·         ·         ·         ·         ·         ·         ·         ·         ·         ·         ·         ·         ·         ·         ·         ·         ·         ·         ·         ·         ·         ·         ·         ·         ·         ·         ·         ·         ·         ·         ·         ·         ·         ·         ·         ·         ·         ·         ·         ·         ·         ·         ·         ·         ·         ·         ·         ·         ·         ·         ·         ·         ·         ·         ·         ·         ·         ·         ·         ·         ·         ·         ·         ·         ·         ·         ·         ·         ·         ·         ·         ·         ·         ·         ·         ·         ·         ·         ·         ·         ·         ·         ·         ·         ·         ·         ·         ·         ·         ·         ·         ·         ·         ·         ·         ·         ·         ·         ·         ·         ·         ·         ·         ·         ·         ·<td>Performan         Usage         Performan         Usage         Performan         Usage         Performan         Usage         Performan         Performan</td><td>Image: Control of the services and Repository         Mage: Control of the services and Repository         Mage: Control of the services and Repo</td></td></td></td></td></td> | Performan         U           ↑         Tests         -         -         -         -         -         -         -         -         -         -         -         -         -         -         -         -         -         -         -         -         -         -         -         -         -         -         -         -         -         -         -         -         -         -         -         -         -         -         -         -         -         -         -         -         -         -         -         -         -         -         -         -         -         -         -         -         -         -         -         -         -         -         -         -         -         -         -         -         -         -         -         -         -         -         -         -         -         -         -         -         -         -         -         -         -         -         -         -         -         -         -         -         -         -         -         -         -         -         -         -         - | Tests         -         -         -         -         -         -         -         -         -         -         -         -         -         -         -         -         -         -         -         -         -         -         -         -         -         -         -         -         -         -         -         -         -         -         -         -         -         -         -         -         -         -         -         -         -         -         -         -         -         -         -         -         -         -         -         -         -         -         -         -         -         -         -         -         -         -         -         -         -         -         -         -         -         -         -         -         -         -         -         -         -         -         -         -         -         -         -         -         -         -         -         -         -         -         -         -         -         -         -         -         -         -         -         -         -         - <td>Tests         -         -         -         -         -         -         -         -         -         -         -         -         -         -         -         -         -         -         -         -         -         -         -         -         -         -         -         -         -         -         -         -         -         -         -         -         -         -         -         -         -         -         -         -         -         -         -         -         -         -         -         -         -         -         -         -         -         -         -         -         -         -         -         -         -         -         -         -         -         -         -         -         -         -         -         -         -         -         -         -         -         -         -         -         -         -         -         -         -         -         -         -         -         -         -         -         -         -         -         -         -         -         -         -         -         -<td>Tests         -         -         -         -         -         -         -         -         -         -         -         -         -         -         -         -         -         -         -         -         -         -         -         -         -         -         -         -         -         -         -         -         -         -         -         -         -         -         -         -         -         -         -         -         -         -         -         -         -         -         -         -         -         -         -         -         -         -         -         -         -         -         -         -         -         -         -         -         -         -         -         -         -         -         -         -         -         -         -         -         -         -         -         -         -         -         -         -         -         -         -         -         -         -         -         -         -         -         -         -         -         -         -         -         -         -<td>Performan         Usage           Performan         Usage           Tests         -         -         -         -         -         -         -         -         -         -         ////////////////////////////////////</td><td>Tests         -         -         -         -         -         -         -         -         -         -         -         -         -         -         -         -         -         -         -         -         -         -         -         -         -         -         -         -         -         -         -         -         -         -         -         -         -         /         ////////////////////////////////////</td><td>Tests         -         -         -         -         -         -         -         -         -         -         -         -         -         -         -         -         -         -         -         -         -         -         -         -         -         -         -         -         -         -         -         -         -         -         -         -         -         -         -         -         -         -         -         -         -         -         -         -         -         -         -         -         -         -         -         -         -         -         -         -         -         -         -         -         -         -         -         -         -         -         -         -         -         -         -         -         -         -         -         -         -         -         -         -         -         -         -         -         -         -         -         -         -         -         -         -         -         -         -         -         -         -         -         -         -         -<td>Tests         ·         ·         ·         ·         ·         ·         ·         ·         ·         ·         ·         ·         ·         ·         ·         ·         ·         ·         ·         ·         ·         ·         ·         ·         ·         ·         ·         ·         ·         ·         ·         ·         ·         ·         ·         ·         ·         ·         ·         ·         ·         ·         ·         ·         ·         ·         ·         ·         ·         ·         ·         ·         ·         ·         ·         ·         ·         ·         ·         ·         ·         ·         ·         ·         ·         ·         ·         ·         ·         ·         ·         ·         ·         ·         ·         ·         ·         ·         ·         ·         ·         ·         ·         ·         ·         ·         ·         ·         ·         ·         ·         ·         ·         ·         ·         ·         ·         ·         ·         ·         ·         ·         ·         ·         ·         ·<td>Performan         Usage         Performan         Usage         Performan         Usage         Performan         Usage         Performan         Performan</td><td>Image: Control of the services and Repository         Mage: Control of the services and Repository         Mage: Control of the services and Repo</td></td></td></td></td> | Tests         -         -         -         -         -         -         -         -         -         -         -         -         -         -         -         -         -         -         -         -         -         -         -         -         -         -         -         -         -         -         -         -         -         -         -         -         -         -         -         -         -         -         -         -         -         -         -         -         -         -         -         -         -         -         -         -         -         -         -         -         -         -         -         -         -         -         -         -         -         -         -         -         -         -         -         -         -         -         -         -         -         -         -         -         -         -         -         -         -         -         -         -         -         -         -         -         -         -         -         -         -         -         -         -         -         - <td>Tests         -         -         -         -         -         -         -         -         -         -         -         -         -         -         -         -         -         -         -         -         -         -         -         -         -         -         -         -         -         -         -         -         -         -         -         -         -         -         -         -         -         -         -         -         -         -         -         -         -         -         -         -         -         -         -         -         -         -         -         -         -         -         -         -         -         -         -         -         -         -         -         -         -         -         -         -         -         -         -         -         -         -         -         -         -         -         -         -         -         -         -         -         -         -         -         -         -         -         -         -         -         -         -         -         -         -<td>Performan         Usage           Performan         Usage           Tests         -         -         -         -         -         -         -         -         -         -         ////////////////////////////////////</td><td>Tests         -         -         -         -         -         -         -         -         -         -         -         -         -         -         -         -         -         -         -         -         -         -         -         -         -         -         -         -         -         -         -         -         -         -         -         -         -         /         ////////////////////////////////////</td><td>Tests         -         -         -         -         -         -         -         -         -         -         -         -         -         -         -         -         -         -         -         -         -         -         -         -         -         -         -         -         -         -         -         -         -         -         -         -         -         -         -         -         -         -         -         -         -         -         -         -         -         -         -         -         -         -         -         -         -         -         -         -         -         -         -         -         -         -         -         -         -         -         -         -         -         -         -         -         -         -         -         -         -         -         -         -         -         -         -         -         -         -         -         -         -         -         -         -         -         -         -         -         -         -         -         -         -         -<td>Tests         ·         ·         ·         ·         ·         ·         ·         ·         ·         ·         ·         ·         ·         ·         ·         ·         ·         ·         ·         ·         ·         ·         ·         ·         ·         ·         ·         ·         ·         ·         ·         ·         ·         ·         ·         ·         ·         ·         ·         ·         ·         ·         ·         ·         ·         ·         ·         ·         ·         ·         ·         ·         ·         ·         ·         ·         ·         ·         ·         ·         ·         ·         ·         ·         ·         ·         ·         ·         ·         ·         ·         ·         ·         ·         ·         ·         ·         ·         ·         ·         ·         ·         ·         ·         ·         ·         ·         ·         ·         ·         ·         ·         ·         ·         ·         ·         ·         ·         ·         ·         ·         ·         ·         ·         ·         ·<td>Performan         Usage         Performan         Usage         Performan         Usage         Performan         Usage         Performan         Performan</td><td>Image: Control of the services and Repository         Mage: Control of the services and Repository         Mage: Control of the services and Repo</td></td></td></td> | Tests         -         -         -         -         -         -         -         -         -         -         -         -         -         -         -         -         -         -         -         -         -         -         -         -         -         -         -         -         -         -         -         -         -         -         -         -         -         -         -         -         -         -         -         -         -         -         -         -         -         -         -         -         -         -         -         -         -         -         -         -         -         -         -         -         -         -         -         -         -         -         -         -         -         -         -         -         -         -         -         -         -         -         -         -         -         -         -         -         -         -         -         -         -         -         -         -         -         -         -         -         -         -         -         -         -         - <td>Performan         Usage           Performan         Usage           Tests         -         -         -         -         -         -         -         -         -         -         ////////////////////////////////////</td> <td>Tests         -         -         -         -         -         -         -         -         -         -         -         -         -         -         -         -         -         -         -         -         -         -         -         -         -         -         -         -         -         -         -         -         -         -         -         -         -         /         ////////////////////////////////////</td> <td>Tests         -         -         -         -         -         -         -         -         -         -         -         -         -         -         -         -         -         -         -         -         -         -         -         -         -         -         -         -         -         -         -         -         -         -         -         -         -         -         -         -         -         -         -         -         -         -         -         -         -         -         -         -         -         -         -         -         -         -         -         -         -         -         -         -         -         -         -         -         -         -         -         -         -         -         -         -         -         -         -         -         -         -         -         -         -         -         -         -         -         -         -         -         -         -         -         -         -         -         -         -         -         -         -         -         -         -<td>Tests         ·         ·         ·         ·         ·         ·         ·         ·         ·         ·         ·         ·         ·         ·         ·         ·         ·         ·         ·         ·         ·         ·         ·         ·         ·         ·         ·         ·         ·         ·         ·         ·         ·         ·         ·         ·         ·         ·         ·         ·         ·         ·         ·         ·         ·         ·         ·         ·         ·         ·         ·         ·         ·         ·         ·         ·         ·         ·         ·         ·         ·         ·         ·         ·         ·         ·         ·         ·         ·         ·         ·         ·         ·         ·         ·         ·         ·         ·         ·         ·         ·         ·         ·         ·         ·         ·         ·         ·         ·         ·         ·         ·         ·         ·         ·         ·         ·         ·         ·         ·         ·         ·         ·         ·         ·         ·<td>Performan         Usage         Performan         Usage         Performan         Usage         Performan         Usage         Performan         Performan</td><td>Image: Control of the services and Repository         Mage: Control of the services and Repository         Mage: Control of the services and Repo</td></td></td> | Performan         Usage           Performan         Usage           Tests         -         -         -         -         -         -         -         -         -         -         //////////////////////////////////// | Tests         -         -         -         -         -         -         -         -         -         -         -         -         -         -         -         -         -         -         -         -         -         -         -         -         -         -         -         -         -         -         -         -         -         -         -         -         -         /         //////////////////////////////////// | Tests         -         -         -         -         -         -         -         -         -         -         -         -         -         -         -         -         -         -         -         -         -         -         -         -         -         -         -         -         -         -         -         -         -         -         -         -         -         -         -         -         -         -         -         -         -         -         -         -         -         -         -         -         -         -         -         -         -         -         -         -         -         -         -         -         -         -         -         -         -         -         -         -         -         -         -         -         -         -         -         -         -         -         -         -         -         -         -         -         -         -         -         -         -         -         -         -         -         -         -         -         -         -         -         -         -         - <td>Tests         ·         ·         ·         ·         ·         ·         ·         ·         ·         ·         ·         ·         ·         ·         ·         ·         ·         ·         ·         ·         ·         ·         ·         ·         ·         ·         ·         ·         ·         ·         ·         ·         ·         ·         ·         ·         ·         ·         ·         ·         ·         ·         ·         ·         ·         ·         ·         ·         ·         ·         ·         ·         ·         ·         ·         ·         ·         ·         ·         ·         ·         ·         ·         ·         ·         ·         ·         ·         ·         ·         ·         ·         ·         ·         ·         ·         ·         ·         ·         ·         ·         ·         ·         ·         ·         ·         ·         ·         ·         ·         ·         ·         ·         ·         ·         ·         ·         ·         ·         ·         ·         ·         ·         ·         ·         ·<td>Performan         Usage         Performan         Usage         Performan         Usage         Performan         Usage         Performan         Performan</td><td>Image: Control of the services and Repository         Mage: Control of the services and Repository         Mage: Control of the services and Repo</td></td> | Tests         ·         ·         ·         ·         ·         ·         ·         ·         ·         ·         ·         ·         ·         ·         ·         ·         ·         ·         ·         ·         ·         ·         ·         ·         ·         ·         ·         ·         ·         ·         ·         ·         ·         ·         ·         ·         ·         ·         ·         ·         ·         ·         ·         ·         ·         ·         ·         ·         ·         ·         ·         ·         ·         ·         ·         ·         ·         ·         ·         ·         ·         ·         ·         ·         ·         ·         ·         ·         ·         ·         ·         ·         ·         ·         ·         ·         ·         ·         ·         ·         ·         ·         ·         ·         ·         ·         ·         ·         ·         ·         ·         ·         ·         ·         ·         ·         ·         ·         ·         ·         ·         ·         ·         ·         ·         · <td>Performan         Usage         Performan         Usage         Performan         Usage         Performan         Usage         Performan         Performan</td> <td>Image: Control of the services and Repository         Mage: Control of the services and Repository         Mage: Control of the services and Repo</td> | Performan         Usage         Performan         Usage         Performan         Usage         Performan         Usage         Performan         Performan | Image: Control of the services and Repository         Mage: Control of the services and Repository         Mage: Control of the services and Repo |

#### Figure 4–5 Services After Creation

# 4.3 Manually Configuring the Systems to be Put in the Services

We can manually change the systems accordingly as to be included or not in a particular service.

1. Select and click on the service.

| Figure | 4–6 | Selecting | an Entry | / |
|--------|-----|-----------|----------|---|
|--------|-----|-----------|----------|---|

|                               | -                 |        |               |                |                                 |          |       |      |      |       |   |                                                                                 | -              |   |        |         |           |               |             |
|-------------------------------|-------------------|--------|---------------|----------------|---------------------------------|----------|-------|------|------|-------|---|---------------------------------------------------------------------------------|----------------|---|--------|---------|-----------|---------------|-------------|
| ervices                       |                   |        |               |                |                                 |          |       |      |      |       |   | Auto Refre                                                                      | sh Off         | ~ | Page R | efreshe | ed Jun 1  | 5, 2017 11:29 | 3:43 AM IST |
| Services Features 🔻           |                   |        |               |                |                                 |          |       |      |      |       |   |                                                                                 |                |   |        |         |           |               |             |
| ype ALL V Name                | %                 | Q Adva | nced Search   |                |                                 |          |       |      |      |       |   |                                                                                 |                |   |        |         |           |               |             |
| riew 🔻 🎽 Create 👻 🗙 Rem       | ove               |        |               |                |                                 |          |       |      |      |       |   |                                                                                 |                |   |        |         |           |               |             |
| Name                          | Туре              | Statu  | s Availabilit | Se<br>L<br>Agr | ervic<br>Level<br>reem<br>tatus | e<br>ent |       | Inci | dent | s     |   | System                                                                          | Key Components |   |        |         | Key Tests |               |             |
|                               |                   |        |               | 5              | 8                               |          | Perfo | rma  | n L  | Jsage | • |                                                                                 | Status         |   | Incid  | ents    |           | Status        | Monitoring  |
|                               |                   |        |               | 1              | •                               | -        | 8 4   | 1    | 8    |       | • |                                                                                 | Status         | • | 8      |         |           | Status        | Beacons     |
| OBP_INTG25_SOA_Service        | Generic Service   | +      | Tests         | -              | -                               | -        |       | -    | -    | -     | - | /INTG25_SOA_ofss3121247_in_oracle_com_bas<br>/base_domain/soa_server1/soa-infra | n/a            | 0 | 0      | 0       | 0         | <b>1</b>      | 1           |
| OBP_INTG25_HOST_Service       | Generic Service   | Ť      | Tests         | -              | -                               | -        |       |      | -    | -     | - | /INTG25_HOST_ofss310554_in_oracle_com_hos<br>/host_domain                       | n/a            | 0 | 0      | 0       | 0         | <b>1</b>      | 1           |
| OBP_INTG25_OID_Service        | Generic Service   | Ť      | Tests         | -              | -                               | -        |       | -    | -    | -     | - | /INTG25_OID_ofss310453_in_oracle_com_IDMDo<br>/IDMDomain                        | n/a            | 0 | 0      | 0       | 0         | <b>1</b>      | 1           |
| EM Console Service            | EM Service        | +      | Tests         | -              | -                               | -        |       | -    | -    | -     | - | Management Services and Repository                                              | n/a            | 0 | 0      | 0       | 0         | <b>1</b>      | 1           |
| EM Jobs Service               | EM Service        | +      | System        |                |                                 | -        |       | -    | -    | -     | - | Management Services and Repository                                              | <b>1</b> 6     | 0 | 0      | 0       | 0         | n/a           | 0           |
| OBP_INTG25_Monitoring_Service | Generic Service   | +      | System        | -              | -                               | -        |       | -    | -    | -     | - | OBP_INTG25_Monitoring_System                                                    | <b>1</b>       | 0 | 0      | 0       | 0         | n/a           | 0           |
| OBP_INTG25_UI_Service         | Generic Service   | +      | Tests         | -              | -                               | -        |       | -    | -    | -     | - | /INTG25_UI_ofss310558_in_oracle_com_ui_domain<br>/ui_domain                     | n/a            | 0 | 0      | 0       | 0         | <b>1</b>      | 1           |
| OBP INTG25 View               | Aggregate Service | +      | Sub           |                | -                               | -        |       | -    | -    | -     | - | n/a                                                                             | <b>1</b> 5     | 0 | 0      | 0       | 0         | n/a           | 0           |

2. Go to the "Generic Service"  $\rightarrow$  "Administration"  $\rightarrow$  "System Association".

Figure 4–7 Navigating to System Association

| ORACLE Enterprise Manager Cloud Control 13c |                          |                          |                |          |       |            | e ▼                    |        | ites 🕶 🕻 | History • | Setup V    | ् 🌲                | SYSMAN V         |
|---------------------------------------------|--------------------------|--------------------------|----------------|----------|-------|------------|------------------------|--------|----------|-----------|------------|--------------------|------------------|
| OBP_INTG25_HOST_Service                     | e 0                      |                          |                |          |       |            |                        |        |          |           |            |                    |                  |
| Generic Service 👻 🧰 Performance /           | Incidents                | E SLA Dashboard          | 🚰 Test Summary | Topology | X Cre | eate Blac  | kout 🕞 End Blackou     | ıt     |          |           | Page Refre | ished Jun 15, 2017 | 5:58:16 AM UTC 🕥 |
| Home                                        |                          |                          |                |          | С     | ompon      | ent Availability       |        |          |           |            |                    |                  |
| Open the home page in a new window.         | OBP_INTG2                | 5_HOST_Service           |                |          | Б     | Show       | Only Key Tests         |        |          |           |            |                    |                  |
| Monitoring                                  | ▶ Jp 👚                   |                          |                |          | 1     | View 🔻     |                        |        |          |           |            |                    |                  |
| Control                                     | <sup>▶</sup> Jun 13, 201 | 7 10:29:52 AM UTC        |                |          |       | Name       | 2                      | Туре   | Status   | History   |            |                    |                  |
| Information Publisher Reports               | Jun 13, 201              | 7 10:22:24 AM UTC        |                |          |       | <i>₄</i> 0 | BP_INTG25_HOST_Service | Gener  | +        |           |            |                    |                  |
| Members                                     | ▶ Jun 15, 201            | 7 5:58:00 AM UTC         |                |          |       |            | ⊿ testWeb              | Web    | 1        |           |            |                    |                  |
| Administration                              | Availat                  | bility Definition        |                |          |       |            | EM Management Bea      | Beacon | +        |           |            |                    |                  |
| Service Level Agreement                     | Root 0                   | Cause Analysis Configura | tion           |          |       |            |                        |        |          |           |            |                    |                  |
| Configuration                               | Syste                    | m Association            |                |          |       |            |                        |        |          |           |            |                    |                  |
| Target Setup                                | Servin                   | e Tests and Beacons      |                |          |       |            |                        |        |          |           |            |                    |                  |
| Target Sitemap                              | Test S                   | ummary                   |                |          |       |            |                        |        |          |           |            |                    |                  |
| Target Information                          | Monito                   | oring Settings for Tests |                |          |       |            |                        |        |          |           |            |                    |                  |
| System Error Time (minutes)                 | Past 0                   | changes                  |                |          |       |            |                        |        |          |           |            |                    |                  |
| Status Pending Time (minutes)               | Pendi                    | ng Changes               |                |          |       |            |                        |        |          |           |            |                    |                  |
|                                             | Usage                    | Metrics                  |                |          |       |            |                        |        |          |           |            |                    |                  |
|                                             | Perfor                   | mance Metrics            |                |          |       |            |                        |        |          |           |            |                    |                  |
|                                             | Busin                    | ess Metrics              |                |          |       |            |                        |        |          |           |            |                    |                  |
|                                             | Edit S                   | ervice Level Rule        |                |          |       |            |                        |        |          |           |            |                    |                  |
|                                             |                          | Agent Down Time          |                |          |       |            |                        |        |          |           |            |                    | `                |

3. Check or uncheck the systems for inclusion or exclusion in the service. Click on OK and click YES on confirmation. Similar step is to be followed for configuring the systems for SOA, UI and OID servers.

| DRACLE                                            | Enterprise Manager Cloud Con                                                                                                    |                                                                  | <u>E</u> nterprise                                   | <u>T</u> argets ▼ | ★ <u>F</u> avorites ▼ | B History ▼     | Setup •      | 0                                                          | S.                                                                                      | YSMAN V                                   |                                        |         |       |
|---------------------------------------------------|----------------------------------------------------------------------------------------------------|------------------------------------------------------------------|------------------------------------------------------|-------------------|-----------------------|-----------------|--------------|------------------------------------------------------------|-----------------------------------------------------------------------------------------|-------------------------------------------|----------------------------------------|---------|-------|
| OBP_INTG25                                        | _HOST_Service ()                                                                                                    |                                                                  |                                                      |                   |                       |                 |              |                                                            |                                                                                         |                                           |                                        |         |       |
| Generic Service 🔻                                 | Performance / Incidents                                                                                                    | SLA Dashboard                                                    | Nest Summary                                         | 📇 Topology        | 💥 Create Blacko       | ut 🕞 End Black  | cout         |                                                            |                                                                                         |                                           |                                        |         |       |
| Seneric Service: OBP_IN<br>ystem Associatio       | TG25_HOST_Service > System Association<br>N                                                                                         | 1                                                                |                                                      |                   |                       |                 |              |                                                            |                                                                                         |                                           |                                        | Cancel  | ,<br> |
| ielect the Enterprise Mani                        | ager system that will host this service, then is<br>System /INTG25_HOST_ofss310554_in_ora<br>ne Zone (UTC+00:00) - Greenwich Mean T | dentify the targets critic<br>acle_com_host_domain/<br>ime (GMT) | al for running this service.<br>host_domain Change S | ystem Remove S    | iystem                |                 |              | Tip<br>A "system<br>services. A<br>databases<br>The system | " is the infrastructur<br>system consists of<br>and other targets.<br>n components that | e used to ho<br>components<br>you mark as | st one or mor<br>such as hosts<br>"Key | e<br>5, |       |
| C                                                 |                                                                                                    |                                                                  |                                                      |                   |                       | Previous 1-10 o | f 22 Vext 10 | Compone<br>availability                                    | nts" may be used to<br>, or, in case of serv                                            | determine s<br>ice failure, to            | ervice<br>perform root                 |         |       |
| /INTG25_HOST_ofss310<br>/com.ofss.fc.webservices  | 554_in_oracle_com_host_domain/host_doma                                                                                             | in/obphost_server1 A                                             | pplication Deployment                                |                   |                       |                 | nent V       | cause anal                                                 |                                                                                         |                                           |                                        |         |       |
| /INTG25_HOST_ofss3109<br>/com.ofss.fc.reports     | 554_in_oracle_com_host_domain/host_doma                                                                                             | pplication Deployment                                            |                                                      |                   |                       |                 |              |                                                            |                                                                                         |                                           |                                        |         |       |
| /INTG25_HOST_ofss3109<br>/com.ofss.fc.ops.em.dms  | 554_in_oracle_com_host_domain/host_doma                                                                                             | in/obphost_server1 A                                             | pplication Deployment                                |                   |                       |                 |              |                                                            |                                                                                         |                                           |                                        |         |       |
| /INTG25_HOST_ofss3109<br>/com.ofss.fc.middleware  | 554_in_oracle_com_host_domain/host_doma                                                                                             | in/obphost_server1 A                                             | pplication Deployment                                |                   |                       |                 |              |                                                            |                                                                                         |                                           |                                        |         |       |
| /INTG25_HOST_ofss3109<br>/com.ofss.fc.messaging   | 554_in_oracle_com_host_domain/host_doma                                                                                             | in/obphost_server1 A                                             | pplication Deployment                                |                   |                       |                 |              |                                                            |                                                                                         |                                           |                                        |         |       |
| /INTG25_HOST_ofss3109<br>/com.ofss.fc.dms         | 554_in_oracle_com_host_domain/host_doma                                                                                             | in/obphost_server1 A                                             | pplication Deployment                                |                   |                       |                 |              |                                                            |                                                                                         |                                           |                                        |         |       |
| /INTG25_HOST_ofss3109<br>/com.ofss.fc.app.connec  | 554_in_oracle_com_host_domain/host_doma<br>tor                                                                                      | in/obphost_server1 A                                             | pplication Deployment                                |                   |                       |                 |              |                                                            |                                                                                         |                                           |                                        |         |       |
| /INTG25_HOST_ofss3109                             | 54_in_oracle_com_host_domain/host_doma                                                                                              | in/obphost_server1 O                                             | racle WebLogic Server                                |                   |                       |                 |              |                                                            |                                                                                         |                                           |                                        |         |       |
| /INTG25_HOST_ofss3109<br>/com.ofss.fc.webservices | 54_in_oracle_com_host_domain/host_doma                                                                                              | in/obphost_cluster1 C                                            | lustered Application Deplo                           | ment              |                       |                 |              |                                                            |                                                                                         |                                           |                                        |         |       |
| /INTG25 HOST ofss3105                             | 554_in_oracle_com_host_domain/host_doma                                                                                             | in/obphost_cluster1 c                                            | lustered Application Deplo                           | ment              |                       |                 |              |                                                            |                                                                                         |                                           |                                        |         |       |
| /com.ofss.fc.reports                              |                                                                                                    |                                                                  |                                                      |                   |                       |                 |              |                                                            |                                                                                         |                                           |                                        |         |       |

### Figure 4–8 Configuring Systems for Inclusion or Exclusion

## 5 Deploy Standalone Web Service War on OEM Weblogic Domain

# 5.1 Deploy of Deploying Standalone Web Service to Fetch DMS Metrics from Server

One user, for example an "oemuser" is to be provisioned in OID for OBP Host and UI. If we don't manage Weblogic user through OID then it is required to create a user named "oemuser" in Weblogic server locally for OBP host and UI.

Currently on OEM13C we have following servers

- EMGC\_ADMINSERVER(Weblogic Admin Server)
- EMGC\_OMS1(Weblogic Managed Server)
- BIP(Weblogic Managed Server)

We can deploy "com.ofss.fc.ops.em.dms.ear" on EMGC\_OMS1,BIP managed server. Before deploying "com.ofss.fc.ops.em.dms.ear" on managed server please open http port as OBP plugin unable to communicate to the web services deployed on secure port in current release.

| DRACLE WebLogic Server                                                       | Administration Console 12c                        |                                             |                         |               |         |        |                                  |
|------------------------------------------------------------------------------|---------------------------------------------------|---------------------------------------------|-------------------------|---------------|---------|--------|----------------------------------|
| hange Center                                                                 | 👔 Home Log Out Preferences 🖂 Record Help          | Q                                           |                         |               |         | Welcom | e, weblogic Connected to: GCI    |
| iew changes and restarts                                                     | Home >Summary of Servers                          |                                             |                         |               |         |        |                                  |
| lick the Lock & Edit button to modify, add<br>r delete items in this domain. | Summary of Servers                                |                                             |                         |               |         |        |                                  |
| Lock & Edit Release Configuration                                            | A server is an instance of WebLogic Server that r | uns in its own Java Virtual Machine (JVM) a | nd has its own configur | ration.       |         |        |                                  |
| main Structure                                                               | This page summarizes each server that has been o  | configured in the current WebLogic Server   | domain.                 |               |         |        |                                  |
| Domain<br>-Environment                                                       | 52                                                |                                             |                         |               |         |        |                                  |
| - Services<br>- Security Realms                                              | Customize this table                              |                                             |                         |               |         |        |                                  |
| Interoperability                                                             | Servers (Filtered - More Columns Exist)           |                                             |                         |               |         |        |                                  |
|                                                                              | New Clone Delete                                  | Туре                                        | Cluster                 | Machine       | State   | Si     | howing 1 to 3 of 3 Previous   Ne |
|                                                                              | BIP                                               | Configured                                  | BIP_cluster             | EMGC_MACHINE1 | RUNNING | 🖋 ок   | 9701                             |
| w do I 🗉                                                                     | EMGC_ADMINSERVER(admin)                           | Configured                                  |                         |               | RUNNING | 🖉 ок   | 7001                             |
| Create Managed Servers                                                       | EMGC_OM51                                         | Configured                                  |                         | EMGC_MACHINE1 | RUNNING | 🖋 ОК   | 7202                             |
| Clone servers                                                                | New Clone Delete                                  |                                             |                         |               |         | si     | howing 1 to 3 of 3 Previous   Ne |
| elete Managed Servers                                                        |                                                   |                                             |                         |               |         |        |                                  |
| Delete the Administration Server                                             |                                                   |                                             |                         |               |         |        |                                  |
| Start and stop servers                                                       |                                                   |                                             |                         |               |         |        |                                  |
| stem Status 🖂                                                                | 1                                                 |                                             |                         |               |         |        |                                  |
| alth of Running Servers                                                      |                                                   |                                             |                         |               |         |        |                                  |
|                                                                              | 1                                                 |                                             |                         |               |         |        |                                  |

### Figure 5–1 Admin Console of EM Machine

1. Login to the admin console of EM machine.

Failed (0) Critical (0)

2. Click on "Deployments" and then click "Install".

| Figure 5–2 Insta | ll Button Under | r Deployments |
|------------------|-----------------|---------------|
|------------------|-----------------|---------------|

|                                                                                                    | dministrat    | tion Console 12c                                                                                      |                                                                  |                                   |           |              |                           |                                                 | Õ                     |
|----------------------------------------------------------------------------------------------------|---------------|----------------------------------------------------------------------------------------------------|------------------------------------------------------------------|-----------------------------------|-----------|--------------|---------------------------|-------------------------------------------------|-----------------------|
| Change Center                                                                                              | 🙆 н           | ome Log Out Preferences 🔝 Record Help                                                                 | Q                                                                |                                   |           |              |                           | Welcome, weblogic                               | Connected to: GCDoma  |
| View changes and restarts                                                                                  | Hom           | e >Summary of Deployments                                                                             |                                                                  |                                   |           |              |                           |                                                 |                       |
| No pending changes exist. Click the Release<br>Configuration button to allow others to edit<br>the domain. | Summ          | ary of Deployments                                                                                    |                                                                  |                                   |           |              |                           |                                                 |                       |
| Lock & Edit Release Configuration                                                                          | This<br>first | s page displays a list of Java EE applications and<br>selecting the application name and using the co | stand-alone application modules that har<br>ntrols on this page. | ve been installed to this domain. | Installed | l applicatio | ns and modules can be     | started, stopped, updated (redeployed), or dele | ed from the domain by |
| Domain Structure                                                                                           |               |                                                                                                    |                                                                  |                                   |           |              |                           |                                                 |                       |
| GCDomain<br>Deployments<br>Deployments                                                                     | Cus           | stomize this table                                                                                    |                                                                  |                                   |           |              |                           |                                                 |                       |
| -Security Realms                                                                                           | Dep           | in opinients                                                                                          |                                                                  |                                   |           |              |                           |                                                 |                       |
| Interoperability                                                                                           | In            | stal Update Delete Start - Sto                                                                        | ю ~                                                              |                                   |           |              |                           | Showing 1 to 10                                 | of 124 Previous Next  |
| (b) - Diagnostics                                                                                          |               | Name 🏟                                                                                                |                                                                  |                                   | State     | Health       | Туре                      | Targets                                         | Deployment Order      |
|                                                                                                    |               | adf.oracle.businesseditor(1.0,12.1.3.0.0)                                                             |                                                                  |                                   | Active    |              | Library                   | BIP_cluster, EMGC_ADMINSERVER,<br>EMGC_OMS1     | 100                   |
|                                                                                                    |               | Cadf.oracle.domain(1.0,12.1.3.0.0)                                                                    |                                                                  |                                   | Active    |              | Library                   | BIP_cluster, EMGC_ADMINSERVER,<br>EMGC_OMS1     | 100                   |
| How do I                                                                                                   |               | adf.oracle.domain.webapp(1.0,12.1.3.0.0)                                                              |                                                                  |                                   | Active    |              | Library                   | BIP_cluster, EMGC_ADMINSERVER,<br>EMGC_OMS1     | 100                   |
| Install an enterprise application                                                                          |               | asm-3.1(13.2.0.0.0,3.1)                                                                               |                                                                  |                                   | Active    |              | Library                   | EMGC_OMS1                                       | 100                   |
| Configure an enterprise application                                                                        |               | bijdbc(11.1.1)                                                                                        |                                                                  |                                   | Active    |              | Library                   | BIP_cluster                                     | 300                   |
| Update (redeploy) an enterprise application     Start and stop a deployed enterprise                       |               | bip-shared-libraries(11.1.1)                                                                          |                                                                  |                                   | Active    |              | Library                   | BIP_cluster                                     | 500                   |
| application<br>• Monitor the modules of an enterprise                                                      |               | Dipublisher (11.1.1)                                                                                  |                                                                  |                                   | Active    | 🖋 ок         | Enterprise<br>Application | BIP_cluster                                     | 510                   |
| application     Deploy EJB modules                                                                         |               | © coherence-transaction-rar                                                                           |                                                                  |                                   | Active    | 🖋 ОК         | Resource Adapter          | BIP_cluster, EMGC_ADMINSERVER,<br>EMGC_OMS1     | 100                   |
| Install a Web application                                                                                  |               | Commons-math3-3.2(3.2,3.2)                                                                            |                                                                  |                                   | Active    |              | Library                   | EMGC_OM51                                       | 100                   |
| System Status                                                                                              |               | n difloader classpath                                                                                 |                                                                  |                                   | Active    |              | Library                   | EMGC_OM51                                       | 100                   |

- 3. Click on install button.
- 4. Select com.ofss.fc.ops.em.dms.ear located in PLUGIN\_HOME (/scratch/app/product/obpplugin) and click "Next" button.

| Figure | 5-3 | com. | .ofss. | fc.c | ops. | .em. | dms. | .ear | in | PL | UGIN | HOME |
|--------|-----|------|--------|------|------|------|------|------|----|----|------|------|
|        |     |      |        |      |      |      |      |      |    |    |      | -    |

|                                                                                                    | dministration Console 12c                                                                                                    |                                                                                                    | Q                                                                                           |
|----------------------------------------------------------------------------------------------------|----------------------------------------------------------------------------------------------------|----------------------------------------------------------------------------------------------------|---------------------------------------------------------------------------------------------|
| Change Center                                                                                                    | 🔒 Home Log Out Preferences 🐼 Reco                                                                                                    | ord Help                                                                                                    | Welcome, weblogic Connected to: GCDomain                                                    |
| View changes and restarts                                                                                                    | Home >Summary of Deployments                                                                                                    |                                                                                                    |                                                                                             |
| No pending changes exist. Click the Release<br>Configuration button to allow others to edit<br>the domain.<br>Lock & Edit<br>Release Configuration                                                                          | Install Application Assistant           Back         Next         Finish         Cancel           Locate deployment to install and pree         Select the file path that represents the applied.         Select the file path that represents the applied.         Select the file path that represents the applied. | pare for deployment<br>plication root directory, archive file, exploded archive directory, or application module descriptor that you wa                                                                                                    | nt to install. You can also enter the path of the application directory or file in the Path |
| Domain Structure                                                                                                    | Note: Only valid file paths are displayed                                                                                                    | halow. If you cannot find your deployment files upload your file(s) and/or confirm that your application cont                                                                                                    | tains the required deployment descriptors                                                   |
| GCDomain<br>(F-Environment<br>III-Dappyments<br>(F-Services<br>III-Services<br>IIII-Services<br>IIIIIIIIIIIIIIIIIIIIIIIIIIIIIIIIIIII                                                                                        | Path:<br>Recently Used Paths:<br>Current Location:<br>bop.en_view_script<br>cripts<br>cripts<br>concofes.fc.ops.en.dms.ear<br>Back New Finish Cancel                                                                                                    | [/scratch/app/product/obpplugin/plugin/com.ofss.fc.ops.em.dms.ear<br>/scratch/app/pc_ind/use_projecti/domaina/GCDomain/server/EMGC_ADMINSERVER/upload<br>/scratch/app/product/obpplugin/plugin<br>mum00bhd.in.oracle.com / scratch / app / product / obpplugin / plugin |                                                                                             |
| How do I                                                                                                    |                                                                                                    |                                                                                                    |                                                                                             |
| Start and stop a deployed enterprise<br>application     Configure an enterprise application     Create a deployment plan     Target an enterprise application to a server     Test the modules in an enterprise application |                                                                                                    |                                                                                                    |                                                                                             |
| System Status                                                                                                    |                                                                                                    |                                                                                                    |                                                                                             |
| Health of Running Servers                                                                                                    |                                                                                                    |                                                                                                    |                                                                                             |
| Failed (0)                                                                                                    |                                                                                                    |                                                                                                    |                                                                                             |

5. Select option "Install this deployment as an application" and click on "Next" button.

Figure 5–4 Install This Deployment as an Application

|                                                                                                    | dministration Console 12c O              |
|----------------------------------------------------------------------------------------------------|------------------------------------------|
| Change Center                                                                                                    | 🟦 Home Log Out Preferences 🖾 Record Help |
| View changes and restarts                                                                                                    | Home >Summary of Deployments             |
| No pendig changes with Click the Release<br>Configuring in buttion to allow others to est<br>the domain<br>Lock & Edit<br>Release Configuration<br>Opmain Structure<br>GCDomain<br>Deployments<br>Deployments<br>Deployments<br>Deployments<br>Deployments<br>Deployments<br>Deployments<br>Deployments<br>Deployments<br>Deployments<br>Deployments<br>Deployments<br>Deployments<br>Deployments | Install Application Assistant            |
| How do I 🖂                                                                                                    |                                          |
| <ul> <li>Start and stop a deployed enterprise<br/>application</li> </ul>                                                                                                    |                                          |
| Configure an enterprise application                                                                                                    |                                          |
| Create a deployment plan                                                                                                    |                                          |
| Target an enterprise application to a server                                                                                                    |                                          |
| Test the modules in an enterprise application                                                                                                    |                                          |
| System Status                                                                                                    |                                          |
| Health of Running Servers                                                                                                    |                                          |
| Failed (0)                                                                                                    |                                          |

6. Select EMGC\_OMS1 or BIP server as target and click on "Next" button.

Figure 5–5 EMGC\_OMS1

|                                                                                                    | dministration Console 12c                                                                                                    | Q                                       |
|----------------------------------------------------------------------------------------------------|----------------------------------------------------------------------------------------------------|-----------------------------------------|
| Change Center                                                                                                    | 🔒 Home Log Out Preferences 🔤 Record Help                                                                                                    | Welcome, weblogic Connected to: GCDomai |
| View changes and restarts                                                                                                    | Home >Summary of Deployments                                                                                                    |                                         |
| No pending changes exist. Click the Release<br>Configuration button to allow others to edit<br>the domain.<br>Lock & Edit<br>Release Configuration          | Install Application Assistant           Back         Next         Finish         Cancel           Select deployment targets                                                       |                                         |
| Domain Structure                                                                                                    | Select the servers analytic custers to which you want to deploy this application. (You can recompute deployment targets later),<br>Available targets for com.ofcs.fc.gos.em.dms : |                                         |
| CCComain<br>() Environment<br>) Operates<br>) Services<br>) Services<br>) Services<br>) Services<br>) Intercopatibly<br>() Intercopatibly<br>() Diagnostics | Servers EHGC_ADMINSERVER EHGC_ON51 Clusters BEP_cluster Ø Pat of the cluster Ø Pat of the cluster                                                                                 |                                         |
| How do I 🗉                                                                                                    | ВЪР                                                                                                    |                                         |
| Start and stop a deployed enterprise<br>application     Configure an enterprise application                                                                 | Back, Net, Finish Cancel                                                                                                    |                                         |
| Create a deployment plan     Target an enterprise application to a conver                                                                                   |                                                                                                    |                                         |
| Test the modules in an enterprise application                                                                                                    |                                                                                                    |                                         |
| System Status                                                                                                    |                                                                                                    |                                         |
| Health of Running Servers                                                                                                    |                                                                                                    |                                         |
| Failed (0)                                                                                                    |                                                                                                    |                                         |

7. Enter name as "com.ofss.fc.ops.em.dms" and click on "Finish" button.

### Figure 5–6 Finish

|                                                                                                    | r Administration Console 12c                                                                                                    | Q                                        |
|----------------------------------------------------------------------------------------------------|----------------------------------------------------------------------------------------------------|------------------------------------------|
| Change Center                                                                                                    | 🏦 Home Log Out Preferences 🔤 Record Help                                                                                                    | Welcome, weblogic Connected to: GCDomain |
| View changes and restarts                                                                                                    | Home >Summary of Deployments                                                                                                    |                                          |
| No pending changes exist. Click the Release<br>Configuration button to allow others to edit<br>the domain.                                                                                                    | Install Application Assistant           Back         Net         Finish         Cancel                                                                                                    |                                          |
| Lock & Edit                                                                                                    | Optional Settings                                                                                                    |                                          |
| Release Configuration                                                                                                    | You can modify these settings or accept the defaults                                                                                                    |                                          |
| Domain Structure                                                                                                    |                                                                                                    |                                          |
| GCDomain<br>()-Environment<br> -Deployments<br>()-Seru/ces<br> -Seru/ces<br> -Seru/ces | General What do you want to name this deployment?     *Hame:     Corn.ofss.fc.ops.em.dms     Security     What security model do you want to use with this application?     @ DD Only: Use only roles and policies that are defined in the deployment descriptors.     Ocustom Roles: Use roles that are defined in the Administration Console; use policies that are defined in the deployment descriptor. |                                          |
| How do I                                                                                                    | Custom Roles and Policies: Use only roles and policies that are defined in the Administration Console.                                                                                                    |                                          |
| <ul> <li>Start and stop a deployed enterprise<br/>application</li> </ul>                                                                                                    | ○ Advanced: Use a custom model that you have configured on the realm's configuration page.                                                                                                    |                                          |
| Configure an enterprise application                                                                                                    | - Source Accessibility                                                                                                    |                                          |
| Create a deployment plan                                                                                                    | How should the source files be made accessible?                                                                                                    |                                          |
| Target an enterprise application to a server     Test the modules in an enterprise application                                                                                                    | n () Use the defaults defined by the deployment's targets                                                                                                    |                                          |
| System Status                                                                                                    | Recommended selection.                                                                                                    | 2                                        |
| Health of Running Servers                                                                                                    | O Copy this application onto every target for me                                                                                                    |                                          |
| Failed (0)                                                                                                    | During deployment, the files will be copied automatically to the Managed Servers to which the application is targeted.                                                                                                    |                                          |

8. Select Lock and Edit button. Then select com.ofss.fc.ops.em.dms ear and click on "Servicing all request option" as shown in screenshot.

Figure 5–7 Servicing All Request Option

| Change Center                                                                                                   |                                                                                                    | wercome, weblogic   connected to: accome                        |  |  |  |  |  |
|----------------------------------------------------------------------------------------------------|----------------------------------------------------------------------------------------------------|-----------------------------------------------------------------|--|--|--|--|--|
| View changes and restarts                                                                                       | Home >Summary of Deployments                                                                                                    |                                                                 |  |  |  |  |  |
| No pending changes exist. Click the Release<br>Configuration button to allow others to edit<br>the domain.      | Summary of Deployments Control Montoring                                                                                                    |                                                                 |  |  |  |  |  |
| Luck & Edit Release Configuration Domain Structure GCDomain E-Hvironment Doployments S-Servicy Baltime Services | This page diplays a list of Java EE applications and stand-alone application modules that have been installed to this domain. Installed applications and modules can be started, stopped, updated (redeployed), or deleted from the domain by first selecting the application name and using the controls on this page.<br>To install a new application remeand using the controls on this page. |                                                                 |  |  |  |  |  |
| Interoperability                                                                                                | Install Update Delete Start Stop                                                                                                    | Showing 1 to 10 of 125 Previous Next                            |  |  |  |  |  |
| a bignoter                                                                                                    | Name A Servicing all requests                                                                                                    | State Health Type Targets Deployment Order                      |  |  |  |  |  |
|                                                                                                    | adf.oracle.businessedtor(1.0,12.1.3.0.0)                                                                                                    | Active Library BIP_cluster, EMGC_ADMINSERVER, 100               |  |  |  |  |  |
|                                                                                                    | **adf.oracle.domain(1.0,12.1.3.0.0)                                                                                                    | Active Library BIP_cluster, EMGC_ADMINSERVER, 100               |  |  |  |  |  |
| How do I                                                                                                    | df.oracle.domain.webapp(1.0,12.1.3.0.0)                                                                                                    | Active Library BIP_cluster.EMGC_ADMINSERVER, 100                |  |  |  |  |  |
| Install an enterprise application                                                                               | asm-3.1(13.2.0.0.0.3.1)                                                                                                    | Active Library EMGC_OMS1 100                                    |  |  |  |  |  |
| Configure an enterprise application                                                                             | bijdbc(11.1.1)                                                                                                    | Active Library BIP_cluster 300                                  |  |  |  |  |  |
| Update (redeploy) an enterprise application     Start and stop a deployed enterprise                            | bip-shared-libraries(11.1.1)                                                                                                    | Active Library BIP_cluster 500                                  |  |  |  |  |  |
| Monitor the modules of an enterprise<br>application     Deploy EIB modules                                      | B Dipublisher (11.1.1)                                                                                                    | Active & OK Enterprise BIP_cluster 510                          |  |  |  |  |  |
|                                                                                                    | Coherence-transaction-rar                                                                                                    | Active V OK Resource Adapter BIP_cluster, EMGC_ADMINSERVER, 100 |  |  |  |  |  |
| Install a Web application                                                                                       | B Con.ofss.fc.ops.em.dms                                                                                                    | Prepared & OK Enterprise BIP 100                                |  |  |  |  |  |
| System Status 🖂                                                                                                 | Commons-math3-3.2(3.2,3.2)                                                                                                    | Active Library EMGC_OMS1 100                                    |  |  |  |  |  |
| Health of Running Servers                                                                                       | Initial Update Delete Startv Stopv Showing to 10 of 125 Previous Net                                                                                                    |                                                                 |  |  |  |  |  |

9. Click on Yes button.

### Figure 5–8 Yes Option

| ORACLE WebLogic Server                                                                                                    | Administration Console 12c                                                                                                    | Q                                        |
|----------------------------------------------------------------------------------------------------|----------------------------------------------------------------------------------------------------|------------------------------------------|
| Change Center                                                                                                    | 🔒 Home Log Out Preferences 🔛 Record Help                                                                                                    | Welcome, weblogic Connected to: GCDomain |
| View changes and restarts                                                                                                    | Home >Summary of Deployments                                                                                                    |                                          |
| No pending changes exit. Click the Release<br>Configuration button to allow others to edit<br>the domain.<br>Lock & Edit<br>Release Configuration<br>CoDomain<br>Gi-Environment<br>Depolyment<br>Bi-Security Relins<br>Changes Billing<br>Bi-Security Relins<br>Changes Billing<br>Bi-Depolyments | Start Application Assistant Ven No Start Deployments You have selected the following deployments to be started. Click 'Yes' to continue, or 'No' to cancel. • constrait.coptem.dms Ven No |                                          |
| How do I                                                                                                    |                                                                                                    |                                          |
| No task help found.                                                                                                    |                                                                                                    |                                          |
| System Status                                                                                                    |                                                                                                    |                                          |
| Health of Running Servers                                                                                                    |                                                                                                    |                                          |
| Failed (0)           Critical (0)           Overloaded (0)           Warning (0)           OK (3)                                                                                                    |                                                                                                    |                                          |

You can see com.ofss.fc.ops.em.dms.ear in active state.

### Figure 5–9 com.ofss.fc.ops.em.dms.ear in Active State

| No pending changes exist. Click the Release                                                                        | Summ                                                                                                    | nary of Deployments                       |  |        |        |                           |                                             |                      |  |
|----------------------------------------------------------------------------------------------------|----------------------------------------------------------------------------------------------------|-------------------------------------------|--|--------|--------|---------------------------|---------------------------------------------|----------------------|--|
| Configuration button to allow others to edit<br>the domain.                                                        | Control Monitoring                                                                                                    |                                           |  |        |        |                           |                                             |                      |  |
| Lock & Edt Release Configuration Domain Structure GCDomain P: Environment D-Deployments B: ServicesSecurity Reains | This page displays a list of Java EE applications and attand-sione application modules that have been installed to this domain. Installed applications and modules can be started, stopped, updated (redeployed), or deleted from the domain by first selecting the application name and using the controls on this page.<br>To install a new application remodule for deployment to targets in this domain, click the Install button.<br><b>V Customize this table</b><br>Deployments |                                           |  |        |        |                           |                                             |                      |  |
| Interoperability     Diagnostics                                                                                   | 1                                                                                                    | nstall Update Delete Start v Stop v       |  |        |        | 1                         | Showing 1 to 10                             | of 125 Previous Next |  |
|                                                                                                    |                                                                                                    | Name 🗠                                    |  | State  | Health | Туре                      | Targets                                     | Deployment Order     |  |
|                                                                                                    |                                                                                                    | adf.oracle.businesseditor(1.0,12.1.3.0.0) |  | Active |        | Library                   | BIP_cluster, EMGC_ADMINSERVER,<br>EMGC_OMS1 | 100                  |  |
|                                                                                                    |                                                                                                    | df.oracle.domain(1.0,12.1.3.0.0)          |  | Active |        | Library                   | BIP_cluster, EMGC_ADMINSERVER,<br>EMGC_OMS1 | 100                  |  |
| How do I                                                                                                    |                                                                                                    | df.oracle.domain.webapp(1.0,12.1.3.0.0)   |  | Active |        | Library                   | BIP_cluster, EMGC_ADMINSERVER,<br>EMGC_OMS1 | 100                  |  |
| Install an enterprise application                                                                                  |                                                                                                    | asm-3.1(13.2.0.0.3.1)                     |  | Active |        | Library                   | EMGC_OMS1                                   | 100                  |  |
| Configure an enterprise application                                                                                |                                                                                                    | bijdbc(11.1.1)                            |  | Active |        | Library                   | BIP_cluster                                 | 300                  |  |
| Update (redeploy) an enterprise application     Start and stop a deployed enterprise                               |                                                                                                    | bip-shared-libraries(11.1.1)              |  | Active |        | Library                   | BIP_cluster                                 | 500                  |  |
| application  Monitor the modules of an enterprise                                                                  |                                                                                                    | 🖲 🗃 🔂 bipublisher (11.1.1)                |  | Active | 🖋 ОК   | Enterprise<br>Application | BIP_cluster                                 | 510                  |  |
| application                                                                                                    |                                                                                                    | a coherence-transaction-rar               |  | Active | 🖉 ОК   | Resource Adapter          | BIP_cluster, EMGC_ADMINSERVER,              | 100                  |  |
| Install a Web application                                                                                          |                                                                                                    |                                           |  |        |        | Enterprise                | ENGC_ONSI                                   |                      |  |
|                                                                                                    |                                                                                                    | Com.ofss.fc.ops.em.dms                    |  | Active | 🖉 ОК   | Application               | BIP                                         | 100                  |  |
| System Status                                                                                                    |                                                                                                    | commons-math3-3.2(3.2,3.2)                |  | Active |        | Library                   | EMGC_OMS1                                   | 100                  |  |
| Health of Running Servers                                                                                          | Install Update Delete Startw Stop/w Showing 1 to 10 of 125 Previous Next                                                                                                    |                                           |  |        |        |                           |                                             |                      |  |
| Failed (0)                                                                                                    |                                                                                                    |                                           |  |        |        |                           |                                             |                      |  |

10. Expand com.ofss.fc.ops.em.dms.ear and click com.ofss.fc.connector.rar.

| GCDomain<br>B-Environment<br>Deployments                                                          | © Customize this table |                                                                       |        |       |                           |                                             |                  |  |
|---------------------------------------------------------------------------------------------------|------------------------|-----------------------------------------------------------------------|--------|-------|---------------------------|---------------------------------------------|------------------|--|
| Security Realms                                                                                   | In                     | Install Update Delete Start Stop Showing 1 to 10 of 125 Previous Next |        |       |                           |                                             |                  |  |
| ⊞-Diagnostics                                                                                     |                        | Name 🌣                                                                | State  | Healt | Туре                      | Targets                                     | Deployment Order |  |
|                                                                                                   |                        | adf.oracle.businesseditor(1.0,12.1.3.0.0)                             | Active |       | Library                   | BIP_cluster, EMGC_ADMINSERVER,<br>EMGC_OMS1 | 100              |  |
|                                                                                                   |                        | Cadf.oracle.domain(1.0,12.1.3.0.0)                                    | Active |       | Library                   | BIP_cluster, EMGC_ADMINSERVER,<br>EMGC_OMS1 | 100              |  |
| How do I                                                                                          |                        | Sadf.oracle.domain.webapp(1.0,12.1.3.0.0)                             | Active |       | Library                   | BIP_cluster, EMGC_ADMINSERVER,<br>EMGC_OMS1 | 100              |  |
| Install an enterprise application                                                                 |                        | masm-3.1(13.2.0.0.0,3.1)                                              | Active |       | Library                   | EMGC_OMS1                                   | 100              |  |
| Configure an enterprise application                                                               |                        | 6bjdbc(11.1.1)                                                        | Active |       | Library                   | BIP_cluster                                 | 300              |  |
| Update (redeploy) an enterprise application     Start and stars a deployed enterprise             |                        | 6 bip-shared-libraries(11.1.1)                                        | Active |       | Library                   | BIP_cluster                                 | 500              |  |
| Monitor the modules of an enterprise                                                              |                        | 🖲 🕞 bipublisher (11.1.1)                                              | Active | 🛩 ок  | Enterprise<br>Application | BIP_cluster                                 | 510              |  |
| Application     Deploy EJB modules                                                                |                        | Scoherence-transaction-rar                                            | Active | 🛩 ок  | Resource Adapter          | BIP_cluster, EMGC_ADMINSERVER,<br>EMGC_OMS1 | 100              |  |
| Install a Web application                                                                         | Б                      | Com.ofss.fc.ops.em.dms                                                | Active | 🛩 ок  | Enterprise<br>Application | BIP                                         | 100              |  |
| System Status                                                                                     |                        | Modules                                                               |        |       |                           |                                             |                  |  |
| Health of Running Servers                                                                         |                        | @com.ofss.fc.connector.rar                                            |        |       | Resource Adapter          |                                             |                  |  |
| Failed (0)           Critical (0)           Overloaded (0)           Warning (0)           OK (3) |                        | Com.ofss.fc.em.dms                                                    |        |       | Web Application           |                                             |                  |  |
|                                                                                                   |                        | E EBs                                                                 |        |       |                           |                                             |                  |  |
|                                                                                                   |                        | None to display                                                       |        |       |                           |                                             |                  |  |
|                                                                                                   |                        | Web Services                                                          |        |       |                           |                                             |                  |  |
|                                                                                                   |                        | @AggreDMSInquiryService                                               |        |       | Web Service               |                                             |                  |  |
|                                                                                                   |                        | Commons-math3-3.2(3.2,3.2)                                            | Active |       | Library                   | EMGC_OMS1                                   | 100              |  |

Figure 5–10 com.ofss.fc.connector.rar Option

11. Click on "security"→"Credential Mapping". Then click "New".

### Figure 5–11 Credential Mapping

| ORACLE WebLogic Server                                                                                                    | Administration Console 12c                                                                                                    | Q                                                                                                    |  |  |  |  |  |
|----------------------------------------------------------------------------------------------------|----------------------------------------------------------------------------------------------------|----------------------------------------------------------------------------------------------------|--|--|--|--|--|
| Change Center                                                                                                    | 🔒 Home Log Out Preferences 🔤 Record Help                                                                                                    | Welcome, weblogic Connected to: GCDomain                                                                                                    |  |  |  |  |  |
| View changes and restarts                                                                                                    | Home > Summary of Deployments > convolss. fc.convector.rar > Roles                                                                                                    |                                                                                                    |  |  |  |  |  |
| No perioding changes still. Click the Relass<br>Configuration ballow others to edit<br>the domain.<br>Lock & Edit<br>Relass Configuration<br>Domain Structure<br>CCConain<br>B) - Environment<br>- Socruby Relame<br>- Socruby Relame<br>- Socruby Relame | Settings for convolves, focumentar nar           Overview         Configuration         Security         Control         Testing         Monitoring           Role         Polices         Outbound Credential Happings         Inbound Principal Mapp           Outbound codertal imagings for all outbound connection pools in the resource adapter, or specify adapter.         Polices         Outbound connection pools in the resource adapter, or specify adapter.           V cutomize this table         Outbound Credential Happings         Eventsize this table | ange Principale<br>mannes in the Enterprise Information System (EIS) to which you want to connect using a resource adapter. You can use default outbound oredential<br>particular outbound oredential mappings for individual connection pools. This page contains the table of outbound oredential mappings for this resource |  |  |  |  |  |
| Diagnostics                                                                                                    | New Delats Showing 0 to 0 of 0 Previous Next                                                                                                    |                                                                                                    |  |  |  |  |  |
|                                                                                                    | UVLS User 🗠 EIS User                                                                                                    | Outbound Connection Pool                                                                                                    |  |  |  |  |  |
|                                                                                                    |                                                                                                    | There are no items to display                                                                                                    |  |  |  |  |  |
|                                                                                                    | New Delete                                                                                                    | Shawing 0 to 0 of 0 Previous Next                                                                                                    |  |  |  |  |  |
| How do I                                                                                                    |                                                                                                    |                                                                                                    |  |  |  |  |  |
| Create outbound credential mappings     Delete outbound credential mappings                                                                                                    |                                                                                                    |                                                                                                    |  |  |  |  |  |
| System Status                                                                                                    |                                                                                                    |                                                                                                    |  |  |  |  |  |
| Health of Running Servers                                                                                                    |                                                                                                    |                                                                                                    |  |  |  |  |  |
| Failed (0)           Critical (0)           Overloaded (0)           Warning (0)           OK (3)                                                                                                    |                                                                                                    |                                                                                                    |  |  |  |  |  |

12. Check option for "ra/OBPDMSConnector" and Click "Next".

### Figure 5–12 ra/OBPDMSConnector

|                                                                                                    | dministration Console 12c O                                                                                                    |
|----------------------------------------------------------------------------------------------------|----------------------------------------------------------------------------------------------------|
| Change Center                                                                                                    | 🟦 Home Log Out Preferences 🖾 Record Help                                                                                                    |
| View changes and restarts                                                                                                    | Home >Summary of Deployments >com.ofss.fc.connector.rar >Roles                                                                                                    |
| No performance and Cirk he Release<br>Configuration button to allow others to etil<br>the domain.<br>Lock & Edit<br>Release Configuration<br>Domain Structure<br>CoChonain<br>01 - Security Relman<br>02 - Security Relman<br>02 - Security Relman<br>03 - Security Relman<br>03 - Security Relman<br>03 - Drapoparability | Create a New Security Credential Mapping  Create a New Security Credential Mapping  Create a New Security Credential Map Entry for:  Create a New Security Credential Map Entry for:  C |
| B Degrooos                                                                                                    | re/DMSOBPHodAdminConnector      Resource Adapter Default      Showing 1 to 2 of 2 Previous Next      Back Next      Prink Cancel                                                                                                    |
| How do I                                                                                                    |                                                                                                    |
| Create outbound credential mappings                                                                                                    |                                                                                                    |
| System Status                                                                                                    |                                                                                                    |
| Health of Running Servers                                                                                                    |                                                                                                    |
| Failed (0)           Critical (0)           Overloaded (0)           Warning (0)           OK (3)                                                                                                    |                                                                                                    |

13. Select option "Default User" and Click "Next".

### Figure 5–13 Default User

14. Set username and password as created as OBP Host and UI Weblogic admin server and click "Finish".

### Figure 5–14 Username and Password

|                                                                                                    | Administration Console 12c                                                                                          |                                                                                                  | Q |  |  |  |  |  |
|----------------------------------------------------------------------------------------------------|----------------------------------------------------------------------------------------------------|--------------------------------------------------------------------------------------------------|---|--|--|--|--|--|
| Change Center                                                                                                    | 😭 Home Log Out Preferences 🖂 Record Help 📃 🔍 Welcome, weblogic Connected to: GCDou                                  |                                                                                                  |   |  |  |  |  |  |
| View changes and restarts                                                                                                 | Home >Summary of Deployments >com.ofss.fc.connector.rar > Roles                                                     |                                                                                                  |   |  |  |  |  |  |
| No pending changes exist. Click the Release<br>Configuration button to allow others to edit<br>the domain.<br>Lock & Edit | Create a New Security Credential Mapping Back New Pnth Crede EIS User Name and Password                             |                                                                                                  |   |  |  |  |  |  |
| Release Configuration                                                                                                    | Configure the EIS User Name and Password that you would                                                             | Configure the EIS User Name and Password that you would like to map the WebLogic Server User to: |   |  |  |  |  |  |
| Domain Structure                                                                                                    | - Indicates required fields                                                                                         |                                                                                                  |   |  |  |  |  |  |
| GCD-main<br>⊕Environment<br>⊨Deployments<br>⊕Sarvices<br>⊨Sacurity statims<br>⊕ Intercopeability<br>⊕ Diagnostics         | Enter the EIS User Name:  EIS User Name:  EIS Password:  EIS Password:  Confirm Password:  Data Data Data Data Data | 0emuser                                                                                          |   |  |  |  |  |  |
| How do I                                                                                                    | Back wext Pintan Cance                                                                                              |                                                                                                  |   |  |  |  |  |  |
| Create outbound credential mappings                                                                                       |                                                                                                    |                                                                                                  |   |  |  |  |  |  |
| System Status 🖂                                                                                                    |                                                                                                    |                                                                                                  |   |  |  |  |  |  |
| Health of Running Servers                                                                                                 |                                                                                                    |                                                                                                  |   |  |  |  |  |  |

# 6 Create and Deploy SEED Data to Run OBP Plugin

# 6.1 Seed Creation of OBP Server and Domain Details to Run OBP Plugin

1. Create table with table creation script on OEM database with sysman schema.

```
Table creation script(FLX_FW_EM_CONFIG_VAR_B.SQL) available in <OBPINSTALLER>/em_ monitor/EM/OBP_Management_Pack/db
```

2. Check Weblogic Admin server for OBP host and UI running on which port.

Sample seed is available in <OBPINSTALLER>/em\_monitor/EM/OBP\_Management\_Pack/seed

Based on Weblogic Admin Server Address and Port create seed. Important parameters are

### OBP Host Weblogic Admin Server Address:

PROP\_ID=host.admin.address

ENV\_ID={Monitoring Environment Unique Identification}. Target name of the OBP plugin.

PROP\_VALUE={OBP Host Weblogic Admin Server Address}

### OBP Host Weblogic Admin Server Port:

PROP\_ID= host.admin.port' ENV\_ID={Monitoring Environment Unique Identification}.Target name of the OBP plugin. PROP\_VALUE={OBP Host Weblogic Admin Server Port}

### **OBP UI Weblogic Admin Server Address:**

PROP\_ID= ui.admin.address

ENV\_ID={Monitoring Environment Unique Identification}.Target name of the OBP plugin. PROP\_VALUE={OBP Host Weblogic Admin Server Address}

### OBP UI Weblogic Admin Server Port:

PROP\_ID= ui.admin.port ENV\_ID={Monitoring Environment Unique Identification}.Target name of the OBP plugin. PROP\_VALUE={OBP Host Weblogic Admin Server Port} Example: Insert into FLX\_FW\_EM\_CONFIG\_VAR\_B (PROP\_ID,ENV\_ID,PROP\_VALUE,FACTORY\_ SHIPPED\_FLAG,PROP\_COMMENTS,CREATED\_BY,CREATION\_DATE,LAST\_UPDATED\_ BY,LAST\_UPDATED\_DATE,OBJECT\_STATUS\_FLAG,OBJECT\_VERSION\_NUMBER,ADD\_ PROP\_VALUE) values ('host.admin.address','OBP\_T20\_

VIEW','ofss310523.in.oracle.com','y',null,'ofssuser',to\_timestamp('16-OCT-15 07.13.22.000000000 PM','DD-MON-RR HH.MI.SSXFF AM'),'ofssuser',to\_timestamp('16-OCT-15 07.13.22.000000000 PM','DD-MON-RR HH.MI.SSXFF AM'),'A',1,'N/A');

Insert into FLX\_FW\_EM\_CONFIG\_VAR\_B (PROP\_ID,ENV\_ID,PROP\_VALUE,FACTORY\_ SHIPPED\_FLAG,PROP\_COMMENTS,CREATED\_BY,CREATION\_DATE,LAST\_UPDATED\_ BY,LAST\_UPDATED\_DATE,OBJECT\_STATUS\_FLAG,OBJECT\_VERSION\_NUMBER,ADD\_ PROP\_VALUE) values ('ui.admin.address','OBP\_T20\_

VIEW','ofss310528.in.oracle.com','y',null,'ofssuser',to\_timestamp('16-OCT-15 07.13.22.000000000 PM','DD-MON-RR HH.MI.SSXFF AM'),'ofssuser',to\_timestamp('16-OCT-15 07.13.22.000000000 PM','DD-MON-RR HH.MI.SSXFF AM'),'A',1, 'N/A');

Insert into FLX\_FW\_EM\_CONFIG\_VAR\_B (PROP\_ID,ENV\_ID,PROP\_VALUE,FACTORY\_ SHIPPED\_FLAG,PROP\_COMMENTS,CREATED\_BY,CREATION\_DATE,LAST\_UPDATED\_ BY,LAST\_UPDATED\_DATE,OBJECT\_STATUS\_FLAG,OBJECT\_VERSION\_NUMBER,ADD\_ PROP\_VALUE) values ('host.admin.port','OBP\_T20\_VIEW','7001','y',null,'ofssuser',to\_timestamp ('16-OCT-15 07.13.22.00000000 PM','DD-MON-RR HH.MI.SSXFF AM'),'ofssuser',to\_timestamp ('16-OCT-15 07.13.22.00000000 PM','DD-MON-RR HH.MI.SSXFF AM'),'A',1, 'N/A');

Insert into FLX\_FW\_EM\_CONFIG\_VAR\_B (PROP\_ID,ENV\_ID,PROP\_VALUE,FACTORY\_ SHIPPED\_FLAG,PROP\_COMMENTS,CREATED\_BY,CREATION\_DATE,LAST\_UPDATED\_ BY,LAST\_UPDATED\_DATE,OBJECT\_STATUS\_FLAG,OBJECT\_VERSION\_NUMBER,ADD\_ PROP\_VALUE) values ('ui.admin.port','OBP\_T20\_VIEW','7001','y',null,'ofssuser',to\_timestamp('16-OCT-15 07.13.22.000000000 PM','DD-MON-RR HH.MI.SSXFF AM'),'ofssuser',to\_timestamp('16-OCT-15 07.13.22.000000000 PM','DD-MON-RR HH.MI.SSXFF AM'),'A',1, 'N/A');

Insert into FLX\_FW\_EM\_CONFIG\_VAR\_B

3. Check Unique Domain Identifier created for OBP Host and UI and all related managed servers .Create seed for managed server for OBP Host and UI as follows.Need to create seed for all managed server for OBP host and UI servers.

Important parameter are as follows:

### **OBP Host Managed Server:**

PROP\_ID= host.manage.server.domain

ENV\_ID={Monitoring Environment Unique Identification}. Target name of the OBP plugin.

PROP\_VALUE= Unique Domain Identifier

ADD\_PROP\_VALUE=OBP Host Managed Server Name

### OBP UI Managed Server:

PROP\_ID=ui.manage.server.domain

ENV\_ID={Monitoring Environment Unique Identification}. Target name of the OBP plugin.

PROP\_VALUE= Unique Domain Identifier

ADD\_PROP\_VALUE=OBP UI Managed Server Name

Example:

Insert into FLX\_FW\_EM\_CONFIG\_VAR\_B (PROP\_ID,ENV\_ID,PROP\_VALUE,FACTORY\_ SHIPPED\_FLAG,PROP\_COMMENTS,CREATED\_BY,CREATION\_DATE,LAST\_UPDATED\_ BY,LAST\_UPDATED\_DATE,OBJECT\_STATUS\_FLAG,OBJECT\_VERSION\_NUMBER,ADD\_ PROP\_VALUE) values ('host.manage.server.domain','OBP\_T20\_VIEW','/T20\_HOST\_host\_ domain/host\_domain','y',null,'ofssuser',to\_timestamp('16-OCT-15 07.13.22.000000000 PM','DD-MON-RR HH.MI.SSXFF AM'),'ofssuser',to\_timestamp('16-OCT-15 07.13.22.000000000 PM','DD-MON-RR HH.MI.SSXFF AM'),'A',1,'obphost\_server1');

Insert into FLX\_FW\_EM\_CONFIG\_VAR\_B (PROP\_ID,ENV\_ID,PROP\_VALUE,FACTORY\_ SHIPPED\_FLAG,PROP\_COMMENTS,CREATED\_BY,CREATION\_DATE,LAST\_UPDATED\_ BY,LAST\_UPDATED\_DATE,OBJECT\_STATUS\_FLAG,OBJECT\_VERSION\_NUMBER,ADD\_ PROP\_VALUE) values ('ui.manage.server.domain','OBP\_T20\_VIEW','/T20\_UI\_ui\_domain/ui\_ domain','y',null,'ofssuser',to\_timestamp('16-OCT-15 07.13.22.000000000 PM','DD-MON-RR HH.MI.SSXFF AM'),'ofssuser',to\_timestamp('16-OCT-15 07.13.22.000000000 PM','DD-MON-RR HH.MI.SSXFF AM'),'A',1,'obpui\_server1');

4. Check OEM Weblogic Admin Server unsecure port and create seed .

Important parameters are : PROP\_ID= em.admin.port ENV\_ID= default PROP\_VALUE= OEM Weblogic Admin Server unsecure port

Example:

Insert into FLX\_FW\_EM\_CONFIG\_VAR\_B (PROP\_ID,ENV\_ID,PROP\_VALUE,FACTORY\_ SHIPPED\_FLAG,PROP\_COMMENTS,CREATED\_BY,CREATION\_DATE,LAST\_UPDATED\_ BY,LAST\_UPDATED\_DATE,OBJECT\_STATUS\_FLAG,OBJECT\_VERSION\_NUMBER,ADD\_ PROP\_VALUE) values ('em.admin.port','default','7001','y',null,'ofssuser',to\_timestamp('16-OCT-15 07.13.22.00000000 PM','DD-MON-RR HH.MI.SSXFF AM'),'ofssuser',to\_timestamp('16-OCT-15 07.13.22.000000000 PM','DD-MON-RR HH.MI.SSXFF AM'),'A',1, 'N/A');

5. Create seed for default OEM properties as every configuration fetched through query.

Important parameters are

PROP\_ID= em.extract.prop ENV\_ID= default PROP\_VALUE= 'QUERY' Insert into FLX\_FW\_EM\_CONFIG\_VAR\_B (PROP\_ID,ENV\_ID,PROP\_VALUE,FACTORY\_ SHIPPED\_FLAG,PROP\_COMMENTS,CREATED\_BY,CREATION\_DATE,LAST\_UPDATED\_ BY,LAST\_UPDATED\_DATE,OBJECT\_STATUS\_FLAG,OBJECT\_VERSION\_NUMBER,ADD\_ PROP\_VALUE) values ('em.extract.prop','default','QUERY','y',null,'ofssuser',to\_timestamp('16-OCT-15 07.13.22.00000000 PM','DD-MON-RR HH.MI.SSXFF AM'),'ofssuser',to\_timestamp('16-OCT-15 07.13.22.000000000 PM','DD-MON-RR HH.MI.SSXFF AM'),'A',1, 'N/A');